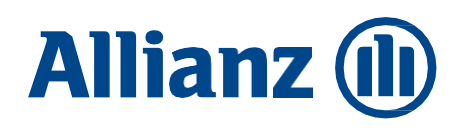

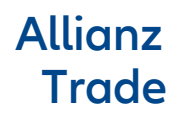

# Guide de gestion

**Allianz Trade Serenity** 

Bien gérer votre contrat au quotidien sur votre espace Allianz Trade Online

Mars 2023

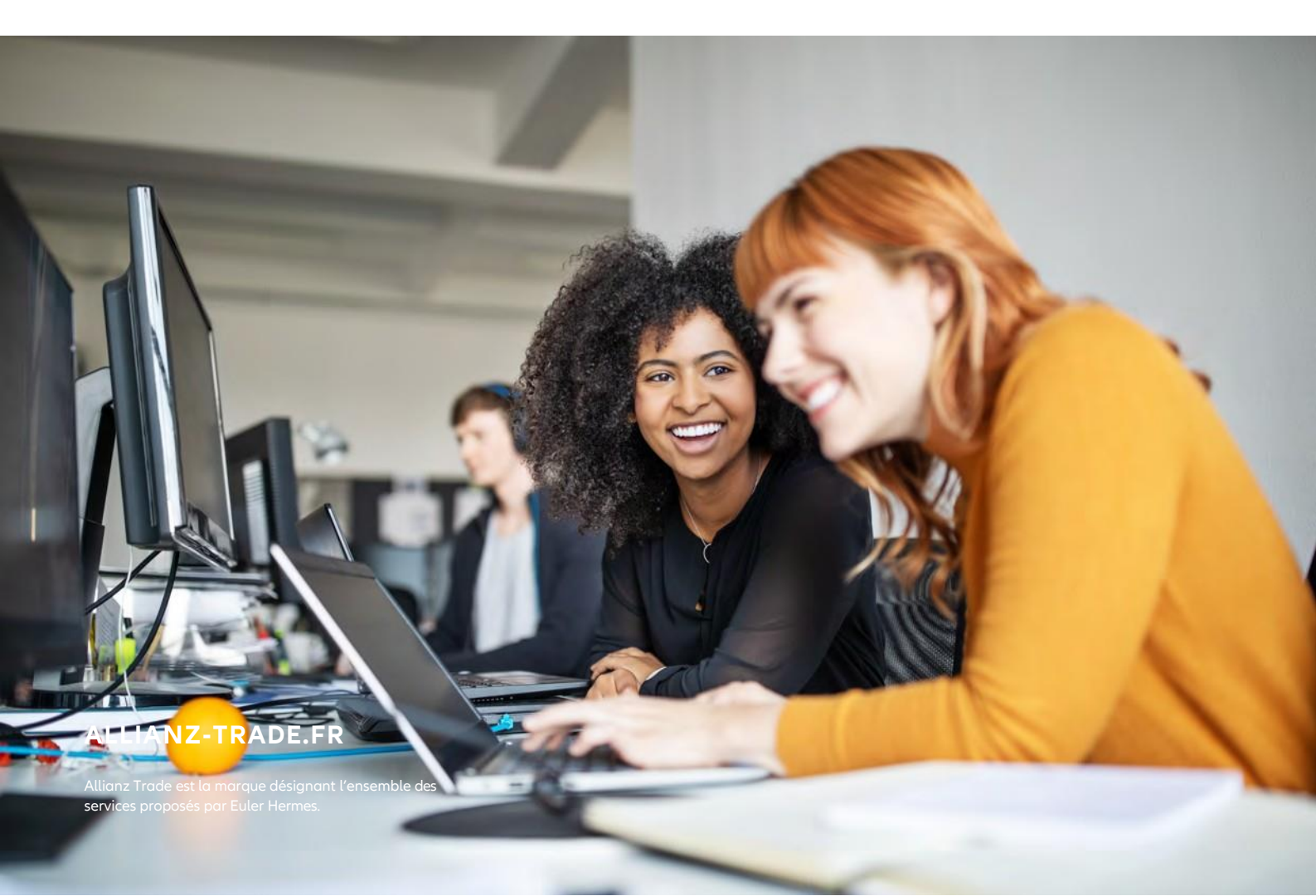

## Allianz Trade Serenity

Vous venez de souscrire notre contrat **Allianz Trade Serenity** et nous vous remercions de votre confiance.

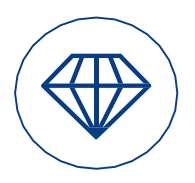

Pour rester compétitive, votre entreprise doit accorder des délais de paiement et prendre le risque de ne pas être payée.

1er assureur-crédit mondial, Allianz Trade répond aux besoins de protection de votre poste clients pour des échanges commerciaux sécurisés partout dans le monde :

- anticipation et suivi quotidien de l'évolution de la situation financière de vos clients et prospects
- prise en charge des démarches amiables et judiciaires nécessaires au bon recouvrement de vos créances impayées
- indemnisation rapide, quel que soit le succès des démarches de recouvrement

Désormais partenaire de votre développement, Allianz Trade vous accompagne dans la gestion au quotidien de votre risque clients : votre entreprise est garantie contre le risque d'impayés en France et à l'international.

Découvrez dans ce guide toutes les explications pratiques sur le fonctionnement de votre contrat et son suivi performant sur votre espace client Allianz Trade Online.

Les données chiffrées et exemples présentés le sont sur la base d'un contrat établi en euro (EUR). Le fonctionnement est identique si votre contrat est dans une autre devise.

Les conditions générales, particulières et les avenants de votre contrat déterminent la portée de nos obligations réciproques. Toutes les décisions concernant nos garanties et tous les documents émis par Euler Hermes Crédit France ont un caractère strictement confidentiel et ne doivent pas être diffusés à des tiers.

## Sommaire

- 02 Les mécanismes de votre contrat
- 08 La gestion de votre contrat sur Allianz Trade Online

## Les mécanismes de votre contrat

- 2 Comment s'effectue la facturation?
- 2 Quels sont les différents types de garanties ?
- 4 Que se passe-t-il si la garantie évolue ?
- 5 Que faire à l'échéance du délai de paiement maximum contractuel ?
- 6 Comment déclencher le recouvrement et l'indemnisation ?
- 7 Que se passe-t-il après l'envoi de la DIC?

## Comment s'effectue la facturation?

La facturation se décompose en 3 factures :

- la facture de prime, soumise à la taxe d'assurance de votre pays
- la facture pour les frais relatifs aux prestations de fourniture de notation : Enquêtes, surveillances et ND Cover\*
- la facture pour les frais relatifs aux prestations de Recouvrement, soumise à la TVA française.

## Les différents types de garanties

Dès la prise d'effet de votre contrat, vous bénéficiez de deux niveaux de garanties sur vos livraisons à venir :

• Pour vos clients « non-dénommés » : Une gestion automatique avec un niveau de garantie minimum. Vous bénéficiez d'une garantie automatique sur votre client français si les informations en notre possession nous permettent d'évaluer une situation économique favorable, ou si votre client à l'export ne fait pas partie d'un pays de la zone 5 (D) – (voir la liste des zones de risque).

Vos clients à l'export sur les autres zones sont automatiquement garantis, sauf avis spécifique.

Pour savoir si vous être couvert à hauteur du montant de votre non-dénommé contractuel sur votre client en France (défini aux Conditions Particulières de votre contrat), faites une demande ND Cover sur Allianz Trade Online.

• Pour vos clients « dénommés » : une gestion avancée avec une quotité de garantie plus importante. Pour obtenir une garantie dénommée faites une demande de garantie\* sur Allianz Trade Online

Déterminez votre encours clients, puis demandez une garantie en fonction.

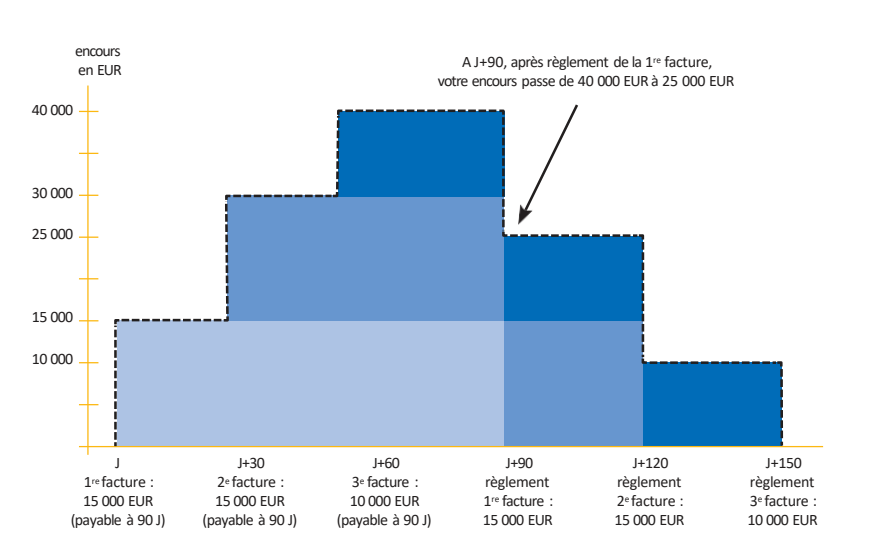

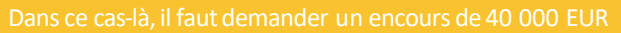

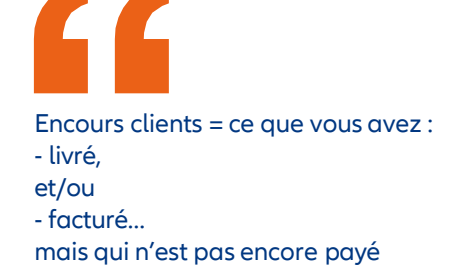

2

#### Vous avez effectué une demande de garantie Nos réponses types :

#### • Accord total ou partiel

En fonction de nos éléments d'appréciation du risque, nous vous délivrons une garantie en montant, répondant totalement ou partiellement à votre demande.

Les garanties s'appliquent à toutes les livraisons ou prestations effectuées avant ou après notre accord. • **Refus** 

Un refus de garantie consécutif à une première demande signifie que les livraisons effectuées postérieurement à ces décisions ne seront plus couvertes.

Pour vos clients à l'export, vous récupérez automatiquement votre couverture en non dénommé au bout de 12 mois à compter de la date de la décision sur tous les refus.

• Accord partiel assorti d'un dépassement temporaire de garantie

Lorsque nous ne pouvons pas répondre pleinement et à titre permanent à une demande d'agrément, un dépassement temporaire de garantie peut vous être délivré.

Votre client vous demande des conditions de paiement particulières

Votre client souhaite un délai de paiement supérieur au délai maximum prévu dans votre contrat (\* *article « Délai de paiement » des Conditions Particulières de votre contrat*).

Quel que soit le montant de votre encours client, effectuez sur Allianz Trade Online une demande de garantie spécifique en précisant en commentaire la durée de crédit souhaitée.

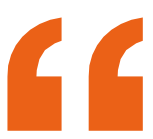

Nous ne pourrons accorder de délai de paiement supplémentaire aux factures soumises à la LME (Loi de Modernisation de l'Economie).

#### Vos besoins de garanties évoluent Vos encours clients peuvent évoluer dans le temps, à la hausse comme à la baisse

#### 1/ Vous avez besoin de plus de garanties sur un client

Vous développez votre chiffre d'affaires et votre encours augmente.

- S'il n'atteint toujours pas le seuil de non-dénommé, vous n'avez pas besoin de faire de demande de garantie.
- S'il franchit le seuil de non-dénommé, effectuez une première demande de garantie.
- S'il est supérieur au montant de la garantie dont vous bénéficiez aujourd'hui, demandez une augmentation de garantie.

Veillez à ce que vos demandes de garantie soient en rapport avec vos encours clients réels ou envisagés. Supprimez vos demandes de garantie en vigueur sur les clients avec lesquels vous ne travaillez plus pour limiter vos frais de surveillance.

#### 2/Vous n'avez pas besoin de la totalité de la garantie que nous vous avons accordée sur votre client

Commande en diminution, activité saisonnière, etc, et votre encours diminue.

- S'il relève toujours de votre seuil de non-dénommé, la garantie reste inchangée.
- S'il passe sous votre seuil de non-dénommé, nous vous conseillons de supprimer votre garantie en vigueur pour mettre fin à la facturation de frais de surveillance. La quotité de garantie sera ramenée à celle prévue pour les clients non-dénommés.
- S'il relève toujours de vos clients devant faire l'objet d'une demande de garantie, vous pouvez soit conserver votre garantie en vigueur, soit demander une réduction.

## 3/ Notre réponse à votre demande de garantie sur un client ne couvre pas encore complètement votre besoin et vous souhaitez bénéficier d'une garantie supérieure?

Grâce aux garanties complémentaires Allianz Trade CAP et CAP+ et le CAP Etatique, vous accédez à une garantie additionnelle en France comme à l'export.

Pour en savoir +, consultez la fiche pratique '*Tout savoir sur vos garanties complémentaires*' disponible sur votre site dédié 'Mon espace Allianz Trade'.

## Que se passe-t-il si la garantie évolue?

#### En fonction de leurs analyses de la situation de vos clients, nos experts peuvent être amenés à revoir leur position.

#### 1/ Si le risque d'impayé augmente

Euler Hermes Crédit va réduire sa garantie.

Vous pouvez alors revoir votre façon de travailler avec ce client en modifiant, par exemple, les conditions de paiement que vous lui accordiez.

#### 2/ A l'inverse, si le risque diminue

Euler Hermes Crédit France vous propose d'effectuer une demande de garantie supplémentaire pour optimiser votre couverture.

Avis relatifs à vos clients ayant fait l'objet d'une demande de garantie (clients dénommés)

- Avis de réduction
- Avis de résiliation
- Autres avis : modification administrative (changement de raison sociale, etc.), annulation (cession de l'entreprise)

Nos décisions de réduction ou de résiliation s'appliquent dès réception de l'avis qui vous précise par ailleurs si nous garantissons une prise d'effet différé de la garantie.

#### Avis relatifs aux zones de risques pays

Avis de changement de zone de risque d'un pays vers lequel vous exportez : la prise en compte de ces avis intervient au moment du renouvellement de l'exercice de votre contrat.

#### La couverture des clients pendant l'effet différé de la garantie.

La garantie a été revue à la baisse, mais vous vous êtes engagé à livrer sous 3 mois

=> Vous pouvez bénéficier de l'effet différé de la garantie si votre client n'est pas en état de manquement à votre égard.

En cas de réduction de garantie, vous bénéficiez toujours de l'effet différé de la garantie sur vos livraison En cas de résiliation de garantie, notre position est indiquée sur l'avis dénonçant la garantie.

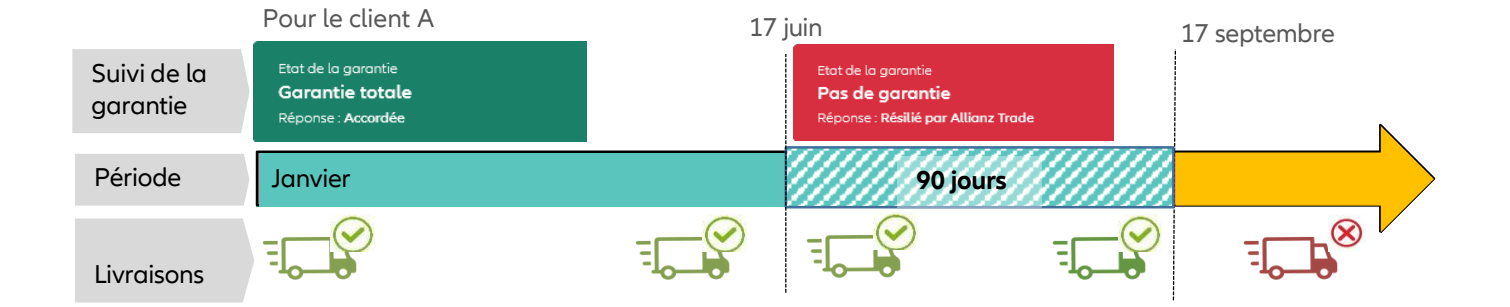

L'effet différé de votre garantie dénommée consiste à maintenir la garantie pendant 90 jours après la réduction ou la résiliation d'Euler Hermes Crédit France. Pendant cette période, vous pouvez être couvert à hauteur du accordé montant avant la réduction ou résiliation, pour toutes les livraisons (en cours et nouvelles), hors état de manquement de votre client.

Concrètement, lors d'un changement de position, si nous vous indiquons que vous n'êtes plus garanti, alors vous avez 90 jours pour adapter votre désengagement.

≣ 4

## Que faire à l'échéance du délai de paiement maximum contractuel?

Vous ne devez signaler un impayé que dans le cas où celui-ci est supérieur à 50 M€, au plus tard 60 jours après le délai de paiement maximum contractuel (échéance au-delà du seuil défini aux Conditions Particulières de votre contrat).

#### **IMPORTANT**

- Si un élément objectif permet de constater l'impayé avant la fin de ce délai, déclarezle nous dans les 15 jours suivant sa connaissance (ex: rejet par la banque). Allez dans le menu « Mes impayés », puis dans l'onglet « Déclaration d'impayé ».

- La Déclaration d'impayé ne vaut pas la Demande d'Intervention Contentieuse (DIC) ! Seule une DIC vous permet de saisir respectivement Euler Hermes Recouvrement Recouvrement France pour lancer le recouvrement, et Euler Hermes France pour déclencher l'indemnisation (voir page 6).

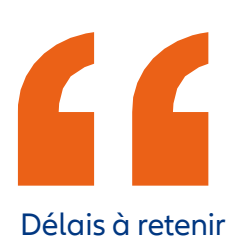

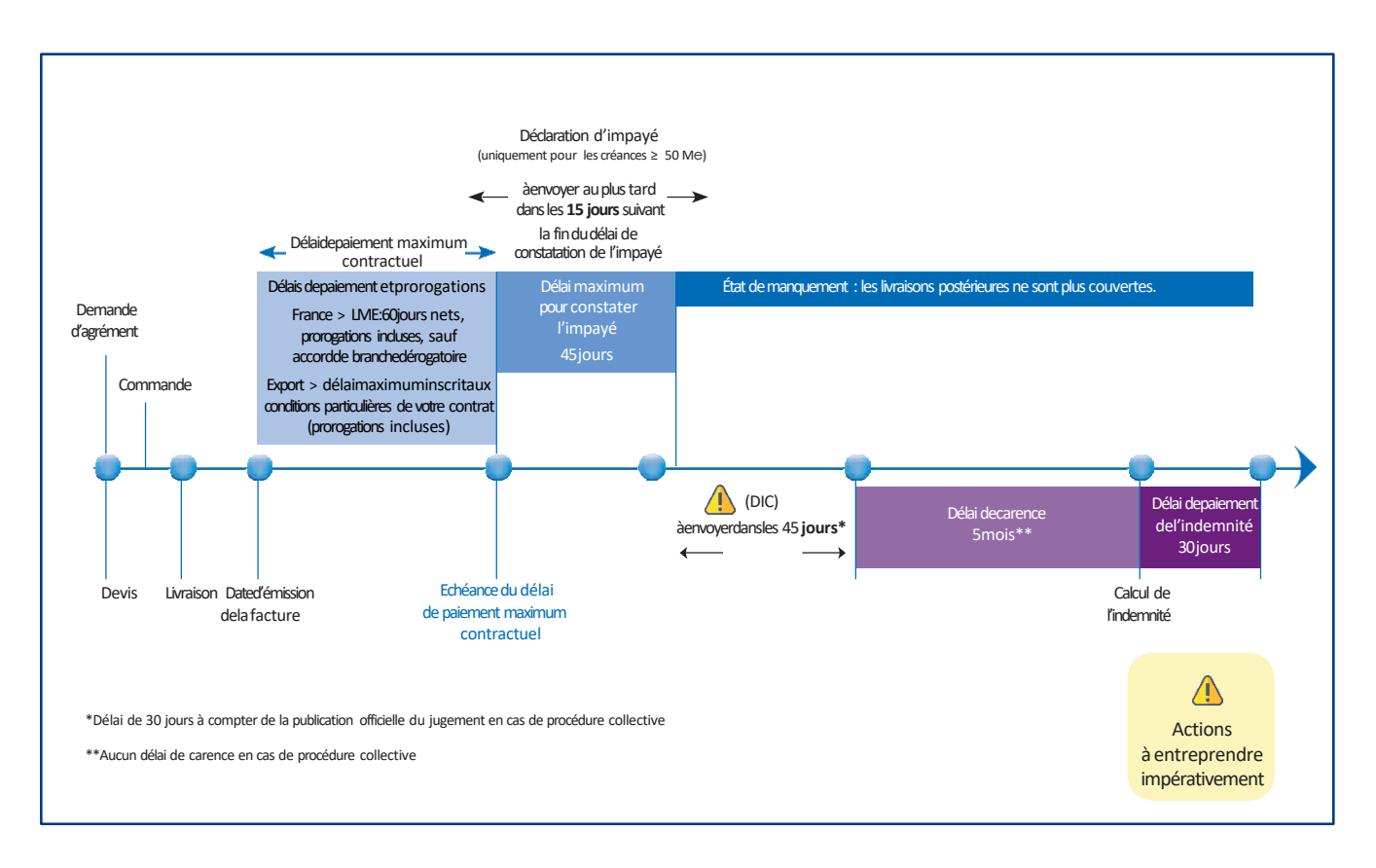

#### Etat de manquement

L'impayé est définitivement constaté :

- 45 jours après le délai de paiement maximum contractuel, si votre client ne vous a pas réglé.
- Dès le prononcé du jugement, pour vos clients en procédure collective.
- Dès connaissance d'un impayé caractérisé, dès lors les livraisons postérieures ne bénéficient plus d'une couverture.

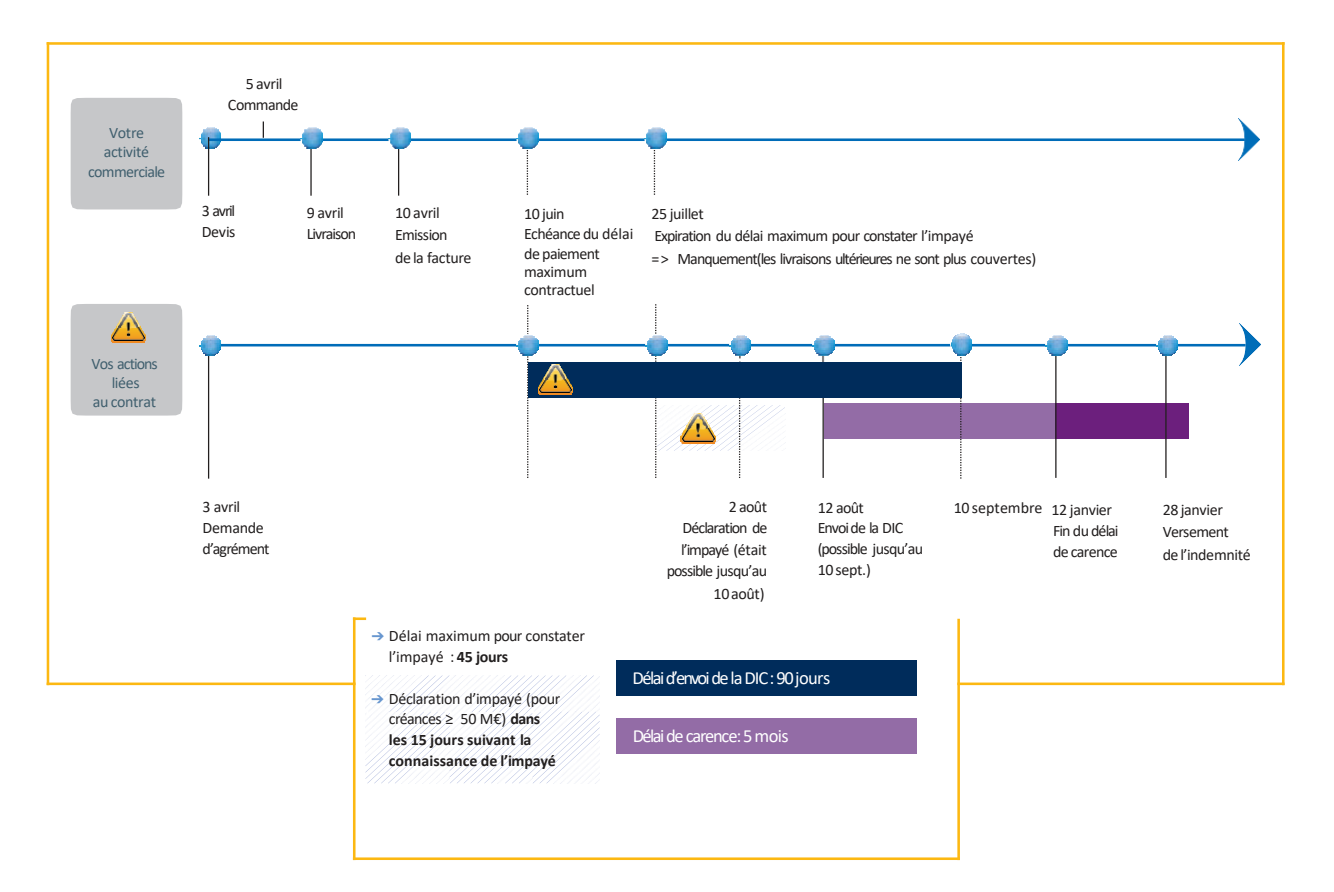

#### Exemple réel : impayé matérialisé par l'expiration du délai maximum de constatation de l'impay

## Comment déclencher le recouvrement et l'indemnisation?

Effectuez votre Demande d'Intervention Contentieuse (DIC) sur Allianz Trade Online dès connaissance de l'impayé, et au plus tard 90 jours après l'échéance des délais de paiement maximum contractuels.

En cas de procédure collective, le délai d'envoi de la DIC est ramené à 30 jours à compter de la publication au BODACC en France et avant la date de forclusion pour les autres pays (et au plus tard 90 jours après l'échéance des délais de paiement maximum contractuels).

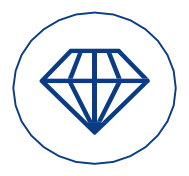

#### Bénéficiez d'un recouvrement de qualité à un tarif privilégié

Les frais de recouvrement facturés sont pris en charge par Euler Hermes Recouvrement France dans la limite du pourcentage garanti de votre créance, quel que soit le montant récupéré.

Sur une créance totalement garantie, nous supportons jusqu'à 90 % des frais de recouvrement de votre impayé. Seuls 10 % du total de ces frais restent in fine à votre charge (pour en savoir plus, consulter le «Guide des tarifs »).

Euler Hermes Recouvrement France prend à sa charge les frais de procédure relatifs au recouvrement de vos créances garanties ou partiellement garanties sur des acheteurs situés en dehors de la France Métropolitaine, de Monaco, et des Collectivités Territoriales d'Outre-Mer, dans la limite des conditions contractuelles.

6

## Quesepasse-t-ilaprèsl'envoidelaDIC?

L'envoi de la DIC constitue l'événement déclencheur du processus du recouvrement des créances impayées et de leur indemnisation.

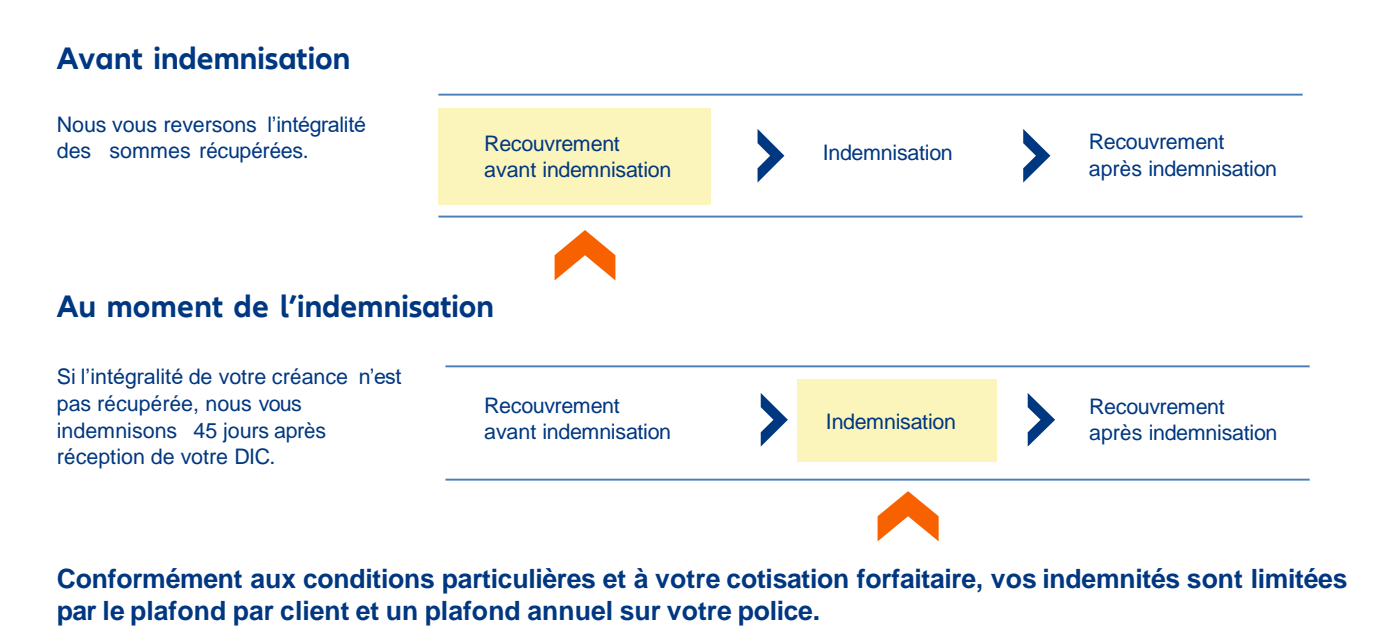

#### Après l'indemnisation Nous continuons nos démarches Recouvrement Recouvrement Indemnisation de recouvrement avant indemnisation après indemnisation

Si nous recouvrons des sommes supplémentaires :

- Inférieures ou égales au montant indemnisé : nous gardons les sommes récupérées, c'est le principe de la subrogation.
- Supérieures au montant indemnisé : nous sommes subrogés à hauteur du montant indemnisé et nous vous reversons le reste.

## Comment se passe le recouvrement de vos créances non assurées?

Certaines créances ne sont pas couvertes par votre police : nous vous offrons la possibilité de nous en confier le recouvrement.

Dans ce cas, votre créance sera traitée selon les conditions de l'avenant de recouvrement et au tarif en viqueur.

Le mode de communication de votre créance impayée se fait de la même manière que pour une créance assurée : DIC à effectuer sur Allianz Trade Online.

#### Exemple

Vous avez atteint votre plafond d'indemnisation annuel sur un client avec lequel vous continuez de travailler : vous avez un impayé, vous pouvez alors nous confier cette créance à recouvrer

## La gestion de votre contrat sur Allianz Trade Online

| 09 |           | Etape 1: Connexion                               |
|----|-----------|--------------------------------------------------|
| 10 |           | <u>Etape2:Pourcommencer</u>                      |
| 12 |           | <u>Etape 3 : Je gère mes demandes</u>            |
|    | <u>12</u> | Les garanties                                    |
|    | <u>16</u> | <u>L'insistance courtiers</u>                    |
|    | <u>17</u> | <u>Les reprises de garanties possibles</u>       |
|    | <u>18</u> | Les garanties stratégiques                       |
|    | <u>19</u> | Les ND Cover                                     |
|    | <u>22</u> | L'exportation des données                        |
|    | <u>23</u> | La sélection multiple                            |
|    | <u>24</u> | L'importation des données                        |
|    | <u>26</u> | Le lexique des champs d'importation              |
| 28 |           | <u>Etape 4 : Je fais une nouvelle demande</u>    |
|    | <u>28</u> | <u>La demande de garantie</u>                    |
|    | <u>32</u> | La demande Allianz Trade CAP et CAP+             |
|    | <u>33</u> | La demande ND Cover                              |
| 35 |           | <u>Etape 5 : Que faire en cas d'impayés?</u>     |
|    | <u>35</u> | La demande de report/rééchelonnement de paiement |
|    | <u>37</u> | La déclaration d'impayé                          |
|    | <u>39</u> | La Demande D'intervention Contentieuse (DIC)     |
| 45 |           | <u>Etape 6 : j'analyse mon activité</u>          |
|    | <u>45</u> | <u>Les garanties</u>                             |
|    | <u>46</u> | L'indemnisation et le recouvrement               |
|    | <u>46</u> | L'information contractuelle et de facturation    |
| 47 |           | <u>Les annexes</u>                               |
|    | <u>48</u> | <u>La liste des ID nationaux par pays</u>        |
|    | <u>56</u> | <u>La liste des pays par zone de risque pays</u> |

## Etape 1: Connexion

## Ma première connexion à Allianz Trade Online

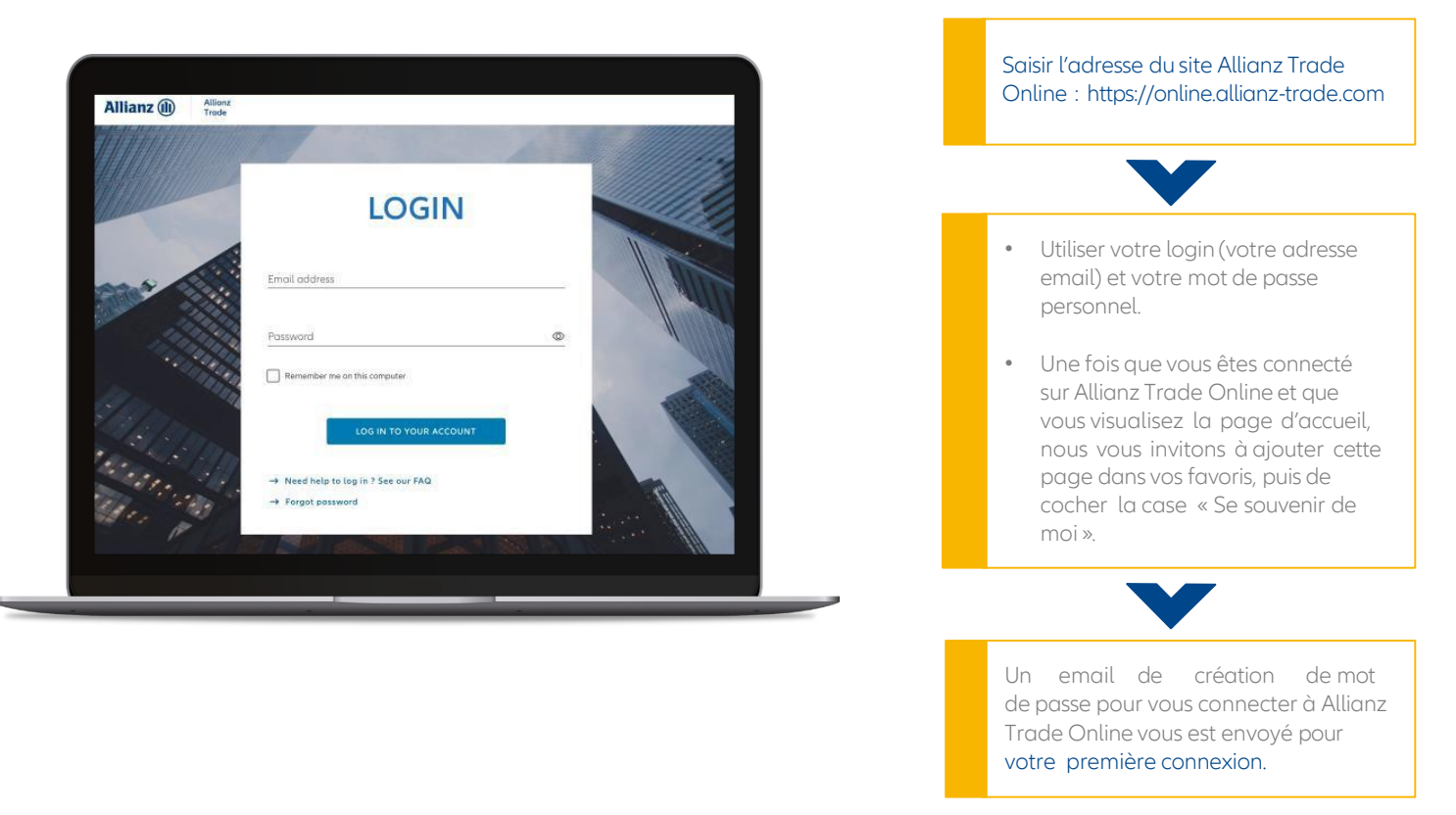

## Ma page d'accueil

Cet écran vous donne une vision globale des fonctionnalités disponibles sur Allianz Trade Online

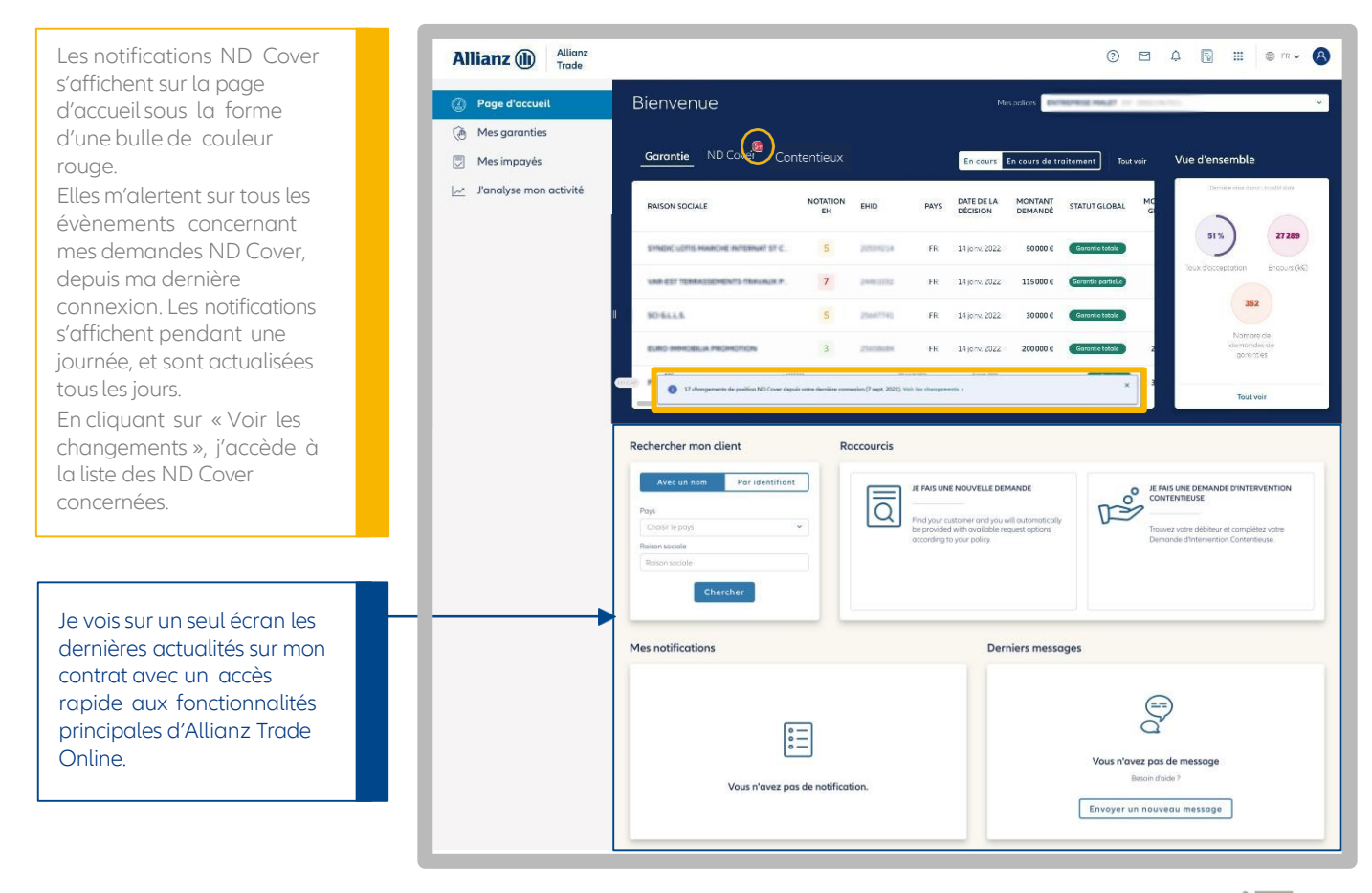

## Etape 2: Pour commencer

## Ma langue de consultation

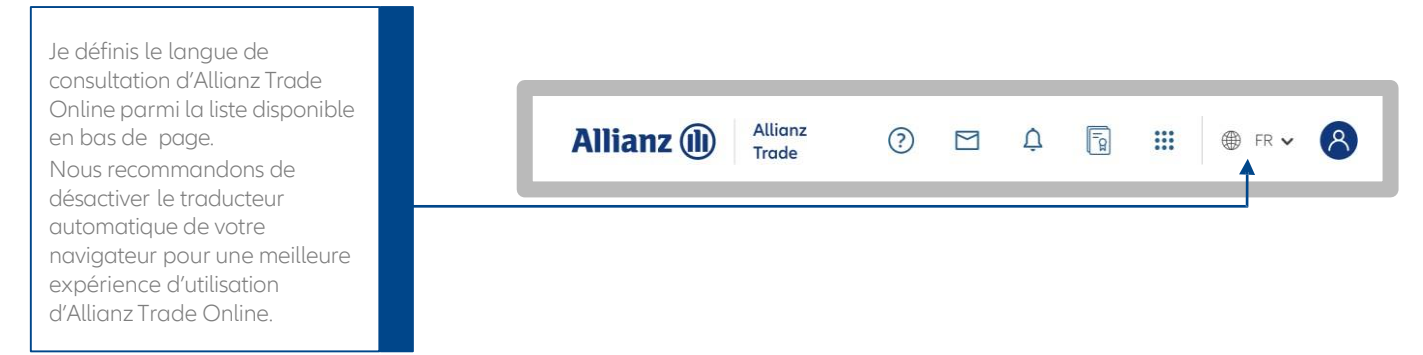

## Mes premiers pas avec l'assistant Allianz Trade Online

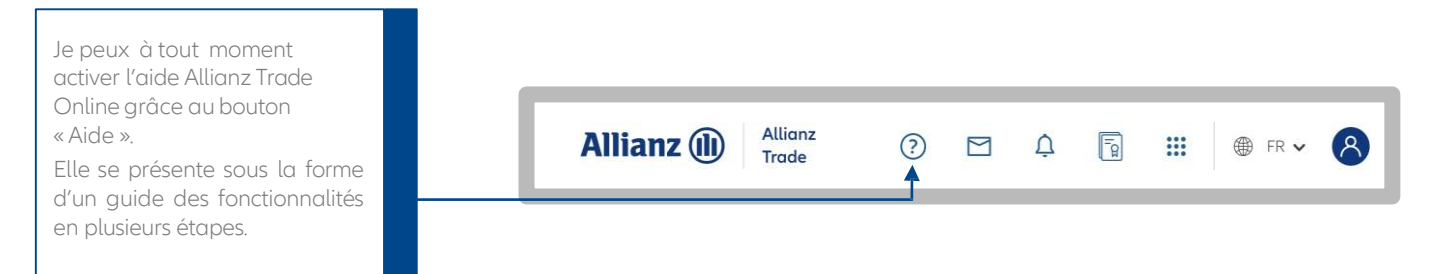

## Nous contacter

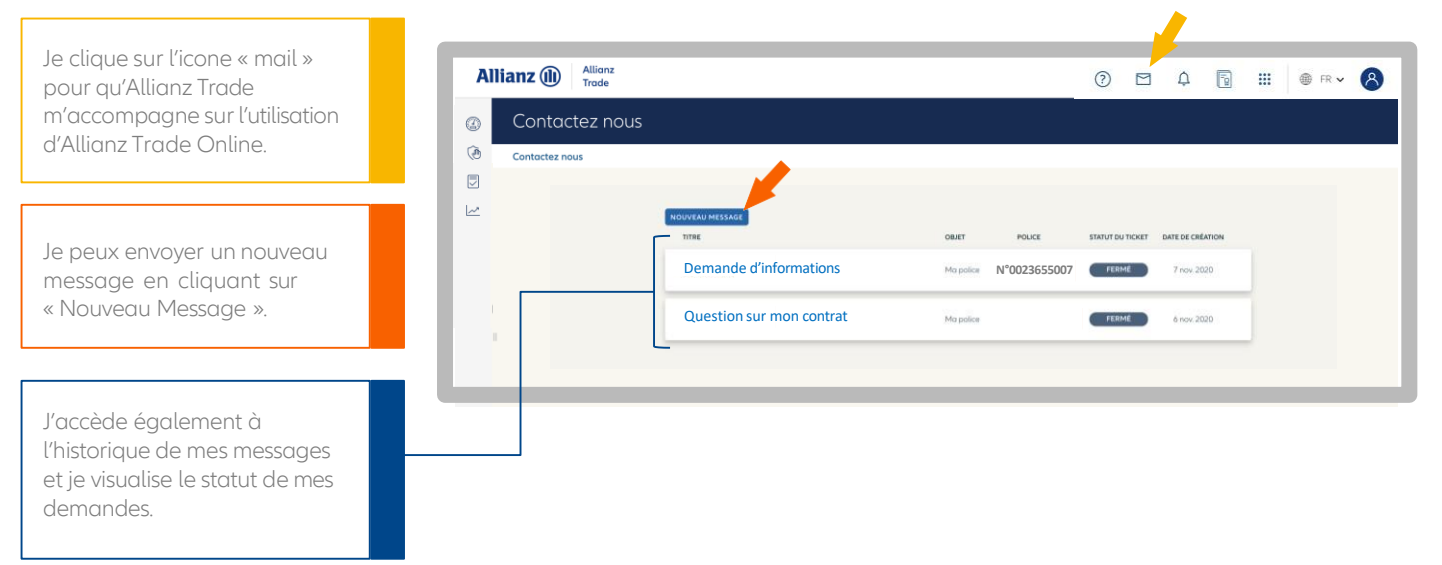

## Le Chat Allianz Trade Online

Une question simple sur une fonctionnalité ou une information sur Allianz Trade Online ?

Prenez directement contact avec nos conseillers grâce à notre module de Chat en ligne, situé en bas à droite de tous les écrans.

| MISSAICEI § 1100077 F2 2016rr 2021 42:000 € Countin particular 40000 €                                         | FR 2014er 2021 2014er 2021 0 C Paside generation | 0C -    |
|----------------------------------------------------------------------------------------------------|--------------------------------------------------|---------|
|                                                                                                    | FR 2016w 2025 2016w 2025 40.000 Coverie particle | 40000 C |
| la su la su la su la su la su la su la su la su la su la su la su la su la su la su la su la su la su la su la |                                                  | d Chat  |

## Etape2

## Page d'accueil Allianz Trade Online Les autres fonctionnalités du menu

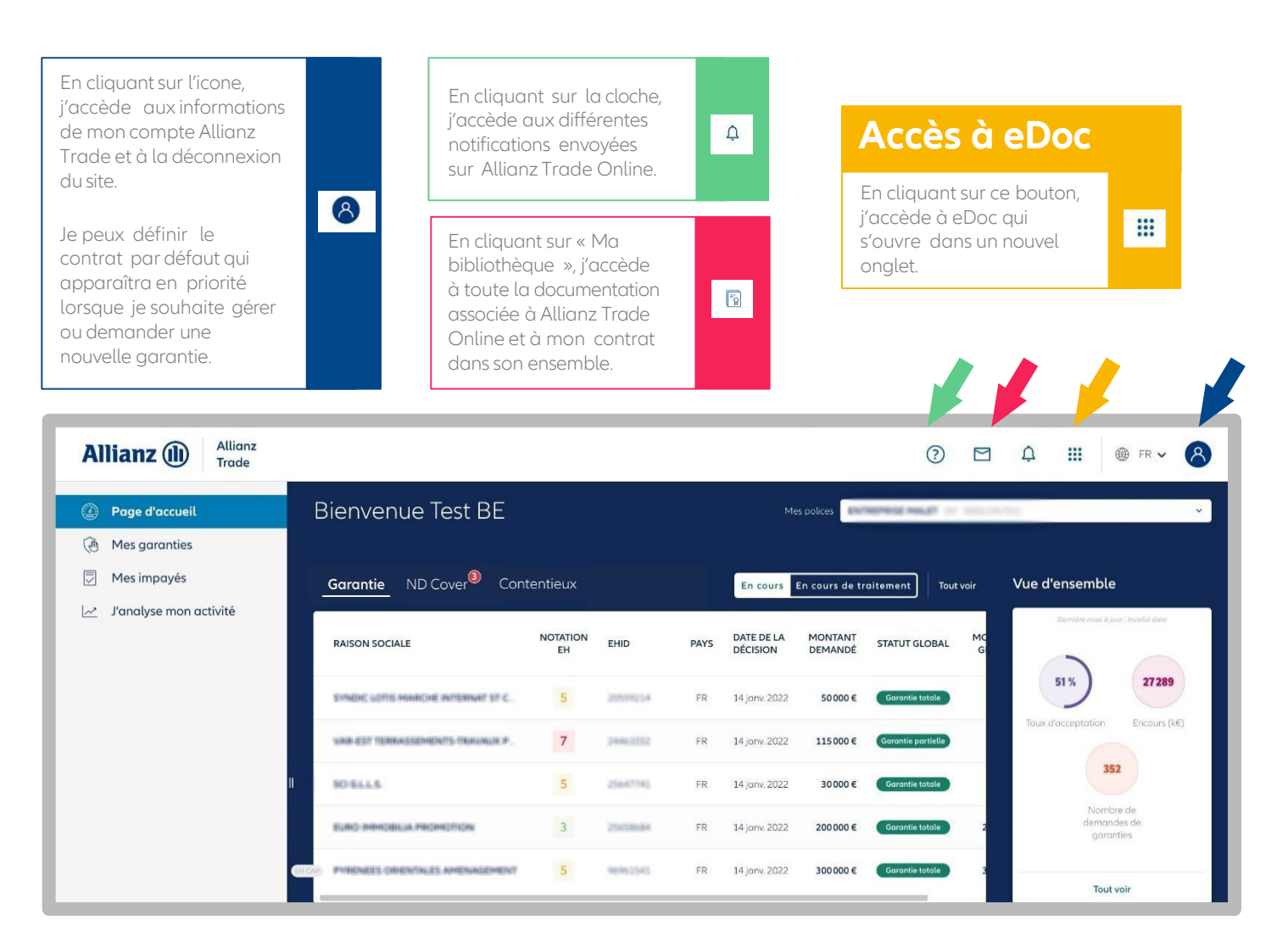

## Mettre à jour vos coordonnées

| Je peux à tout moment<br>mettre à jour mes<br>coordonnées sur Allianz Trade<br>Online.                                                             | Г                | Allianz (11)                  | Allianz<br>Trade         | 0 🖂  | Ų [ | l.g.                         | ⊕ FR <b>∨</b> 8 | ]      |
|----------------------------------------------------------------------------------------------------|------------------|-------------------------------|--------------------------|------|-----|------------------------------|-----------------|--------|
| Je clique sur mon compte, puis<br>sur « Mon profil ».                                                                                              | Mon              | n profil                      | _                        | _    | _   | _                            | _               |        |
| En cliquant sur « Modifier »,<br>je peux changer/ajouter les<br>informations à mon sujet.                                                          | Mon pro<br>Vos i | nformations de conta          | act Numéro de contact: : |      |     |                              | Mod             | lifier |
| Pour modifier votre adresse<br>mail, veuillez nous envoyer un<br>message à partir de<br>"contactez-nous" pour nous<br>informer de tout changement. | ۸<br>            | Title Prenom<br>M             | Non de Ionila            |      |     |                              |                 |        |
|                                                                                                    | S                | N° de téléphone professionnel | N <sup>*</sup> portable  |      |     |                              |                 | - 1    |
|                                                                                                    |                  | Adresse professionnelle       | Code postol              | Vile | P   | <sup>bys</sup><br>France X ✓ |                 | - 1    |
|                                                                                                    |                  |                               |                          |      |     |                              | Annuler Sauveg  | arder  |

## Etape 3 : Je gère mes demandes

## Les garanties

## Je choisis ma police

| A               | llianz   | Z (1) Allianz<br>Trade               |              |             |             |             |                        | ?             | ) 🗅 🗘 🗟 🏭 🌐                                               | FR 🗸 🔗       |
|-----------------|----------|--------------------------------------|--------------|-------------|-------------|-------------|------------------------|---------------|-----------------------------------------------------------|--------------|
| ٥               | М        | es garanties                         |              |             |             |             |                        | Mes polices   | Q Saisissez votre numéro de políce                        | ^            |
| (C)             | Mes      | s garanties                          |              |             |             |             |                        | _             | SELECTIONNÉE                                              | Dégrouper    |
|                 |          |                                      |              |             |             |             |                        |               | > 🔘 🗏 ENTREPRISE MALET 1/22                               | 0002096701   |
| ~               | •        | Garantie ND Cover Co                 | ontentieu    | IX          |             |             |                        |               | PORTEFEUILLE                                              |              |
|                 |          |                                      |              |             |             |             |                        | 1.11          | <ul> <li>C P3 PROVACIONAT (2)</li> </ul>                  |              |
|                 |          | Garanties en cours (941) 8 Deman     | des en cours | (2) 17 Gara | nties strat | tégiques    |                        |               |                                                           | NUTURINE.    |
|                 |          |                                      |              |             |             |             |                        |               | C da meunicient                                           | 0527040405   |
|                 |          |                                      |              |             |             |             |                        |               | > E CHATEAU BLANC                                         | automatic *  |
|                 |          | RAISON SOCIALE                       | NOTATION     | EHID        | PAYS        | CLIENT      | DATE DE LA<br>DÉCISION | MISE À JOUR   |                                                           | 002753942025 |
|                 |          |                                      |              |             |             |             |                        |               | > E BOULANGERES PAUL                                      | -            |
|                 |          | SYNDHC LOTIS MINIHONE INFERNAL ST C. | 5            | 20559254    | FR          | 752290 706  | 14 janv. 2022          | 14 janv. 2022 | > E PHUL SERVICES O                                       | 0007089403   |
|                 |          | WHIT AST TERMASSEMENTS TRAVINUR P.   | 7            | 1000000     | FR          | 463860 709  | 14 janv. 2022          | 14 janv. 2022 | > 🗌 E SARL PRIMETUDE 🔕                                    | 000079001    |
|                 |          |                                      |              |             |             |             |                        |               | AFFICHER LES POLICES INACTIVES (sur les 36 derniers mois) | $\otimes$    |
|                 |          | 90.61.1.5                            | 5            | 2564(774)   | FR          | 4793734.753 | 14 janv. 2022          | 14 janv. 2022 |                                                           |              |
|                 |          | ELINO IMMOBILIA PROMOTION            | 3            | 2515584     | FR          | 754708.706  | 14 janv. 2022          | 14 janv. 2022 | Désélectionner Valider                                    |              |
|                 | (EH CAP) | PUBLICES ORIENTIKLES AMENAGEMENT     | 5            | 9979:1541   | FR          | 453829 756  | 14 janv. 2022          | 14 janv. 2022 | 300000 € Garantie totale                                  | 300000€ ∽    |
|                 |          | PERHESITORITES. AMENAGEMENT          | 4            | 205204063   | FR          | 40,7009 706 | 14 janv. 2022          | 14 janv. 2022 | 300000€ Garantie partielle                                | 300 000 € ∽  |
| <b>&gt;&gt;</b> |          | PORT AUZES                           | 4            | 104387278   | FR          | 457311 706  | 14 janv. 2022          | 14 janv. 2022 | 100 000 € Garantie totale                                 | 100 000 € ∽  |

Dans le menu « Mes garanties », je choisis les polices d'un contrat sur lesquelles je souhaite voir toutes mes demandes.

Pour n'en sélectionner qu'une seule, je désélectionne les autres.

Par défaut, toutes vos garanties sont affichées dans la liste des garanties à l'exception de celles que vous avez annulées, ainsi que les refus et les résiliations de garanties échus.

Allianz Trade Online décline une hiérarchie de contrats sur 3 niveaux, représentés par les icones suivants :

Icone dossier (1) : tous les contrats principaux et les contrats qui leur

sont rattachés,

Icone feuille (2) : il regroupe les contrats rattachés au contrat principal,

Icone puzzle (3) : il affiche le contrat seul.

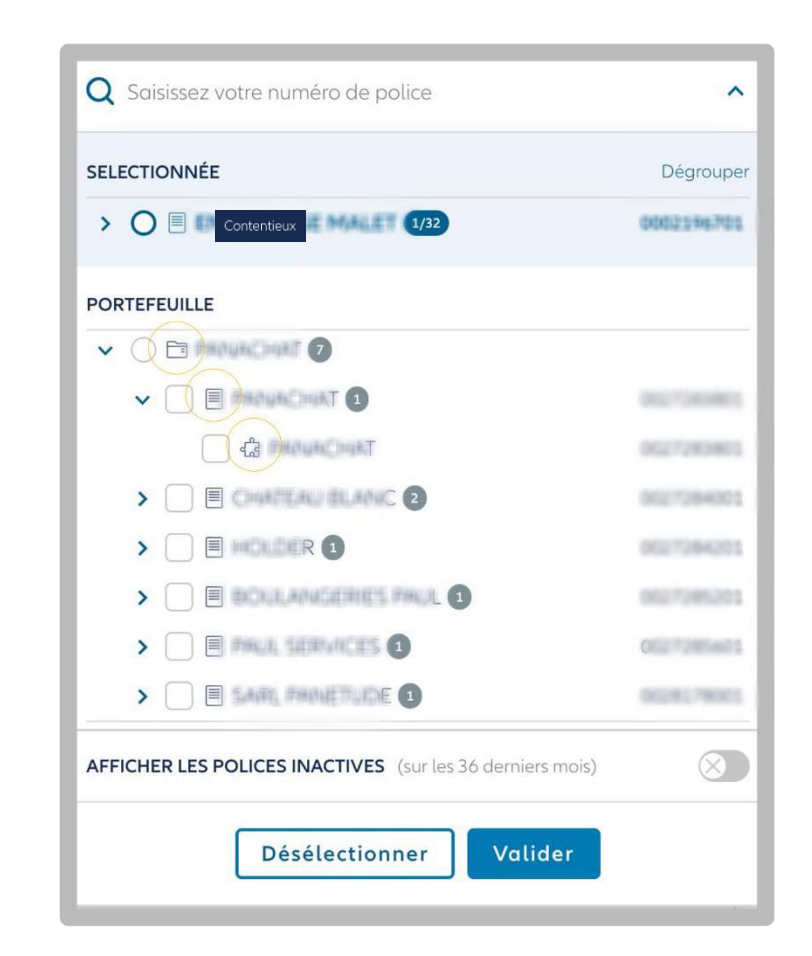

## Je consulte mes demandes de garanties

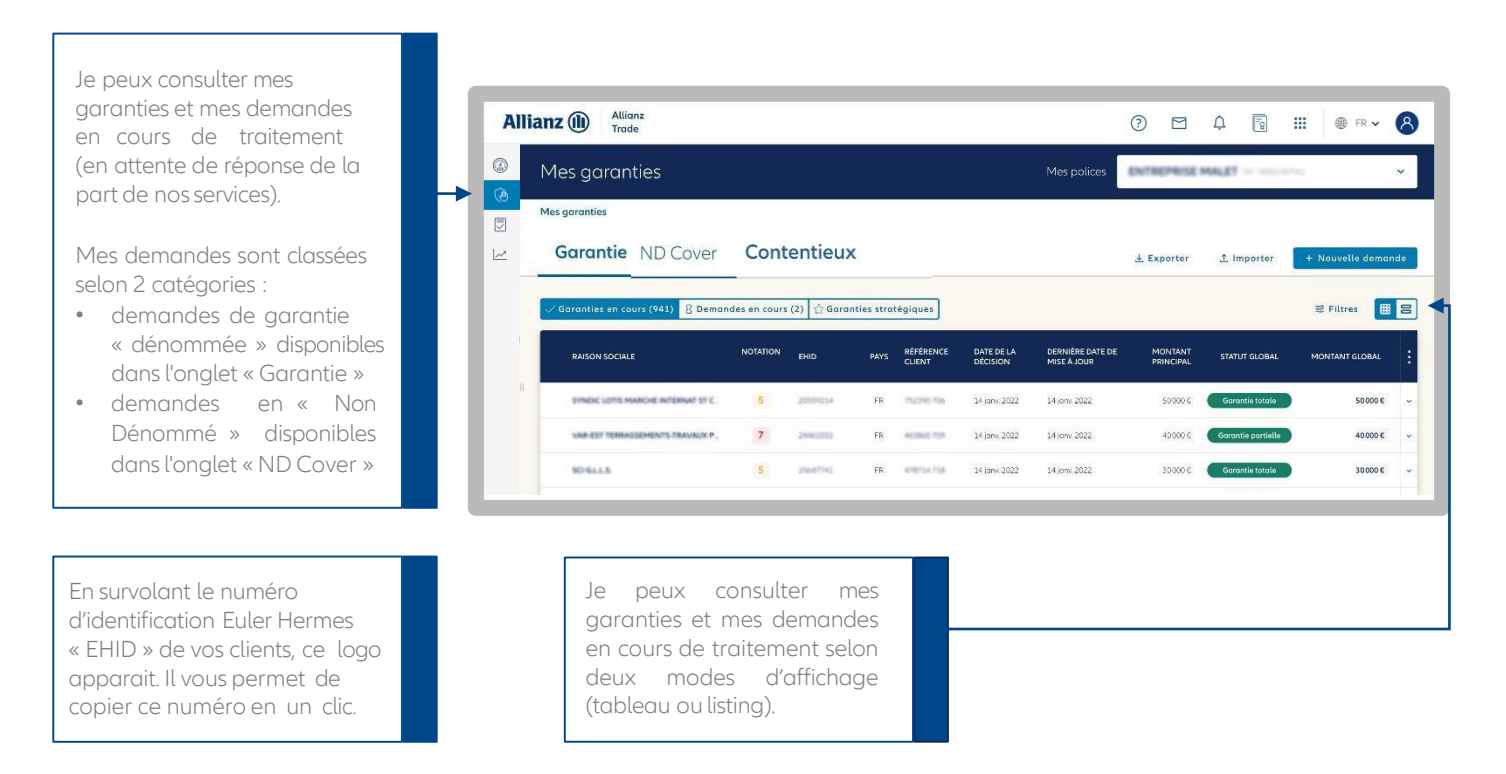

## Je trie et filtre mes garanties en cours

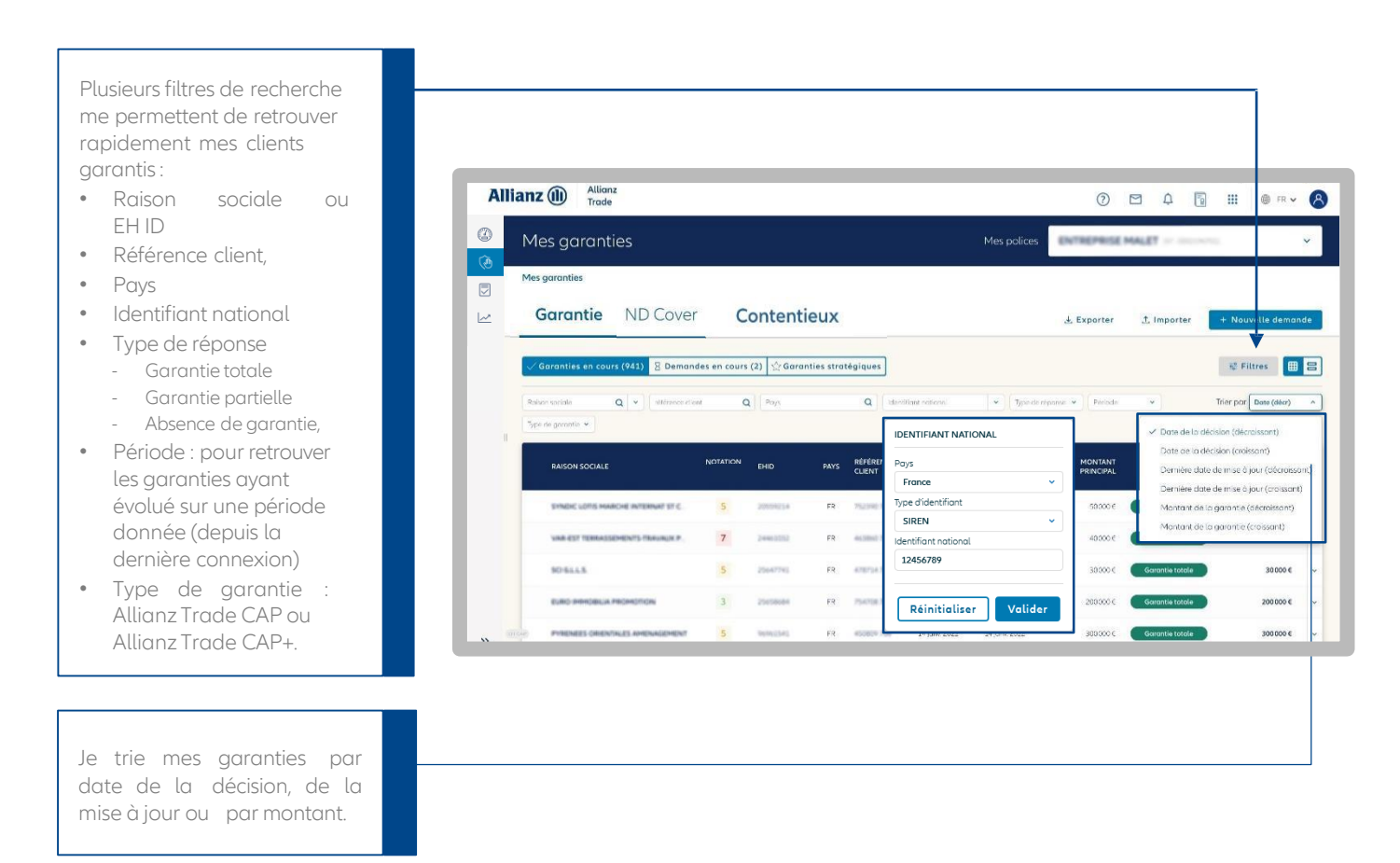

## Etape3

## Je visualise l'aperçu de ma garantie

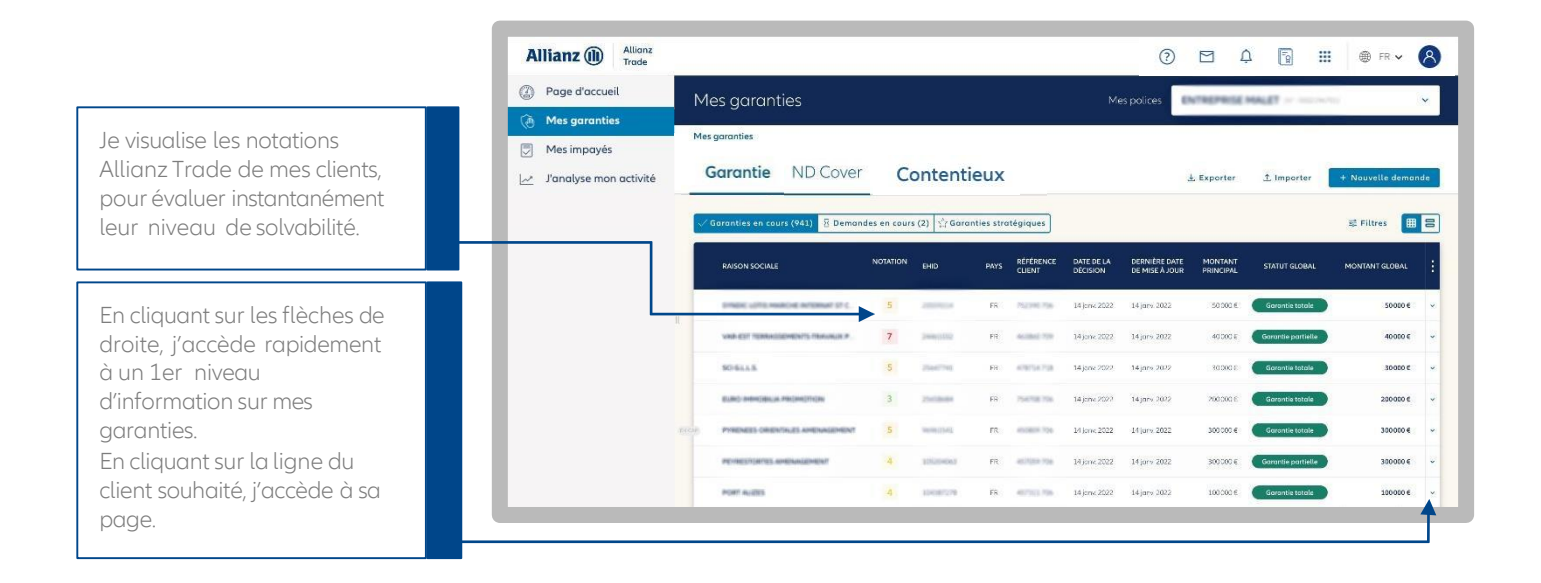

## Je consulte les informations de mon client

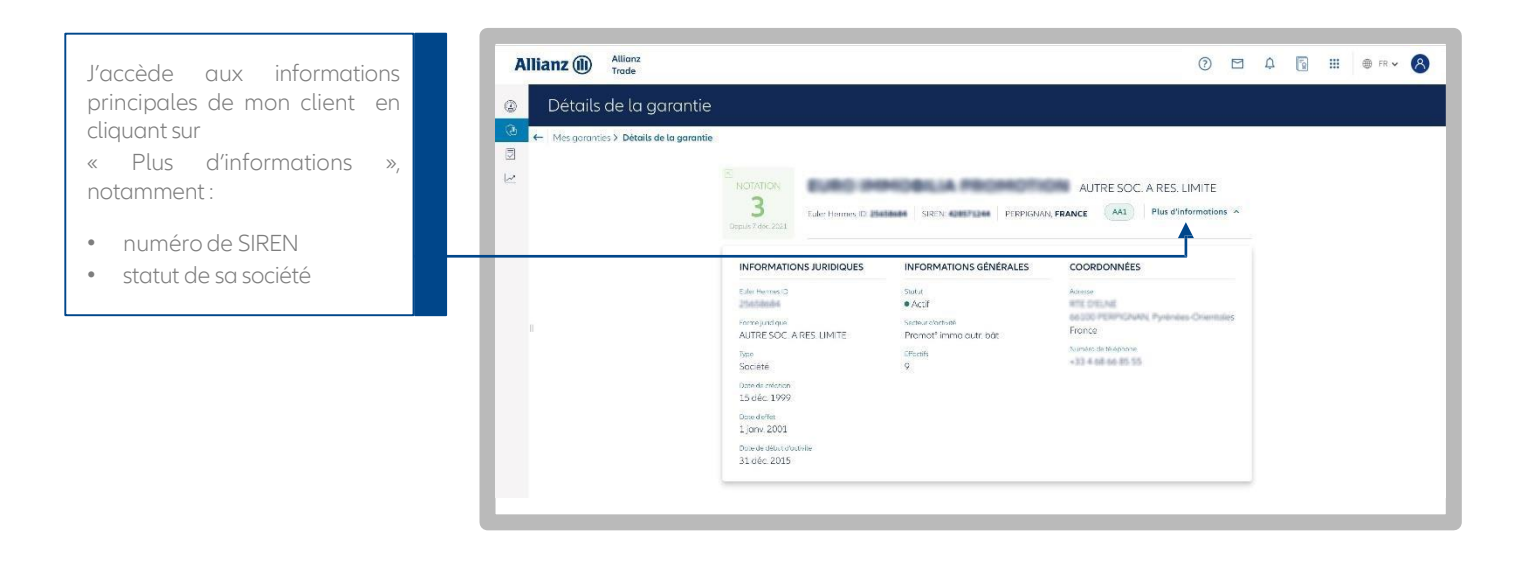

## Je consulte le détail de ma garantie

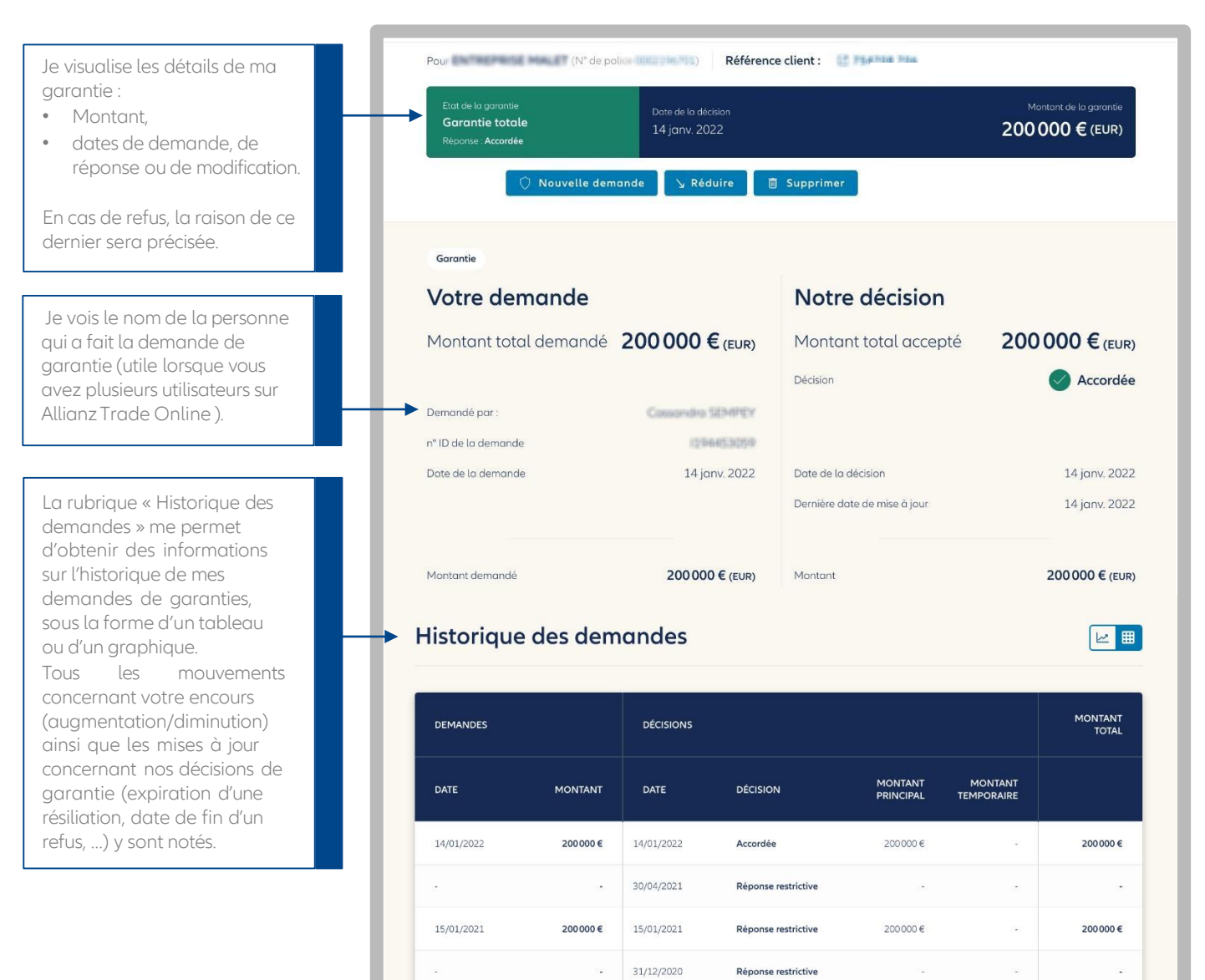

## Je visualise l'historique de la Notation Allianz Trade de mon client

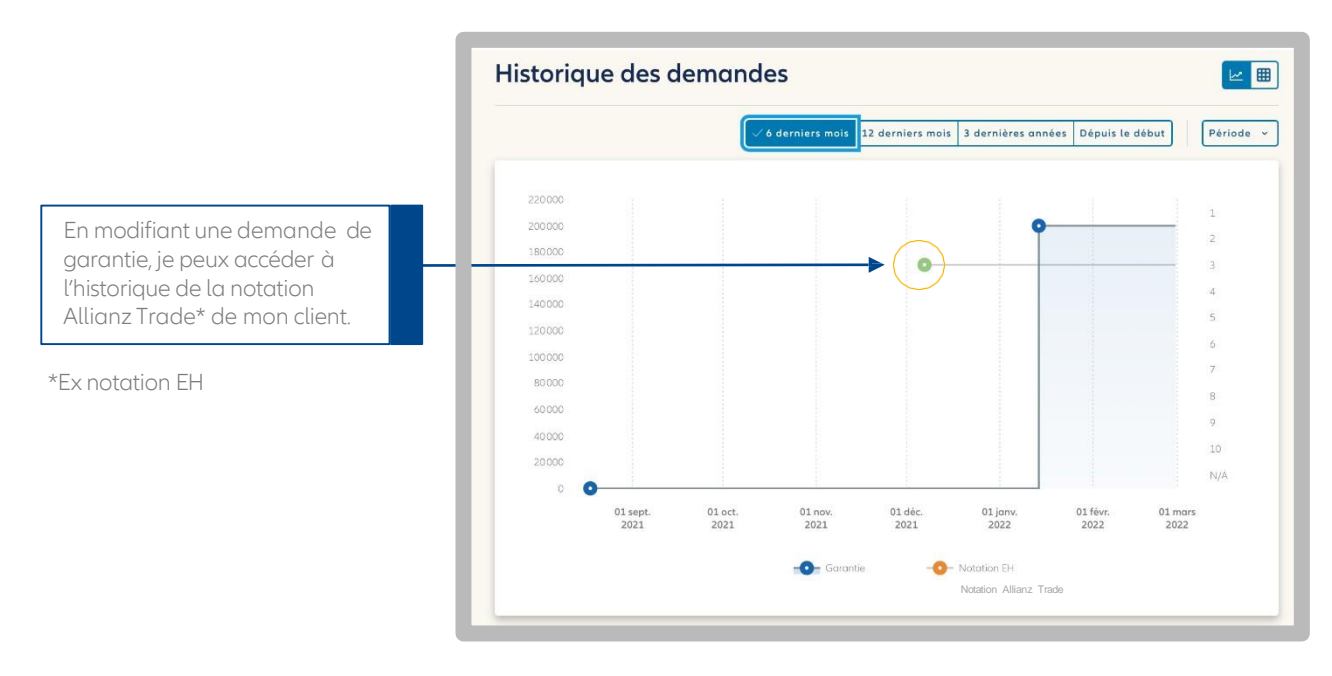

## Etape3

15

## Je trie et filtre mes demandes en cours

En cliquant sur « Demandes en cours », vous accédez à la liste de toutes les demandes en cours de traitement par Allianz Trade. Vous visualisez l'étape à laquelle votre demande est arrivée (4 étapes).

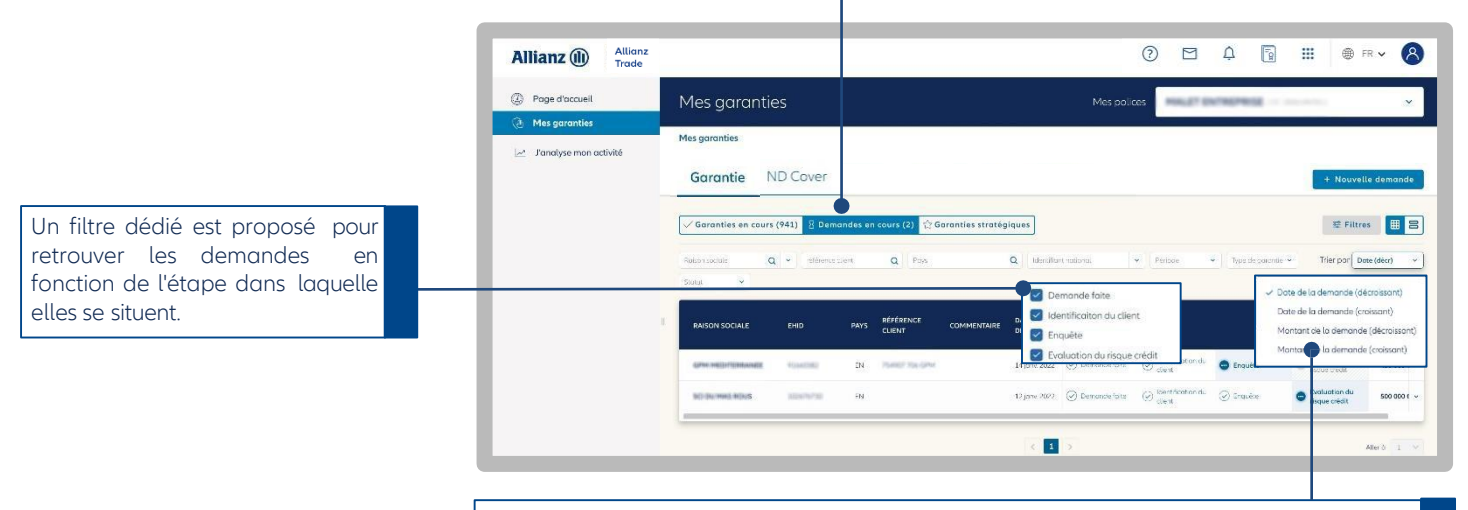

Vous pouvez trier vos garanties en cours de traitement par :

- Montant,

- Date de la décision : date à laquelle Allianz Trade a donné sa décision sur votre demande de garantie.

#### J'agis sur ma garantie

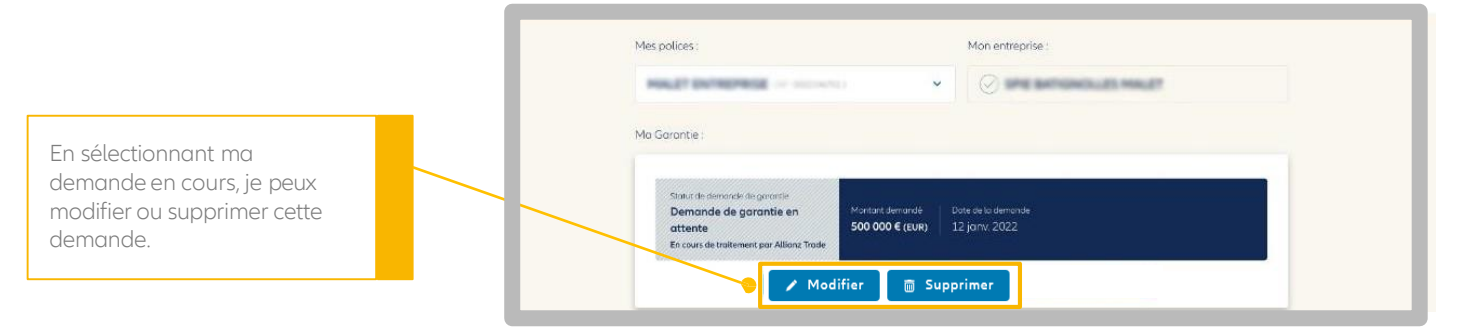

## L'insistance courtiers

Votre courtier peut intervenir suite à une réponse restrictive sur votre demande de garantie (refusal, accord partiel). Votre courtier fait alors une demande d'insistance aux équipes d'arbitrage d'Allianz Trade. Toutes les garanties pour lesquelles votre courtier à fait une insistance sont identifiées grâce à l'icone en forme d'éclair (\*

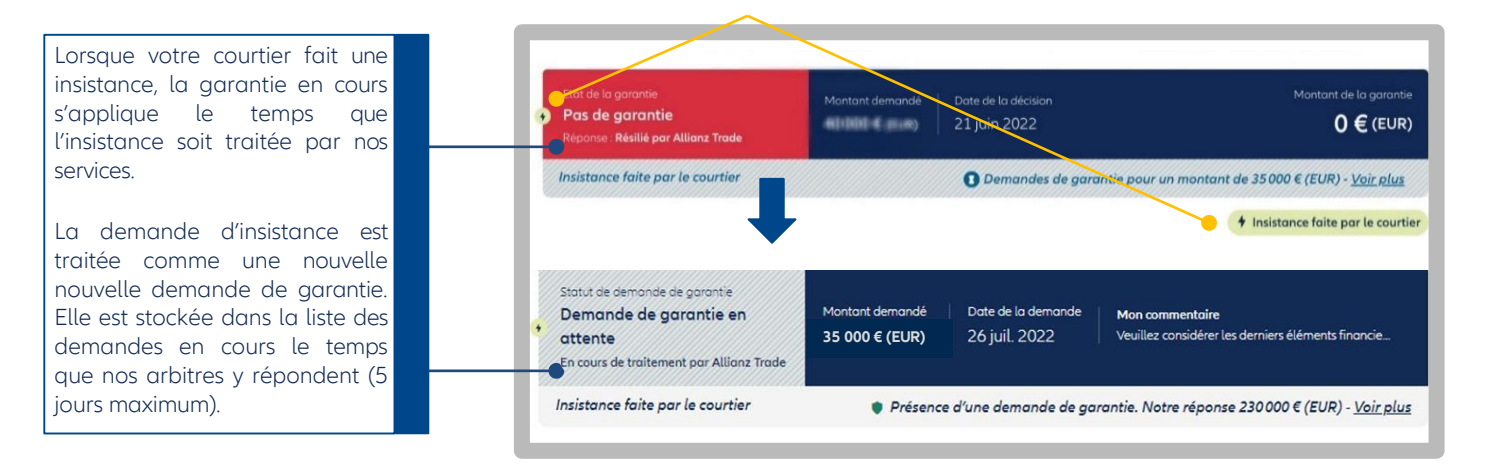

Etape3

## Les reprises de garanties possibles

Ce service vous informe de la possibilité d'obtenir un encours garanti supérieur à votre encours actuel pour un ou plusieurs clients. Lorsque notre évaluation du risque crédit s'améliore sur vos clients ayant fait l'objet d'une demande de garantie, Allianz Trade Online vous alerte de la reprise de garantie possible sur votre page d'accueil et sur la liste de vos garanties. Dans ce cas, vous pouvez faire une nouvelle demande de garantie avec un montant supérieur.

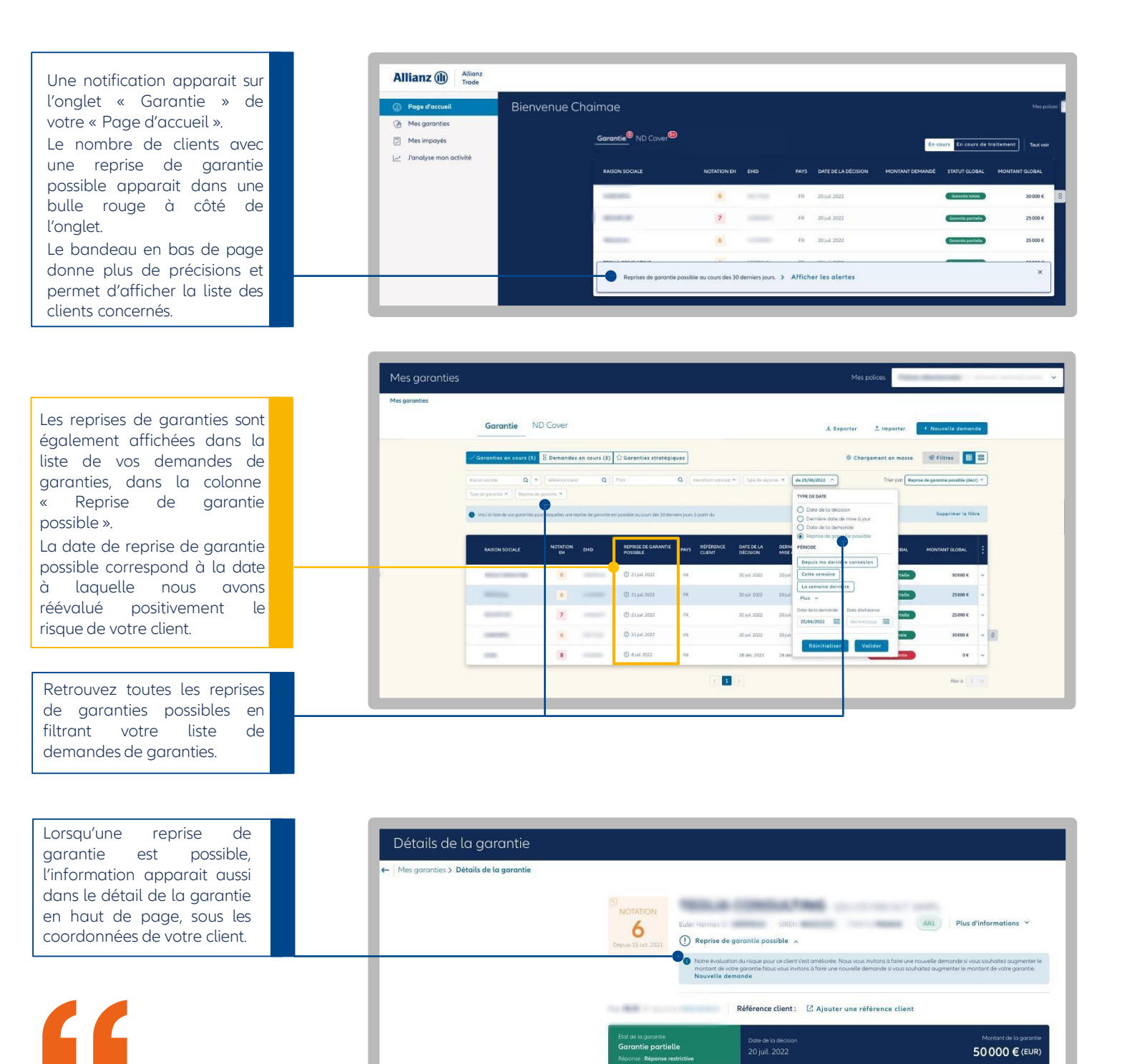

Bon à savoir :

Le service « reprise de garantie possible » fonctionne sur vos garanties totales et partielles de moins de 12 mois. 🔓 Réduire 💿 Supprimer 🗎 Déclarer un impayé

## Les garanties stratégiques

## Je définis mes garanties stratégiques

# "

Votre nouveau service « Garantie stratégique » est gratuit et sans engagement. Il vous permet de suivre les garanties que vous estimez les plus importantes.

Un traitement manuel sera réalisé par nos équipes arbitrage en cas de réduction ou résiliation, pour tenir compte, dans notre décision, de l'importance de la garantie.

Vos garanties stratégiques seront mises en avant sur fond jaune ; une étoile est placée à côté de la raison sociale de votre client.

Toutes vos garanties, stratégiques sont listées dans un onglet dédié.

#### Comment ça marche ?

- 1. Pour désigner vos garanties stratégiques, vous devez aller sur l'espace dédié
- « Garanties stratégiques » disponible dans l'onglet « Garanties ».
- 2. Le compteur vous indique le nombre de garanties stratégiques demandées, sur le nombre total de garanties stratégiques auxquelles vous avez droit.
- 3.Lorsque vous cliquez sur « Ajouter une garantie stratégique », vous retrouvez rapidement la garantie souhaitée en saisissant la raison sociale ou le numéro d'ID Euler Hermes.
- 4. En cliquant sur « Choisir », la garantie sera désormais stratégique et sera ajoutée aux autres garanties stratégiques pour une durée minimale de 6 mois.

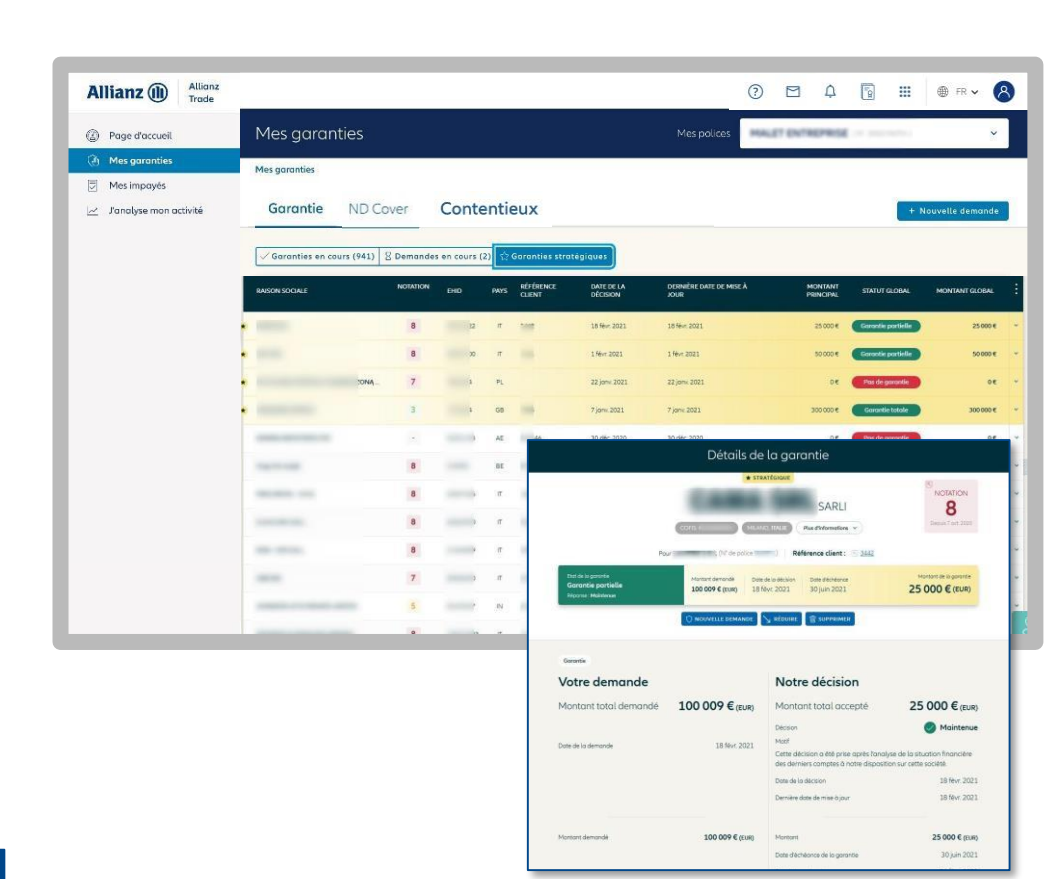

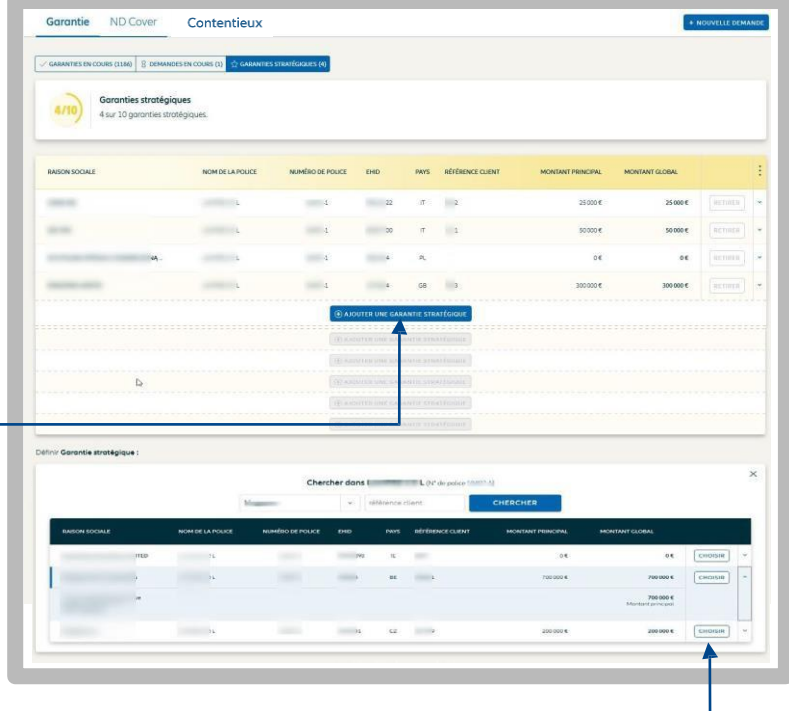

#### IMPORTANT

Vous ne pouvez pas modifier le choix de votre garantie stratégique avant 6 mois sauf si la garantie sélectionnée est inactive.

Au delà de ce délai, vous pourrez modifier votre garantie stratégique en cliquant sur le bouton « retirer ».

Le nombre de garanties stratégiques auxquelles vous avez droit est calculé en fonction du profil de votre police.

## Les ND Cover

## Je visualise mes ND Cover (réponses & demandes en cours)

Les demandes ND Cover diffèrent des demandes de garanties.

ND Cover est un service d'information qui permet de savoir instantanément si vos clients/prospects situés en France métropolitaine et DROM, sont garantis à hauteur de votre non-dénommé contractuel.

Si le montant de votre demande est supérieur à votre ND Cover contractuel, alors vous devez réaliser une demande de garantie.

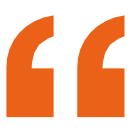

ND Cover (Couverture en Non-Dénommé) est votre nouveau service d'information disponible sur Allianz Trade Online.. D'un seul clic, vous savez si votre client est couvert et vous suivez l'évolution de votre garantie pendant 12 mois :

- une réponse instantanée à vos demandes,
- le suivi en temps réel de vos clients pendant 12 mois,
   l'effet différé du ND Cover est de 30 jours en cas de changement de position défavorable.

- Plusieurs filtres de recherche me permettent de retrouver rapidement mes clients garantis :
- Raison sociale ou Euler Hermes ID
- Référence client
- Statut ND Cover
- Garantie
- Pas garantie
- Période :

- Retrouvez toutes vos demandes ND Cover correspondant à une période de votre choix. Par exemple, toutes les demandes que vous avez faites le mois dernier

- Retrouvez tous les changements de position (du rouge au vert, ou du vert au rouge) en cliquant sur « date de changement de position ».

Allianz Trade Online affichera tous les changements intervenus entre les deux dates sélectionnées.

| Trade                   |               |                                    |                                                                                                    |                 |          | 9 I +                                       |                        |
|-------------------------|---------------|------------------------------------|----------------------------------------------------------------------------------------------------|-----------------|----------|---------------------------------------------|------------------------|
| Page d'accueil          | Mes gara      | nties                              |                                                                                                    |                 |          | Mes polices                                 | MALET                  |
| (d) Mes garanties       | Maxanin       |                                    |                                                                                                    |                 |          | 2=                                          |                        |
| Mes impoyés             | mes garancies |                                    |                                                                                                    |                 |          |                                             |                        |
| 🦽 Janalyse mon activité |               | Gorontie ND Cover                  | Contentieux                                                                                                    |                 |          | 송. Exporter ① Import                        | r + Nouvelle demande   |
|                         |               | Nos réponses (470) 🔋 Demandes en « | ours                                                                                                    |                 |          |                                             | 😤 Filmes 🔳 🗃           |
|                         |               | normande 🛛 🗛 🐂 🗌 offerensited      | Q Herbinston                                                                                                    | net 👘 🔽 Statu K | (Glay 🐱  | ( Secole                                    | iner por Date (deer) 🔷 |
|                         |               | RAISON SOCIALE                     | CHID                                                                                                    | REFERENCE CUEVE | DATE D   | TYPE DE DATE                                | STATUT                 |
|                         |               | EXTERNE CLUB. PROVE                | in the second                                                                                                    | 19892-14        | 1) pro-  | Date de changement de cosition      PERIODE | Ganaria 🗸 🗸            |
|                         |               | -                                  |                                                                                                    | Transporting.   | 11 jane  | Celara derniers connexion                   | Gaottk -               |
|                         |               | to principality                    | 12100-00                                                                                                    | 100003-104-104  | Djøe     | Plat v                                      | Garantik 🔷 👻           |
|                         |               | READ'S                             | 10000                                                                                                    | 10000           | 1. jarve | Subsection rank Date d'Advience             | Garattie v             |
|                         |               | CHEN SHE                           | 100702                                                                                                    | sizes to        | 31 (SW)  | < février 2022 >                            | Gratik *               |
|                         |               | 1040070875-23C/4P046-224403124     |                                                                                                    | 10100.000       | 11 jane  | LUN, MAR. MER. JEU. VEN. SAM. DIM.          | Garantik •             |
|                         |               | MEAN 14                            |                                                                                                    | 49990 128       | 11 jarw. | 7 8 9 10 11 12 13                           | Gootie                 |
|                         |               | DESTINATS OF TRANSPORTS            | industry.                                                                                                    | 1000010         | 1.1264   | 24 15 16 17 18 19 10                        | Gwarle v               |
|                         |               | (T.B.Dores)                        | 2010/07                                                                                                    | 41274.716       | 11 (200  | 21 22 23 24 25 26 27                        | Gronk -                |
|                         |               | 4000000000.000000.00000.00000      |                                                                                                    | 10100-14        | 11 jape  |                                             | Goranska y             |
|                         |               | entrainers maging                  | (An open of the second second s | 40000-000       | 1 june   |                                             | Gauca v                |

## Je visualise le détail de ma demande

|                                                                    | Allianz (II) Allianz<br>Trade                                                         | () 🖻 🗘 🐻 🎫 🌒 R 🗸                                                                                                    |
|--------------------------------------------------------------------|---------------------------------------------------------------------------------------|----------------------------------------------------------------------------------------------------|
| liquant sur « Plus, d'informations ».                              | Page d'accuell                                                                        | Détail de mon suivi ND Cover                                                                                                    |
| sualise les informations sur mon<br>it.                            | <ul> <li>Mes garanties</li> <li>Mes impayés</li> <li>Janalyse mon activité</li> </ul> | Mes geranties > Détail de mon suivi ND Cover      ENTREPRISE     SAS STE PAR ACT. SIMPL      Eduer Hermas D. SEESE SIESE CONTLIGENEER FRANCE A.   Plus d'Informations v                                                                                 |
| tède au détail de ma demande :<br>son statut<br>es dates clés      |                                                                                       | Pous     Drif do polo     Référence client :     12     Passes 7 + 5       NO Covert<br>Garantie<br>Buiut : Resendue     Dont de lo senance so ce se sussilieren<br>11 janv 2022     Dont de trappierent de pocos<br>11 janv 2022       I     Gesprimer |
| eux personnaliser le montant de<br>encours garanti pour obtenir un |                                                                                       | Information sur votre<br>demande                                                                                                    |
| dant supérieur à mon non-<br>ommé contractuel.                     |                                                                                       | Setta Répondue<br>Dans de la demande<br>Dans de la demande<br>Il jony, 2022<br>Protecto represent de una garantie.                                                                                                    |

## Etape 3

## Les ND Cover

## Je visualise les ND Cover qui vont être renouvelés

Vous êtes informé 1 mois avant le renouvellement automatique de votre demande ND Cover, dans la colonne « Renouvellement » :

- Si la colonne est vide : votre demande ND Cover n'est pas encore en période de renouvellement
- Si la colonne indique « ne sera pas renouvelé » : vous avez décidé de ne pas renouveler votre demande ND Cover à la date d'échéance (voir colonne échéance)
- Si la colonne indique « sera renouvelé » : vous avez décidé de reconduire votre demande ND Cover pour 12 mois à compter de la date d'échéance.

NB : le suivi de votre demande continue jusqu'à la date d'échéance quelle que soit l'option choisie.

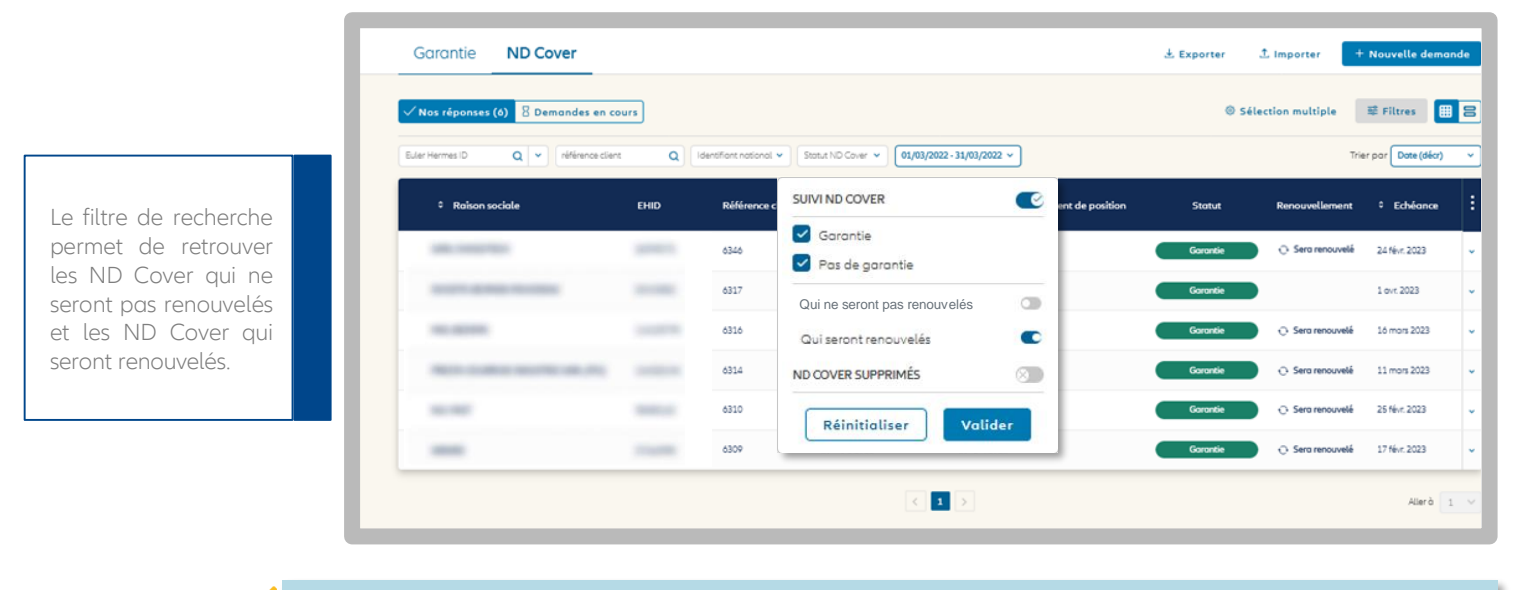

Pour rappel, toutes les demandes ND Cover sont automatiquement renouvelées au bout de 12 mois, sauf si :

- Vous avez demandé une garantie sur le même client.
- Le client que vous surveillez au titre du ND Cover, est clôturé (n'est plus en activité).
- Vous avez supprimé votre demande ND Cover. Dans ce cas vous perdez immédiatement le suivi de votre client.
  Vous avez demandé sur Allianz Trade Online à ne pas renouveler votre demande ND Cover au bout de 12 mois.

## Agir sur le renouvellement de mes demandes avant échéance

| ND Cover<br>Garantie<br>Statut : Répondue                                                        | Date de la demande<br>10 mars 2022                                          | de ou de renouvellement. Date de changement de position 0 Date d'échéance<br>24 févr. 2022 0 24 févr. 2023 |  |  |  |  |  |  |
|--------------------------------------------------------------------------------------------------|-----------------------------------------------------------------------------|----------------------------------------------------------------------------------------------------|--|--|--|--|--|--|
|                                                                                                  | C Ren                                                                       | nouveler Supprimer                                                                                         |  |  |  |  |  |  |
| Information sur votre<br>demande                                                                 |                                                                             |                                                                                                    |  |  |  |  |  |  |
| Statut<br>Demandé par<br>Date de la demande<br>Date de changement de position<br>Date d'échéance | Répondue<br>Patrick Noack<br>10 mars 2022<br>24 févr. 2022<br>24 févr. 2023 | C<br>Je souhaite personnaliser le montant de ma garantie.<br>VALIDER                                       |  |  |  |  |  |  |

- Vous pouvez décider de renouveler ou pas votre suivi ND Cover.
- les boutons « renouveler » ou « ne pas renouveler » vous permettent de choisir si vous souhaitez que votre ND Cover se renouvelle à son échéance
- La date d'échéance du suivi ND Cover est affiché sur le bandeau ci-dessus et dans la section "Information sur votre demande".
- Astuce : Pour renouveler ou ne pas renouveler plusieurs demandes ND Cover à la fois, rendez vous à la page 23 du guide « La sélection multiple ».

#### 4 colonnes dédiées au renouvellement ND Cover sont disponibles lorsque vous exportez vos demandes sur Excel :

#### 1. Période de renouvellement ouverte :

Oui : votre demande ND Cover est entrée en période de renouvellement

Non : votre demande n'est pas encore entrée en période de renouvellement

#### 2. Sera renouvelé :

Oui : votre demande sera automatiquement renouvelée à échéance Non : votre demande ne sera pas renouvelée à échéance

Vide : votre demande ND Cover n'est pas encore entrée en période de renouvellement.

3. Date de renouvellement :

Affiche la date à laquelle la demande ND Cover sera automatiquement reconduite pour 12 mois

Vide : votre demande ND Cover n'est pas encore entrée en période de renouvellement

4. Date d'échéance :

Affiche la date de fin de suivi de ND Cover que vous avez décidé de ne pas renouveler. Votre ND Cover sera supprimé à cette date. Vide : vous avez décidé de renouveler votre demande ND Cover.

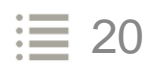

## Les notifications ND Cover

Vous êtes averti sur la page d'accueil d'Allianz Trade Online lorsqu'une nouvelle demande ou un changement de position ND Cover est intervenu depuis votre dernière connexion.

En cliquant sur la pastille rouge dès votre page d'accueil, retrouvez vos nouveaux évènements ND Cover. Le bandeau en bas de la liste affiche leur nombre.

En cliquant sur « Voir les changements », Allianz Trade Online affiche la liste des demandes concernées.

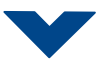

| Page d'accueil                                           | Bienvenue Test                | BE        |                  |                    | Mes polices                    | emilient in |
|----------------------------------------------------------|-------------------------------|-----------|------------------|--------------------|--------------------------------|-------------|
| Mes garanties     Mes impayés     Iranalyse mon activité | Garantie ND Cover             | Contentie | eux              |                    | En cours En cours de traitem   | ent Tou     |
| 2. Junutyse monactivite                                  | RAISON SOCIALE                | EHID      | RÉFÉRENCE CLIENT | DATE DE LA DEMANDE | DATE DE CHANGEMENT DE POSITION | STATUT      |
|                                                          | EN/1407415E-(()\\5/4+74(4)378 | times     | 758002 738       | 11 janw. 2022      | 11 janw. 2022                  | Garantie    |
|                                                          | No.C.BTP                      | 1313546   | Pannara Mak      | 11 jany 2022       | 11 jane 2022                   | Garantie    |
|                                                          | GA ENTREPRISE                 | 1226-00   | 700402704754     | 11 janv. 2022      | 11 janw. 2022                  | Garantie    |
|                                                          | ESLAPS                        | 10000     | 403448-728       | 11 janv. 2022      | 11 jane 2022                   | Garantie    |

#### Un filtre sur la liste est automatiquement appliqué pour visualiser instantanément :

- Les nouvelles demandes ND Cover réalisées depuis votre dernière connexion.
- Les changements de position depuis votre dernière connexion (statuts passés de rouge à vert et inversement),

## Comment identifier une nouvelle demande ?

Si les dates des colonnes « Date de la demande » et « Date de changement de position » sont identiques, alors, c'est une nouvelle demande.

Pour retrouver l'exhaustivité de vos demandes ND Cover, cliquez sur « Réinitialiser » dans le filtre « période ».

| <ul> <li>Page a accueit</li> </ul> |   | Mes garanties                                       |           |                  |                            | es entreprese mager or our     | 196750                | *  |
|------------------------------------|---|-----------------------------------------------------|-----------|------------------|----------------------------|--------------------------------|-----------------------|----|
| (1) Mes garanties                  |   | Mes agranties                                       |           |                  |                            |                                |                       |    |
| Mes împayês                        |   |                                                     |           |                  |                            |                                |                       |    |
| J'analyse mon activité             |   | Garantie ND Cover                                   | Conter    | ntieux           |                            | ± Exporter 1 Importer          | + Nouvelle demon      | de |
|                                    |   |                                                     |           |                  |                            |                                |                       |    |
|                                    |   | 🗸 Nos róponses (132) 💈 De <mark>mandes en co</mark> | iurs      |                  |                            |                                | S Filtros             | 8  |
|                                    |   | Reisen szelzle Q + Ciférenze elent                  | Q Ident   | are national     | Stotut ND Choose v 15/11/2 | 1021 - 26/02/2022 ···          | Trier par Data (décr) | ¥  |
|                                    |   | RAISON SOCIALE                                      | EHID      | RÉFÉRENCE CLIENT | DATE DE LA DEMANDE         | DATE DE CHANGEMENT DE POSITION | STATUT                |    |
|                                    | 1 | available course mand it                            | 1111286   | 758003 758       | 11 jana 2022               | 11jure 2022                    | Garantie              | ~  |
|                                    |   |                                                     | 122226-01 | 755523.752       | 15 jow 2022                | 51jany 2022                    | Garantie              | v  |
|                                    |   |                                                     | 5258480   | 700462 704 754   | 11 jpm: 2022               | 11)arv 2022                    | Gorantie              | ×  |
|                                    |   | -                                                   |           | 10000            | 11 june 2022               | 11/univ 2022                   | Garantie              |    |
|                                    |   | CONTRA SALL                                         | 1007002   | 10000.755        | 11 jpm: 2022               | 11 Janu 2022                   | Garantie              |    |

## Etape3

## L'exportation des données de mes garanties et ND Cover

| Ownerward       Message/andia         Ownerward       Message/andia         Ownerward       Message/andia         Developmentation       Generation NUCcore       Contentieux       Langer Internet Internet Inte                                                                                                    | Allianz (1) Allianz<br>Trade                                                                                                    |                                                             |                                                                                                    |                                               | 0                     |                   | 🛐 🛄 @ FR 🗸                                                                                              | 8         |
|----------------------------------------------------------------------------------------------------|----------------------------------------------------------------------------------------------------|-------------------------------------------------------------|----------------------------------------------------------------------------------------------------|-----------------------------------------------|-----------------------|-------------------|----------------------------------------------------------------------------------------------------|-----------|
| Maranalian Magananian Maganan                                                                                                    | Page d'accueil                                                                                                    | Mes garanties                                               |                                                                                                    | Mes polices                                   |                       | and a second      | ~                                                                                                    |           |
| 2 Avdyamatexiti                                                                                                    | <ul> <li>Mes garanties</li> <li>Mes impayés</li> </ul>                                                                                      | Mes garanties                                               |                                                                                                    |                                               |                       |                   |                                                                                                    |           |
| Exclose sexports > sexports > sexports > sexports surfices or prefix. Export / import des données Export / import des données Export / import des données Export sur Facel. Export sur Facel. Export sur                                                                                                    | 🧾 J'analyse mon activité                                                                                                    | Garantie ND Cover                                           | Contentieux                                                                                                    |                                               | . Ł Exporter          | ∴ Importer        | + Nouvelle demande                                                                                      |           |
| Exercision e l'anglet pour lequel<br>ous souhaite exporter les<br>fonnées. En cliquant sur le bouton<br>« Exporter » vous téléchargez les<br>données ur Excel. Les données<br>exportées reprenent les filtres que<br>vous ovez apoliqués.<br>Une pourez demander à êrre<br>notifié por email des lors que votre<br>inchier est prêt. En cliquant sur le bouton<br>« Exporter » vous téléchargez les<br>données ur Excel. Les données<br>exportées reprenent les filtres que<br>vous ovez apoliqués.<br>Une pourez demander à êrre<br>notifié por email des lors que votre<br>inchier est prêt. En cliquant sur le pictogramme<br>etélécharge », votre fichier est<br>exporté sur Excel. En cliquant sur le pictogramme<br>etélécharge », votre fichier est<br>exporté sur Excel. Exporter inportation en cours<br>le roise pours. Export i monte sur les pictogramme<br>etélécharge », votre fichier est<br>exporté sur Excel. Exporter inportation en cours<br>le roise sur les données Export i monte sur les pictogramme<br>etélécharge », votre fichier est<br>exporté sur Excel. Export i monte sur les pictogramme<br>etélécharge », votre fichier est<br>exporté sur Excel. Export de course de course<br>le roise sur les données Export i monte de course<br>exporté sur Excel. Export i monte de course<br>exporté sur Excel. Export i monte de course<br>exporté sur Excel. Export de course de course<br>exporté sur Excel. Export de course de course<br>exporté sur Excel. Export de course de course<br>exporté sur Excel. Export de course de course<br>exporté sur Excel. Export de course de course<br>exporté sur Excel. Export de course de course de c                                                                                                    |                                                                                                    | Vos réponses (132) 🛛 Dema                                   | ndes en cours                                                                                                    |                                               |                       |                   | ⊊ Filtres 🔳 E                                                                                           | 3         |
| Ecolomer l'onglet pour leguel     inde des exports >     retrie de consulter vos     exporter av vous téléchargez les     données sur Excel. Les données     exporter av vous téléchargez les     données sur Excel. Les données     exporter experiment des fittes que     vous avez appliqués.     Vous pourez demander à être     notifié por emoil dés lors que votre     fichier sera prét.     Incorrer     autorité de consulter vos     exporter sur les jours     En cliquant sur le pictogramme     etélécharge les     données sur les 30     ferniers jours     Exporter sur te les     fichier sera prét.     Incorrer     fichier sera prét.     Incorrer     etraitement dans que thistorique     fichier sera prét.     En cliquant sur le pictogramme     etélécharge     fichier sera prét.     En cliquant sur le pictogramme     etélécharge     fichier sera prét.     En cliquant sur le pictogramme     etélécharge     fichier sera prét.     En cliquant sur le pictogramme     etélécharge     fichier sera prét.     En cliquant sur le pictogramme     etélécharge     fichier sera prét.     Exporter sur Excel.     Exporter les     fichier sera prét.     Exporter les     fichier sera prét.     Exporter sur Excel.     Exporter sur Excel.     Exportexcel     Exporter sur Excel.                                                                                                    |                                                                                                    | Raison sociale Q - référ                                    | rence client Q   Identifiant national •                                                                                                    | Stotut ND Cover 👻 15/11/202                   | 1-26/02/2022 ~        |                   | Trier par Date (décr)                                                                                   | •         |
| In the second of the second of the s                                                                                                    |                                                                                                    | RAISON SOCIALE                                              | EHID RÉFÉRENCE CLIENT                                                                                                    | DATE DE LA DEMANDE                            | DATE DE CHANGEMENT I  | E POSITION        | STATUT                                                                                                  | :         |
| Alarnz () Section and a sure less of exports > section and sure less of exports and sure less of exports export is and sure less of exports and sure less of exports and                                                                                                    |                                                                                                    | I DITERTO CLUBS                                             | 1335,586 758003 718                                                                                                    | 11 janv. 2022                                 | 11 janv 2022          |                   | Garantie                                                                                                | ~         |
| ectionner l'onglet pour lequel<br>ous souhaitez exporter les<br>lonnées.<br>En cliquant sur le bouton<br>« Exporter » vous téléchargez les<br>données sur Excel. Les données<br>exportées reprennente les filtres que<br>vous ovez appliqués.<br>Nous pouvez demander à être<br>dichier sera prêt.<br>La colonne statut vous permet de<br>source fichier est prêt à être<br>téléchargé.<br>En cliquant sur le pictogramme<br>« toure fichier est prêt à être<br>téléchargé.<br>En cliquant sur le pictogramme<br>« toure fichier est prêt à être<br>téléchargé.<br>En cliquant sur le pictogramme<br>« toure fichier est prêt à être<br>téléchargé.<br>En cliquant sur le pictogramme<br>« toure fichier est prêt à être<br>téléchargé.<br>En cliquant sur le pictogramme<br>« toure fichier est prêt à être<br>téléchargé.<br>En cliquant sur le pictogramme<br>« toure fichier est prêt b être<br>téléchargé.<br>En cliquant sur le pictogramme<br>« toure fichier est prêt b être<br>téléchargé.<br>En cliquant sur le pictogramme<br>« toure fichier est prêt à être<br>téléchargé.<br>En cliquant sur le pictogramme<br>« toure fichier est prêt b être<br>téléchargé.<br>En cliquant sur le pictogramme<br>« toure fichier est prêt b être<br>téléchargé.<br>En cliquant sur le pictogramme<br>« toure fichier est prêt b être<br>téléchargé.<br>En cliquant sur le pictogramme<br>« toure fichier est prêt b être<br>téléchargé.<br>En cliquant sur le pictogramme<br>« toure fichier est prêt b être<br>teléchargé.<br>En cliquant sur le pictogramme<br>« toure toure fichier est prêt b être<br>teléchargé.<br>Export / import des données<br>Deput // moute données<br>Export / import des données<br>Export / import des données<br>Export / import des données<br>Export données de des des données de des des des des des des des des de                                                                                                    |                                                                                                    | No. 27                                                      | SILUBHO MINIS MD                                                                                                    | 11 janv. 2022                                 | 11 janv. 2022         |                   | Garantie                                                                                                | v         |
| iectionner l'onglet pour lequel<br>ous souhoitez exporter les<br>lonnées.<br>En cliquant sur le bouton<br>« Exporter » vous télécharges<br>exportées reprennent les filtres que<br>vous avez appliqués.<br>Vous pouvez demander à être<br>notifié par email dès lors que votre<br>fichier est prêt à être<br>télécharge.<br>En cliquant sur le pictogramme<br>« télécharger », votre fichier est<br>exporté sur Excel.<br>Allianz<br>Misse<br>Misse |                                                                                                    |                                                             | 5258x80 700462 704 754                                                                                                    | 11 janv. 2022                                 | 11 janv. 2022         |                   | Gorontie                                                                                                | ~         |
| iectionner l'onglet pour lequel<br>ous souhoitez exporter les<br>lonnées.                                                                                                    |                                                                                                    | -                                                           | 1000.000                                                                                                    | 11 janv 2022                                  | 11 janv. 2022         |                   | Gorantie                                                                                                | v         |
| iectionner l'onglet pour lequel<br>ous souhaitez exporter les<br>lonnées.<br>En cliquant sur le bouton<br>« Exporter » vous téléchargez les<br>données sur Excel. Les données<br>exportées reprennent les filtres que<br>vous avez appliqués.<br>Vous pouvez demander à être<br>notifié par email dès lors que votre<br>fichier sera prêt.<br>La colonne statut vous permet de<br>sovoir si votre fichier est prêt à être<br>télécharge.<br>En cliquant sur le pictogramme<br>« télécharge.<br>En cliquant sur le pictogramme<br>« télécharge.<br>En cliquant sur le pictogramme<br>« télécharge.<br>En cliquant sur le pictogramme<br>« télécharge.<br>En cliquant sur le pictogramme<br>« télécharge.<br>En cliquant sur le pictogramme<br>« télécharge.<br>En cliquant sur le pictogramme<br>« télécharge.<br>En cliquant sur le pictogramme<br>« télécharge vote fichier est<br>exporté sur Excel.<br>Mainer<br>Profes<br>Meiner<br>Mainer<br>Meiner<br>Mainer<br>Main                                                                                                    |                                                                                                    | 0000.000                                                    | 10752 A18775                                                                                                    | 11 jany. 2022                                 | 11 janv. 2022         |                   | Garantie                                                                                                | ~         |
| La colonne statut vous permet de savoir si votre fichier est prêt à être télécharge.<br>En cliquant sur le pictogramme « télécharger », votre fichier est est exporté sur Excel.                                                                                                    |                                                                                                    |                                                             | vous avez appliqués.<br>Vous pouvez demand<br>notifié par email dès lor<br>fichier sera prêt.                                                            | er à être<br>s que votre                      |                       | qu'à l'écran (înc | luant les filtres que vous aurie<br>e souhaite être overti par e-mail.<br>OUI, EXPORTER<br>NON, ARRÊTER | ez activé |
| Allianz                                                                                                    | Le bouton « Liste des<br>permet de consulter va<br>demandes d'exportat<br>de traitement ainsi qua<br>de vos demandes sur<br>derniers jours. | exports »<br>os<br>ion en cours<br>e l'historique<br>les 30 | La colonne statut vous pe<br>savoir si votre fichier est p<br>téléchargé.<br>En cliquant sur le pic<br>« télécharger », votre ficl<br>exporté sur Excel. | rmet de<br>rêt à être<br>togramme<br>nier est |                       |                   |                                                                                                    |           |
| Image: discussion of the second second s                                                                                                    | Allianz (II) Allianz                                                                                                    |                                                             |                                                                                                    |                                               | 0 [                   | 7 .               | <b>Ⅲ</b> ● FR <b>~</b> 1                                                                                | 8         |
| Mes garanties           Export / import des données             Mes impoyés           Export dion Importation             Mage données           Export dion Importation             Cette Iste référence tautes vos demandes desportations de données. Les fichiers peuvent être féléfichongis pendant 30 jours. Au delà de ce déloi, ils seront supprimés.             Toutes les demandes (6) Terminé (2) En cours (1) Echec (3)             NUMERO             DATE DEXPORTATION             NOM DU FICHER             20211018492280         18/10/2021 11:47                                                                                                    | Page d'accueil                                                                                                    | Export / import.de                                          | es données                                                                                                    |                                               |                       |                   |                                                                                                    |           |
| ✓ Massimpayés       Exportation Importation         ✓ Janalyse mon activité       Exportation Importation         ✓ Cettel late référence toules vos demandes d'exportations de données. Les fichiers peuvent être téléfichangés pendant 30 jours. Au delà de ce délai, its seront supprimés.       Importation         Toutes les demandes (6) Terminé (2) En cours (1) Echec (3)       Toutes les demandes (6) Terminé (2) En cours (1) Echec (3)       Importation         NUMÉR®       DATE DEXPORTATION       NOM DU FICHIER       SERVICE       DATE DEXPIRATION       STATUT         20211024492280       18/10/2021 11:47       20211018492280-Garantie       Gorantie       17/11/2021       Terminé (2) En cours                                                                                                    | Mes garanties                                                                                                    | Export / import des données                                 |                                                                                                    |                                               |                       |                   |                                                                                                    |           |
| Image: Instruction of the network of the port of the port o                                                                                                    | Mes impayés                                                                                                    | Exportation Impor                                           | rtation                                                                                                    | L                                             |                       |                   |                                                                                                    |           |
| Toutes les demandes (6) Terminé (2) En cours (1) Echec (3)         NUMERO       DATE DEXPORTATION       NOM DU FICHIER       SERVICE       DATE DEXPIRATION       STATUT         20211018492280       18/10/2021 11:47       20211018492280-Gerentie       Gorontie       17/11/2021       Terminé       E                                                                                                    | varage non activite                                                                                                    | Cette liste référence toutes voe demons                     | des d'exportations de données. Les fichiers peuvent être téléhrbrumés e                                                                                  | endont 30 jours. Au delà de ce déloi          | ils seront supprimés. |                   |                                                                                                    |           |
| NUMBER     Date DEXPORTATION     NOM DU FICHIER     SERVICE     Date DEXPIRATION     Statut       20211018492280     18/10/2021 11:47     20211018492280-Gerontie     Gorontie     17/11/2021     Termine                                                                                                    |                                                                                                    | Toutes les demandes (6) Term                                | iné (2) En cours (1) Echec (3)                                                                                                    | ,                                             |                       |                   |                                                                                                    | C         |
| NUMÉRO     DATE D'EXPORTATION     NOM DU FICHIER     SERVICE     DATE D'EXPIRATION     STATUT       20211018492280     18/10/2021 11:47     20211018492280-Garontie     Gorontie     17/11/2021     Terminé                                                                                                    |                                                                                                    |                                                             |                                                                                                    |                                               |                       |                   |                                                                                                    |           |
| 20211018492280 18/10/202111147 20211018492280-Garontie Gorontie 17/11/2021                                                                                                    |                                                                                                    | NUMÉRO DATE D'E                                             | XPORTATION NOM DU FICHIER                                                                                                    | s                                             | ERVICE DAT            | TE D'EXPIRATION   | STATUT                                                                                                  |           |
|                                                                                                    |                                                                                                    | 20211018492280 18/10/20                                     | 21 11:47 20211018492280-Garantie                                                                                                    | G                                             | iarantie 17/          | 11/2021           | Terminé ,                                                                                               | *         |

#### **BON À SAVOIR**

- Si vous ne souhaitez pas que votre navigateur internet télécharge le fichier dans le dossier « téléchargements », rendez-vous dans les paramètres de votre navigateur pour personnaliser votre choix.
- Le nombre maximum de demande exportées ne peut pas excéder 100 000 par exportation.

## La sélection multiple

La fonctionnalité « Sélection multiple » vous permet de supprimer rapidement une ou plusieurs demandes de garanties ou ND Cover. Elle permet aussi de renouveler ou non des demandes de ND Cover, le mode opératoire est le même.

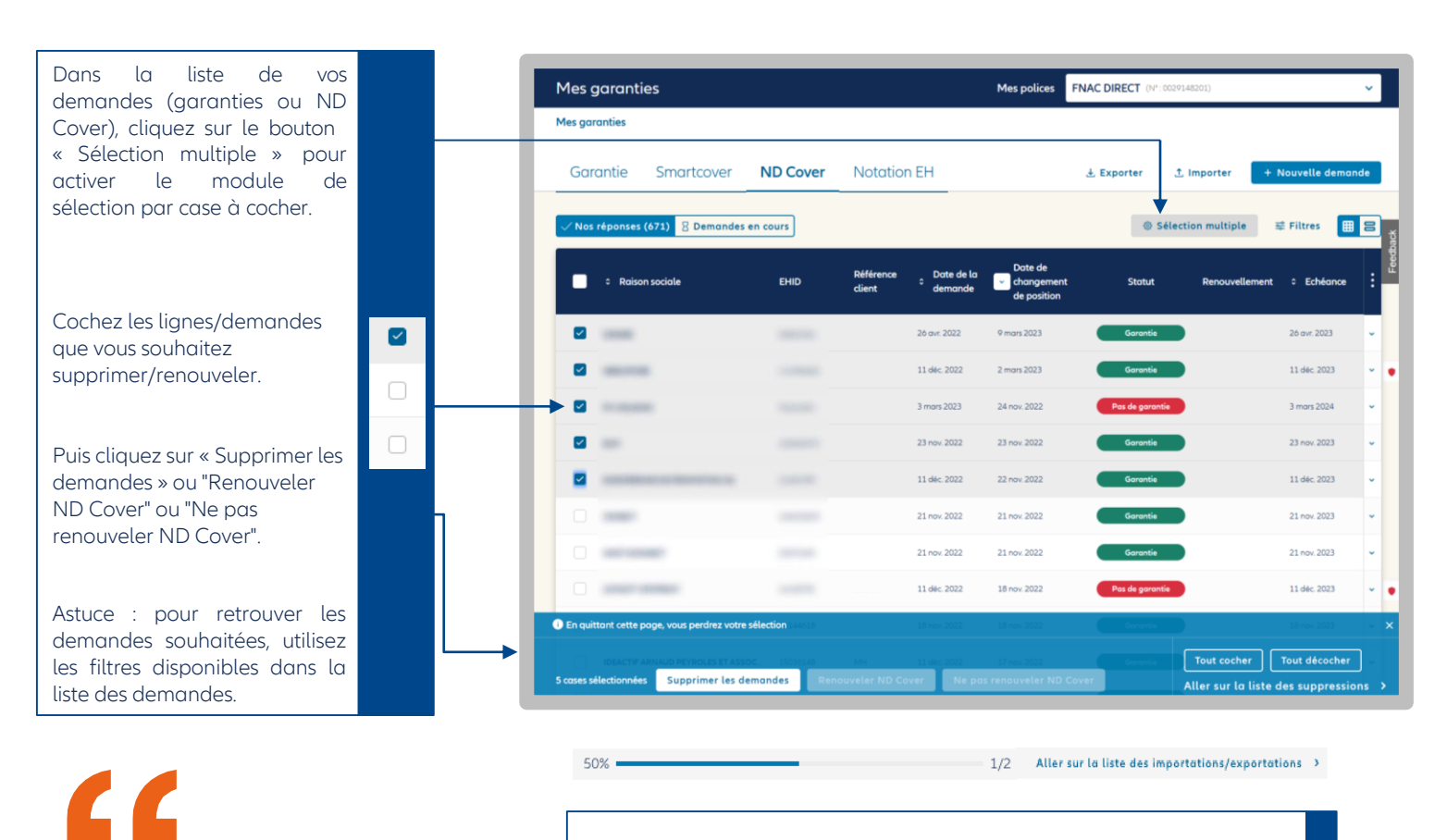

Une fois l'action validée, la barre de progression s'affiche en haut de l'écran pour vous indiquer l'avancement du traitement de votre demande.

#### BON À SAVOIR :

- La suppression est possible uniquement pour les garanties « partielles » et « totales », et les ND Cover dont le statut est « garantie ».

- Les boutons "Renouveler ND Cover" et "Ne pas renouveler ND Cover" apparaissent quand les lignes ND Cover selectionnées sont en période de renouvellement (1 mois avant échéance du suivi).

## L'importation des données : Supprimer, réduire, renouveler et mettre à jour plusieurs demandes

Grâce à notre service de chargement de fichiers vous pouvez supprimer, réduire, renouveler vos demandes ou mettre à jour vos références clients en masse, le mode opératoire est le même : vous devez au préalable exporter les numéros d'identifiants des demandes (CoverID).

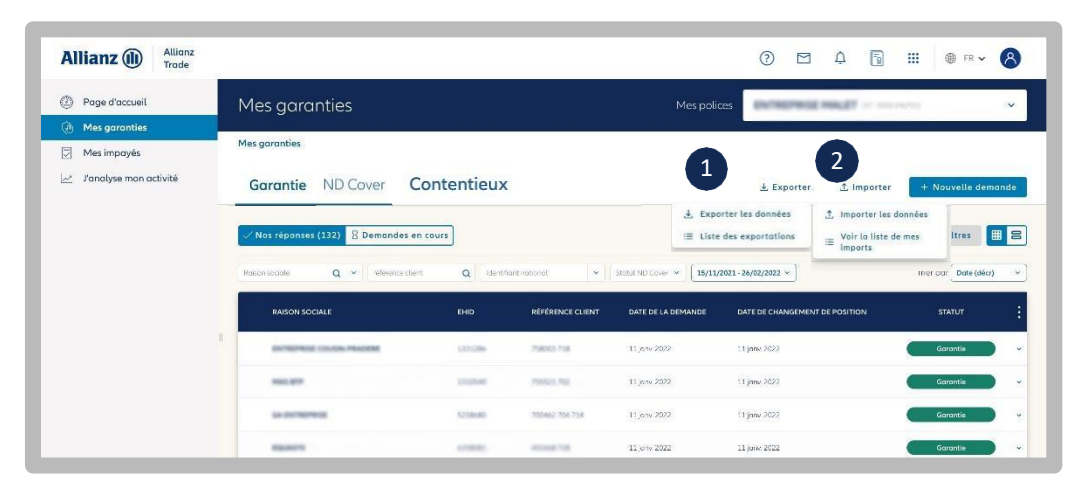

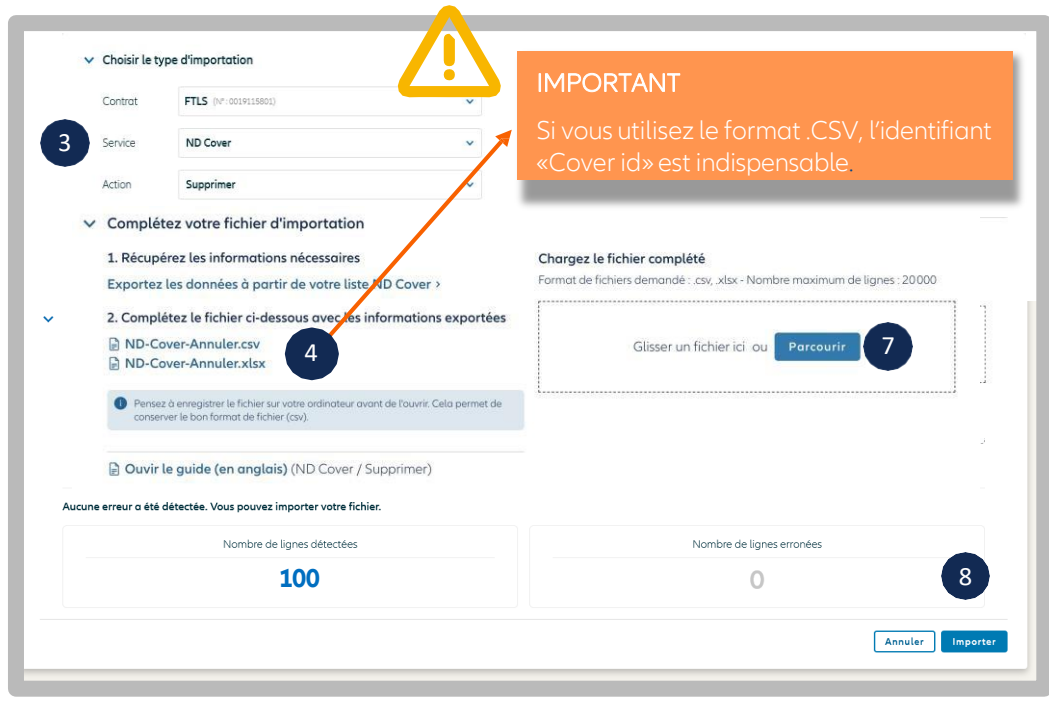

#### Bon à savoir :

Si vous ne souhaitez pas que votre navigateur internet télécharge le fichier dans le dossier « téléchargements », rendez-vous dans les paramètres de votre navigateur pour personnaliser votre choix.

|            |                       |                          | Export,  | / import de             | es données               |                    |                    |                      |  |
|------------|-----------------------|--------------------------|----------|-------------------------|--------------------------|--------------------|--------------------|----------------------|--|
| Exportatio | on Importation        | 9<br>és pendont 14 jours | Retrou   | vez la ré<br>aisie lors | eférence q<br>de votre o | ue vous<br>demande | 1 Nou              | 1 Nouvelle importati |  |
| iD         | RÉFÉRENCE DE L'IMPORT | DATE DE L'IMPORTATION    |          | ACTION (                |                          | ORES MOXIMUM       | STATUT DE L'IMPORT | RAPPORT              |  |
| 73b1416    |                       | 15/02/2022 11:02         | Garantie | Ajout                   | 2                        | 2                  | Echec              | B Rappor             |  |
| bb6774ł    | wrong ehid sir        | 15/02/2022 10:49         | Garantie | Ajout                   | 1                        | 2                  | Terminé            | Rappor<br>d'erreut   |  |
| Sbb6b06    | 5 erreurs MC          | 11/02/2022 11:06         | Gorantie | Suppression             | 1                        | 5                  | Terminé            | Rappor<br>d'erreu    |  |
|            |                       |                          |          |                         |                          |                    |                    | Pappa                |  |

1/ Exporter la liste des demandes (ND Cover ou garanties) sur Excel en cliquant sur le bouton Exporter, puis sélectionner dans votre liste Excel uniquement les lignes sur lesquelles vous souhaitez réaliser l'action. Vous en aurez besoin à l'étape 5.

2/ Importer la liste des demandes à supprimer / réduire / renouveler ou les références clients à mettre à jour, en cliquant sur le bouton « Importer », puis sur « importer les données ».

3/ Choisir le service et type action que vous souhaitez réaliser :

- Supprimer (vos ND Cover ou garanties)
- Réduire (vos garanties uniquement)
- Renouveler ou ne pas renouveler vos demandes ND Cover **pendant le période de renouvellement.**
- Mettre à jour vos références clients

4/ Enregistrer le fichier disponible sur votre réseau / ordinateur. C'est ce fichier uniquement, qui vous permettra de réaliser les actions souhaitées.

5/ Ouvrir ce fichier, et compléter a minima les colonnes affichant une étoile « \* ». La colonne CoverID doit contenir les numéros d'identifiants de vos demandes. Ces numéros sont disponibles dans la colonne « Cover ID » du fichier que vous avez précédemment exporté sur Excel (étape 1). Pour les renouvellements ND Cover, compléter la colonne "will be renewed" par "YES" (pour renouveler) "NO" (pour ne pas renouveler). Les autres champs ne sont pas obligatoires.

6/ Enregistrer le fichier en respectant le format de fichier initial, puis fermer.

7/ Glisser le fichier dans la zone dédiée « Chargez le fichier complété ».

Allianz Trade Online vérifie votre fichier et vous indique le nombre de lignes détectées ainsi que les erreurs/anomalies éventuelles.

8/ Cliquer sur importer et saisir une référence d'importation si besoin. La demande sera traitée immédiatement, et restituée dans quelques secondes. Vous pouvez demander à être informé par email lorsque l'opération sera finalisée.

9/ Suivre les demandes à tout moment en cliquant sur « importer » puis « voir la liste de mes imports »

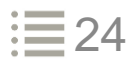

## Etape3

## Charger un fichier de nouvelles demandes

Même si le mode opératoire est sensiblement le même que pour la modification de demandes existantes (voir page précédente sur la suppression, réduction et mise à jour de la référence clients), vous devez utiliser le numéro d'identifiant national de l'entreprise pour réaliser des nouvelles demandes.

| Garantie I              | ND Cover                                                                      | \$                                         |                       | 호 Exporter<br>그 Im                                                         | 1 Importer + Nouvelle der             |
|-------------------------|-------------------------------------------------------------------------------|--------------------------------------------|-----------------------|----------------------------------------------------------------------------|---------------------------------------|
| Nos réponses (15        | 9897) 💈 Demondes en cours                                                     |                                            |                       | := <sup>70</sup>                                                           | dr to liste de mes<br>ports ₽ Filtres |
| RAISON SOCIA            | LE E                                                                          | HID RÉFÊRENCE CLIE                         | ENT DATE DE LA DEMAND | E DATE DE CHANGEMENT DE FOSITION                                           | STATUT                                |
| _                       | -                                                                             |                                            | 14 sept 2021          | 14 Fevr. 2022                                                              | Pos de garantie                       |
|                         |                                                                               |                                            |                       |                                                                            |                                       |
| ✓ Choisir le t          | ype d'importation                                                             |                                            |                       |                                                                            |                                       |
| Contrat                 |                                                                               |                                            | ~                     |                                                                            |                                       |
| Service                 | Garantie                                                                      |                                            | 2                     |                                                                            |                                       |
| Action                  | Nouvelles demandes                                                            |                                            | •                     |                                                                            |                                       |
| Garan<br>garan<br>Garar | ger le richier<br>htie-Nouvelles-demand<br>hties.csv<br>htie-Nouvelles-demand | desaugmentations-de                        | e- Forma              | <b>jez le fichier complete</b><br>t de fichiers demandé : .csv, .xlsx - No | ombre maximum de lignes : 20000       |
| Pense<br>conset         | z à enregistrer le fichier sur vot<br>rver le bon format de fichier (c        | re ordinateur avant de l'ouvrir. C<br>sv). | Cela permet de        | Glisser un fichier ici                                                     | Parcourir 6                           |
| Ouvir                   | le guide (en anglais) (                                                       | Garantie / Nouvelles de                    | mandes)               |                                                                            |                                       |
| Aucune errei            | ur a été détectée. Vous pouvez                                                | importer votre fichier.                    |                       |                                                                            |                                       |
|                         | Nomore di                                                                     | : lignes détectées                         |                       | Nombre de lignes er                                                        | rronées                               |
|                         |                                                                               | 100                                        |                       | 0                                                                          |                                       |
|                         |                                                                               |                                            |                       |                                                                            | Annuler                               |

| Exportatio        | on Importation                              |                       |          |             |                 |                        | ± Nouv             | velle importatio       |
|-------------------|---------------------------------------------|-----------------------|----------|-------------|-----------------|------------------------|--------------------|------------------------|
| Retrouvez ici tou | is vosfichiersimportés. Ils seiont affichés | perdant 14 jours.     |          |             |                 |                        |                    |                        |
| outes les dem     | andes (32) Terminé (27) Er                  | n cours (1) Echec (4) |          | 8           |                 |                        |                    |                        |
| ID                | RÉFÉRENCE DE L'IMPORT                       | DATE DE L'IMPORTATION | SERVICE  | ACTICN      | LIGNES ERRONÉES | NOMERE TOTAL DE LIGNES | STATUT DE L'IMPORT | RAPPORT                |
| 73b1416           |                                             | 15/02/2022 11:02      | Garantie | Ajout       | 2               | 2                      | Echec              | Rapport<br>d'erreurs   |
| bb6774f           | wrong ehid sr                               | 15/02/2022 10:49      | Garantie | Ajout       | 1               | 2                      | Terminé            | Rapport<br>d'erreurs   |
| 5bb6b06.          | 5 erreurs MC                                | 11/02/2022 11:06      | Garantie | Suppression | 1               | 5                      | Terminé            | B Ropport<br>d'erreurs |
| 9b419.fg          | Marr Caprel                                 | 11/01/2022 11:00      | Garania  | Supporting  | 1384            | 2452                   | Terminé            | D Ropport              |

1/ Importer la liste des demandes à ajouter, en cliquant sur le bouton « Importer », puis sur « importer les données ».

2/ Choisir le service (ND Cover ou garantie) puis le type d'action à réaliser : dans notre cas « nouvelle demandes »

3/ Enregistrer le fichier disponible sur votre réseau / ordinateur. C'est ce fichier uniquement, qui vous permettra de réaliser les actions souhaitées.

4/ Ouvrir ce fichier, et compléter les colonnes dont le titre commence par une étoile « \* ». Plus d'informations dans le lexique des champs d'importation, page 23)

5/ Enregistrer le fichier en respectant le format de fichier initial (csv), puis fermer.

6/ Glisser le fichier dans la zone dédiée « Chargez le fichier complété ». Allianz Trade Online vérifie votre fichier et vous indique le nombre de lignes détectées ainsi que les erreurs/anomalies éventuelles.

7/ Cliquer sur importer et saisissez une référence liée à votre importation si vous le souhaitez. Votre demande sera traitée immédiatement, et restituée dans quelques secondes. Vous pouvez demander à être informé par email lorsque l'opération sera finalisée.

8/ Suivre les demandes à tout moment en cliquant sur « Importer », puis « Voir la liste de mes imports »

#### **IMPORTANT**

Vous pouvez faire plusieurs demandes sur tous les contrats rattachés à votre contrat principal (titulaire et extensions).

Comment charger un fichier Excel conforme pour réaliser vos demandes en masse ?

- <u>Numéros de contrats (Primary policy number, Primary policy extension number)</u>: Votre cellule Excel doit comporter 10 chiffres. Pour que vos numéros de contrats respectent bien 10 chiffres, nous vous recommandons de modifier le format des cellules dans Excel en choisissant le format de cellule « personnalisé » puis saisir dix fois le numéro « 0 ». Excel complétera automatiquement tous les numéros de contrats pour atteindre 10 chiffres (ex 0001234567)
- <u>Type de garantie (Credit limit type)</u>: Indiquez la nature de la garantie que vous souhaitez modifier saisir PRIMARY pour indiquer que vous souhaitez interroger ou modifier une garantie primaire, saisir CAP ou CAPPLUS pour modifier votre garantie complémentaire Allianz Trade CAP\* ou Allianz Trade CAP+\*.

## Lexique des champs d'importation

#### Pour les services : Garantie et ND Cover

Pour les actions : Nouvelle demande, supprimer, Mise à jour de la référence client et réduire une garantie

Les informations indispensables pour traiter votre demande sont marquées d'un « \* » en début de colonnes.

| Nom de la<br>colonne dans<br>le fichier | Définition du<br>champ                                                                                                    | Informations à saisir                                                                                                    | Nou<br>Dem | uvelle<br>nande | Suppr    | ession      | Réduction | Maj<br>référen | de la<br>ce client |
|-----------------------------------------|----------------------------------------------------------------------------------------------------|----------------------------------------------------------------------------------------------------|------------|-----------------|----------|-------------|-----------|----------------|--------------------|
|                                         |                                                                                                    |                                                                                                    | Garantie   | ND Cover        | Garantie | ND<br>Cover | Garantie  | Garantie       | ND Cover           |
| *Cover ID                               | Numéro<br>d'identifiant de<br>votre demande<br>(numéro technique<br>disponible<br>uniquement lorsque<br>vous exportez vos<br>demandes sur<br>Excel) | Par exemple :<br>1234567890ED1A12BF<br>T1PAVOZZK1TYQZ                                                                                                    |            |                 | Х        | Х           | Х         | Х              | Х                  |
| *Primary policy<br>number               | Numéro de votre<br>police primaire /<br>titulaire                                                                                                   | Nombre comprenant<br>les zéros positionnés<br>devant les numéros de<br>votre police. Le nombre<br>de chiffres doit être égal<br>à 10 au total.<br>Par ex : 0001234567 | x          | Х               | Х        | X           | X         | Х              | Х                  |
| Primary policy<br>extension<br>number   | Numéro de votre<br>police dite<br>"extension".<br>Cette police est<br>rattachée à votre<br>police primaire.                                         | Nombre comprenant<br>les zéros positionnés<br>devant les numéros de<br>votre police. Le nombre<br>de chiffres doit être égal<br>à 10 au total.<br>Par ex : 0001234567 | Х          |                 | Х        | Х           | Х         | Х              | Х                  |
| *Credit limit<br>type                   | Désigne la nature<br>de la garantie sur<br>laquelle vous<br>souhaitez porter<br>l'action                                                            | Vous devez saisir une<br>de ces 3 valeurs :<br>Primary ou CAP ou<br>CAPPLUS.                                                                                          | ×          |                 | ×        |             | Х         | ×              |                    |
| EHID                                    | Numéro<br>d'identification<br>d'un client propre<br>à Allianz Trade                                                                                 | Nombre comprenant<br>les zéros positionnés<br>devant les numéros de<br>votre client.                                                                                  | x          | Х               | ×        | Х           | ×         | ×              | Х                  |
| *Identifier Type                        | Type de numéro<br>d'identification<br>national de votre<br>client                                                                                   | Par exemple : SIREN                                                                                                    | X          | Х               | Х        | X           | Х         | Х              | X                  |

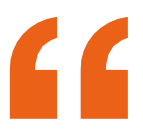

A noter : Vous pouvez utiliser « l'EH ID » au lieu du « Identifier type» + « Identifier » + « Country » pour identifier vos clients.

Etape3

## Lexique des champs d'importation

## Etape3

| Nom de la<br>colonne dans<br>le fichier        | Définition du champ                                                                                                    | Informations à<br>saisir                          | Nou<br>Dem | ivelle<br>hande | Suppr    | ession      | Réduction | Maj<br>référen | de la<br>ice client |
|------------------------------------------------|----------------------------------------------------------------------------------------------------|---------------------------------------------------|------------|-----------------|----------|-------------|-----------|----------------|---------------------|
|                                                |                                                                                                    |                                                   | Garantie   | ND Cover        | Garantie | ND<br>Cover | Garantie  | Garantie       | ND Cover            |
| Compagny<br>name                               | Nom de l'entreprise<br>cliente                                                                                                    | Par exemple :<br>SAS EXEMPLE                      | ×          |                 |          |             |           |                |                     |
| *Country                                       | Code pays de votre<br>client (Code, ISO 3166-1<br>alpha-2) :<br><u>https://en.wikipedia.org/w</u><br><u>iki/ISO 3166-1 alpha-2</u>  | Par exemple pour<br>un client<br>en France : "FR" | ×          | ×               | ×        | ×           | Х         | ×              | Х                   |
| Customer<br>reference                          | Référence interne que<br>vous avez déterminé<br>pour votre client (propre à<br>votre entreprise)                                    | Par exemple :<br>AB0-12                           | X          | Х               |          |             | ×         |                |                     |
| *New customer<br>reference                     | Nouvelle référence<br>interne que vous avez<br>déterminé pour votre<br>client (propre à votre<br>entreprise)                        | Par exemple :<br>CD0-12                           |            |                 |          |             |           | ×              | Х                   |
| *Requested<br>amount                           | Montant de garantie<br>souhaitée pour ce client                                                                                     | Par exemple :<br>14000                            | X          |                 |          |             |           |                |                     |
| *New requested amount                          | Montant de réduction de<br>garantie souhaitée pour<br>ce client                                                                     | Par exemple :<br>12000                            |            |                 |          |             | ×         |                |                     |
| *Requested<br>currency                         | Devise utilisé pour cette<br>demande de garantie<br>(ISO 4217 format :<br><u>https://en.wikipedia.org/w</u><br><u>iki/ISO_4217)</u> | Par exemple pour<br>une demande en<br>Euro : EUR  | ×          |                 |          |             |           |                |                     |
| Requested expiry date                          |                                                                                                    |                                                   | х          |                 |          |             |           |                |                     |
| Requested<br>temporary<br>increase amount      |                                                                                                    | Par exemple :<br>19000                            | ×          |                 |          |             |           |                |                     |
| Requested<br>temporary<br>increase and<br>date |                                                                                                    |                                                   | x          |                 |          |             |           |                |                     |
| Requested<br>payment terms<br>(days)           | Délai de paiement<br>accordé pour ce client en<br>nombres de jours                                                                  | Par exemple : 30                                  | ×          |                 |          |             |           |                |                     |

"

A noter : Vous pouvez utiliser « l'EH ID » au lieu du « Identifier type» + « Identifier » + « Country » pour identifier vos clients.

## Etape 4 : Je fais une nouvelle demande

## La demande de garantie

## J'identifie mon client

Dans le menu « Mes garanties », je réalise une nouvelle demande en cliquant sur « Nouvelle demande ».

Vous pouvez retrouver votre client par :

- sa raison sociale
- son identifiant national

Si vous disposez d'un volet Export dans votre contrat, vous sélectionnez le pays où est domicilié le client que vous identifiez.

Pour une demande de garantie et une demande ND Cover, la recherche du client est identique. Une fois le client sélectionné, vous pourrez choisir entre « Demande de garantie » ou « ND Cover ».

| A    | llianz (II)       | Allianz<br>Trade |                                                                                        |               | 2             |                | Ģ       | 6            |         | I FI     |
|------|-------------------|------------------|----------------------------------------------------------------------------------------|---------------|---------------|----------------|---------|--------------|---------|----------|
| Q    | ) Page d'accueil  |                  | Mes garanties                                                                          |               | oolices 👘     | -              | ( 100.0 |              |         |          |
|      | Mes garanties     |                  | Mes garanties                                                                          |               |               |                |         |              |         |          |
|      | Mes impayés       |                  |                                                                                        |               |               |                |         |              |         |          |
|      | J'analyse mon ac  | tivité           | Garantie ND Cover Contentieux                                                          |               | 4             | Exporter       | 1       | Importer     | + 1     | Nouvelle |
|      |                   |                  |                                                                                        |               |               |                |         |              |         |          |
| 1    | Allianz 🕕         | Allianz<br>Trade |                                                                                        |               | 0             |                | ¢       | 1            |         |          |
| 0    | Page d'accueil    |                  | J'identifie mon client                                                                 |               |               |                |         |              |         |          |
| 9    | ) Mes garanties   | i                | Mes garanties > Rechercher mon client                                                  |               |               |                |         |              |         |          |
| C    | Mes impayés       |                  |                                                                                        |               |               | _              |         |              |         |          |
| e la | 🗠 J'analyse mon a | ctivité          | Par raison sociale et adresse                                                          | Pari          | dentifiant    |                |         |              |         |          |
|      |                   |                  | Hinson sonche                                                                          |               |               |                | -       |              | _       |          |
|      |                   |                  | France V                                                                               |               |               |                |         | Plus de crit | tères ^ |          |
|      |                   |                  | Admess Code co:                                                                        | istel         | via<br>contra |                |         |              |         |          |
|      |                   |                  | Adresse                                                                                | post          | VIDE          |                |         |              |         |          |
|      |                   |                  | Afficher uniquement les entreprises actives                                            |               |               |                |         |              |         |          |
|      |                   |                  | Etersole to recreatorie                                                                |               |               |                |         |              |         |          |
|      |                   |                  | Chercher                                                                               |               |               |                |         |              |         |          |
|      |                   |                  | 84 résultats pour TEST, France                                                         |               |               |                |         |              |         |          |
|      |                   |                  | Siège social                                                                           |               |               |                |         |              |         |          |
|      |                   |                  | 0R0551386_0.5550206251<br>5 + 77000 + 5.935545A \n1644000 + Sensest-Morre + Pronce + 5 | Sillaciantes. |               |                |         |              | ~       |          |
|      |                   |                  | Sikge social                                                                           |               |               |                |         |              |         |          |
|      |                   |                  | INNOVATEST ALTERNOLATEST                                                               |               |               |                |         |              |         |          |
|      |                   |                  | <ul> <li>C4510 • MALEMO SSON • Appas do Houte Provenso • Prene</li> </ul>              |               |               | and the second |         |              | 8       |          |

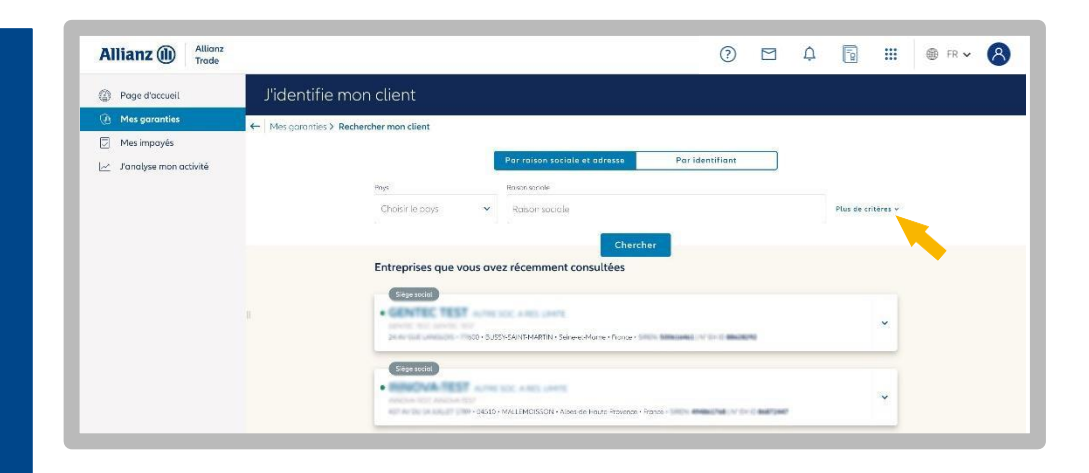

Ajout de nouveaux critères de recherche :

- je peux saisir l'adresse de mon client et choisir d'étendre la recherche géographiquement si je ne le trouve pas,
- je peux affiner mes résultats et retrouver exclusivement les entreprises en activité.

Je peux voir les entreprises récemment consultées.

## J'identifie mon client

| - Porforment                                                                                                    | J'identifie mon client                                                                                                    |
|----------------------------------------------------------------------------------------------------|----------------------------------------------------------------------------------------------------|
| + Performant                                                                                                    | Mes garanties > Rechercher mon client                                                                                                    |
| Le moteur de recherche<br>intègre les dénominations<br>commerciales en complément<br>des raisons sociales.                                                                    | Par raison socials et adresse Par identifiant Pars Pars Pars Pars Pars Pars Pars Pars                                                                                                    |
| Je peux visualiser tous les<br>établissements secondaires<br>rattachés à l'entreprise                                                                                         | Etendre la recherche      Chercher      65 résultats pour                                                                                                    |
| recherchée. Il n'est pas possible<br>de faire des demandes sur ces<br>établissements, l'établissement<br>principal sera automatiquement<br>proposé pour faire une<br>demande. | CERSEI SA<br>CERSEI SA<br>13 Blaced Agen – 750179ARIS - SIRET : 52113858<br>14 -561 etti /Reis Mindenda Hicks der Nacht - Sankar (Baserback) (Baserback) (Ba                                                                                                    |
| + Simple<br>Le module de recherche<br>et les résultats s'affichent sur<br>la même page de façon<br>simultanée, pour une lecture<br>plus claire.                               | 65 résultors po<br>CERSEI LANNISTER SARL<br>INFORMATIONS JURIDIQUES<br>INFORMATIONS JURIDIQUES<br>INFORMATION<br>INFORMATION<br>INFORMATI                                                                                                    |
| Je choisis mon client parmi la<br>liste proposée.                                                                                                    | CHOISIR<br>CONTRACTOR<br>CONTRACTO |
| Je clique sur le chapeau en haut<br>à droite pour voir plus<br>d'informations.                                                                                                | Sidee sould<br>CERSEI LANNISTER SARL                                                                                                    |
| Je clique sur « Choisir » pour<br>passer à l'étape suivante.                                                                                                    | CENCE SA<br>RAmma du Grési de Gaule - 11007002006-0817 51364070                                                                                                    |
|                                                                                                    | VOIR PLUS                                                                                                    |
| Si je ne trouve pas mon client, je                                                                                                    | Q Vous ne retrouvez pas votre client ?                                                                                                    |
| peux.                                                                                                    |                                                                                                    |

HAUT DE

## Etape4

## Je définis le montant de ma demande

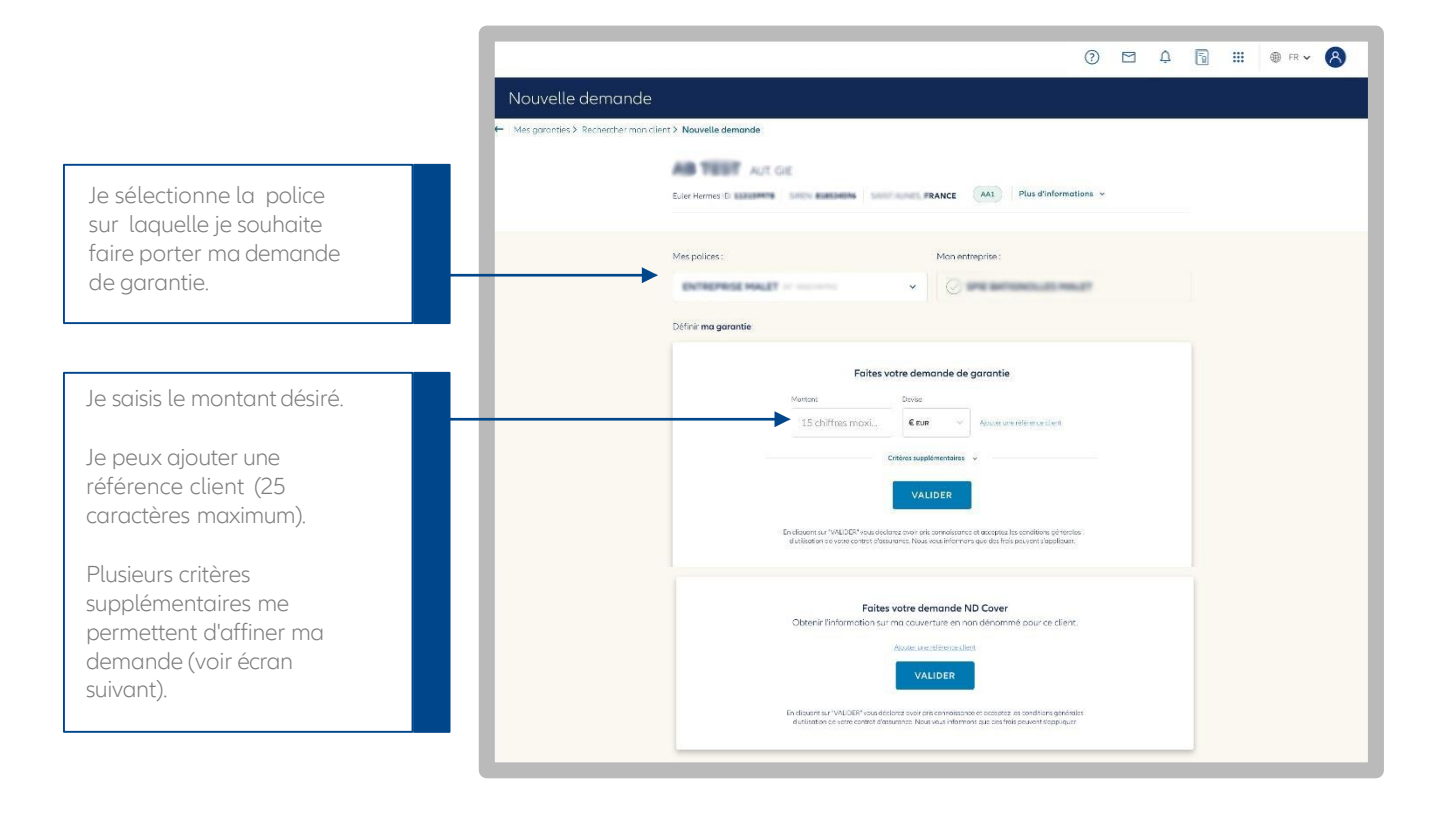

## J'affine ma demande (facultatif)

|                                                        | Définir ma garantie:                                                                                                    |
|--------------------------------------------------------|----------------------------------------------------------------------------------------------------|
|                                                        |                                                                                                    |
|                                                        | Etes-vous sûr de vouloir faire une nouvelle demande de garantie ?<br>Veuillez noter que le montant de votre garantie reste inchangé le temps que nous traitons<br>votre nouvelle demande. |
|                                                        | Montant Davise                                                                                                    |
|                                                        | 15 chiffres maximum €(EUR) élauterune référence client                                                                                                    |
| Je sélectionne la date à                               | Critères supplémentaires 🔺                                                                                                    |
| laquelle je souhaite que                               | Ajouter une date d'échéance à ma garantie                                                                                                    |
| ma garantie prenne fin.                                | Choisir la date d'échéance                                                                                                    |
| Je demande un montant de                               | 03/02/2021                                                                                                    |
| mais sur une période                                   | Ajouter un montant temporaire à ma garantie                                                                                                    |
| donnée (le montant de                                  | Montant Choliir la date d'échéance                                                                                                    |
| garantie sera temporaire).                             | 15 chiffres maximum 03/02/2021                                                                                                    |
| Je saisis les informations<br>utiles pour faciliter la | Communiquer des informations supplémentaires                                                                                                    |
| décision des arbitres (un<br>délai de réponse          | Veuillez saisir votre message ici                                                                                                    |
| supplémentaire est à                                   |                                                                                                    |
| prévoir).                                              |                                                                                                    |
|                                                        |                                                                                                    |
|                                                        | Information<br>La saisie d'un commentaire entraine l'intervention de nos arbitres sur vatre demande.                                                                                      |
|                                                        | Valieze                                                                                                    |
|                                                        |                                                                                                    |

## Etape4

## Je définis le montant de ma demande

Pour faire une demande de garantie sur un client situé dans un pays qui n'est pas inclus dans votre contrat d'assurance, vous devez suivre le parcours habituel en indiquant le montant que vous souhaitez obtenir, puis valider.

Un avenant sera automatiquement ajouté à votre contrat. Vous pourrez ensuite faire votre demande pour le client souhaité.

Vos demandes d'ajout de pays sont historisées dans l'espace « Contactez-nous ».

## Je consulte la réponse à ma demande (1/3)

#### Faites votre demande de garantie

#### 1 Information

Le pays de ce client n'est pas prévu dans le contrat selectionné. Si vous continuez, une demande d'ajout du pays dans votre contrat nous sera envoyée. Vous devrez saisir votre demande de garantie lorsque le pays souhaité sera ajouté à votre contrat.

Lorsque je fais une demande de garantie, je visualise la réponse d'Allianz Trade en montant, ainsi que la notation Allianz Trade (en haut de l'écran) qui sera actualisée pendant toute la durée de ma garantie.

La réponse d'Allianz Trade est automatiquement ajoutée dans ma liste des garanties en cours dans le menu « Mes garanties ».

Si la réponse d'Allianz Trade est « en cours de traitement », alors je la retrouverai dans « Mes demandes en cours ».

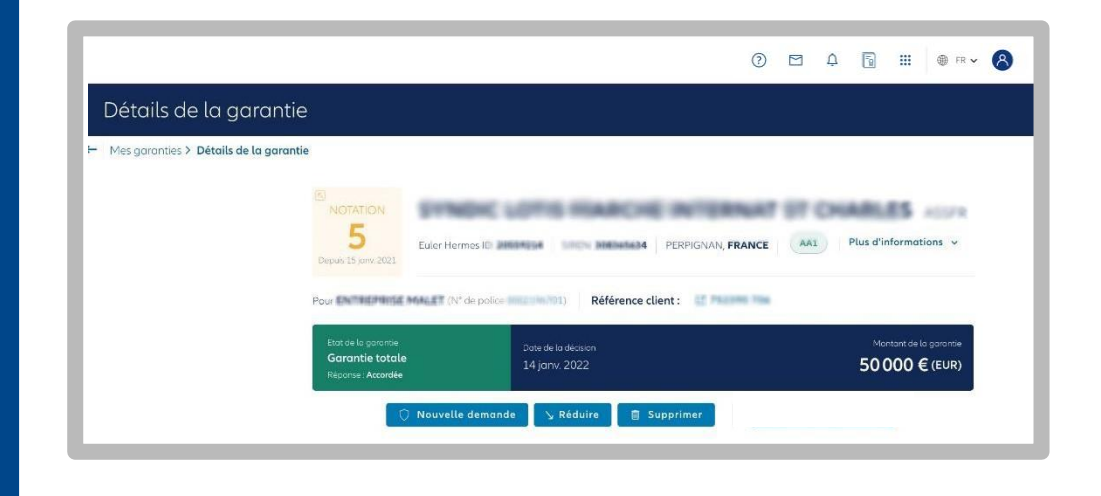

## Je consulte la réponse à ma demande (2/3)

| a demande nécessite un Nouv<br>itement plus approfondi, je 🖉 🗲 Mes gor | elle demande<br>nties > Rechercher mon client > Nouvelle demande                                                 |
|------------------------------------------------------------------------|----------------------------------------------------------------------------------------------------|
| ux ajouter un commentaire<br>ur compléter ma demande.                  | Fuler Herme                                                                                                    |
| visualise les détails de ma<br>nande de garantie.                      | Mes polices : Mon entreprise :                                                                                   |
| uis informé du temps de<br>onse moyen observé sur ce<br>e de demande.  | Ma Garantie:                                                                                                    |
|                                                                        | Stetut de demonste de garantie en<br>Demonde de garantie en<br>attente<br>En ours de traisment par Allianz Trade |

## La demande complémentaire Allianz Trade CAP et CAP+

## Je consulte la réponse à ma demande (3/3)

Vous obtenez une garantie partielle.

Si le montant ne couvre pas votre besoin et vous souhaitez une garantie supérieure, vous pouvez demander une garantie additionnelle AllianzTrade CAP\*.

En demandant une garantie complémentaire AllianzTrade CAP, vous pouvez obtenir le double du montant de votre garantie primaire.

Dans cet exemple, votre garantie pourrait passer de 30 000€ à 90 000€ en cas de réponse favorable de nos arbitres.

Soit le montant de votre garantie primaire + deux fois le montant de la garantie primaire.

| 5.4       |                                                                                 |                                      | ?             |         | Ċ    | Π <sub>Ω</sub>  |                         | ● FR ▼       |  |
|-----------|---------------------------------------------------------------------------------|--------------------------------------|---------------|---------|------|-----------------|-------------------------|--------------|--|
| De<br>Mes | tails de la garantie<br>s garanties > Détails de la garantie                    |                                      |               |         |      |                 |                         |              |  |
|           | NOTATION<br>5<br>Depuis 14 pmr. 2022                                            | SA<br>Siren « Veni:                  | IS STE PAR AC | CT. SIM | PL.  | us d'infor      | mations                 | v            |  |
|           | Pour Fills                                                                      | Référence client                     | w -1075       |         |      |                 |                         |              |  |
|           | Etat de la garantie<br>Garantie partielle<br>Réponse : Réduit par Allianz Trade | Date de la réduction<br>24 avr. 2020 |               |         |      | Mantan<br>65 00 | t de la gara<br>0 € (El | untie<br>JR) |  |
|           | Réponse : Réduit par Allianz Trade                                              | garantie EH CAP 🔵 Nouvelle dem       | ande 🛛 😼 Réa  | duire   | ā Su | Jpprimer        |                         |              |  |

Depuis le 1er avril 2022, les nouvelles demandes de CAP/CAP+ EH sont temporairement suspendues sur une partie des pays à l'export de la zone A, et sur les zones B,C et D.

Pour faire votre première demande CAP/CAP+ étatique, vous devez au préalable demander l'activation de vos CAP Etatiques.

Pour bénéficier d'une garantie complémentaire, veuillez choisir votre contrat CAP/CAP+ Etatique (CAP ETAT ou CAP P ETAT) en cliquant sur « Nouvelle Demande » dans la page de détail de votre garantie, puis en sélectionnant le contrat CAP Etatique souhaité. Le prix est calculé en fonction du montant de vos garanties accordées par Allianz Trade.

|                                          |                                                                         |                  |                                  |                                    |                 | 0                         |                         | ¢            | 5 | <br>) FR 🗸 | 8 |
|------------------------------------------|-------------------------------------------------------------------------|------------------|----------------------------------|------------------------------------|-----------------|---------------------------|-------------------------|--------------|---|------------|---|
| Détails de la garantie                   |                                                                         |                  |                                  |                                    |                 |                           |                         |              |   |            |   |
| ← Mes garanties > Détails de la garantie |                                                                         |                  |                                  |                                    |                 |                           |                         |              |   |            |   |
|                                          | NOTATION<br>8<br>Depuis 22 sept. 2021                                   | Euler Hermes ID: | eerona Sirch e                   | SAS S<br>Fran                      | TE PAR ACT.     | SIMPL.<br>Plus d'informat | ions v                  |              |   |            |   |
|                                          | Pour Électron Period in                                                 | N' de police     | Ré                               | férence client : 🔡 🎫               | 546 75 <b>9</b> |                           |                         |              |   |            |   |
|                                          | Etot de la garantie<br><b>Pas de garantie</b><br>Réponse : <b>Refus</b> |                  | Montan: demandé<br>41000 € (EUR) | Date de la décision<br>3 déc. 2021 |                 |                           | nt de la gan<br>0 € (El | untie<br>UR) |   |            |   |
|                                          | O Der                                                                   | mander une garar | ntie EN CAPe                     | 🗘 Nouvelle demande                 | 1               |                           |                         |              |   |            |   |

Vous pouvez demander plus de garantie dans les cas suivants :

- Vous ne disposez pas de garantie primaire à la suite d'un refus ou une résiliation de garantie,
- Votre client français est en plan de continuation ou plan de sauvegarde

Retrouvez toutes vos demandes Allianz Trade CAP et CAP+

- En filtrant votre liste par type de garantie,
- En distinguant les lignes qui affichent « EH CAP » à coté de la raison sociale de vos clients.

|              |           |                    |           |                     |                        |                                | 0               |           | ¢           | 5           | 🌐 🌐 FR 🗸            |
|--------------|-----------|--------------------|-----------|---------------------|------------------------|--------------------------------|-----------------|-----------|-------------|-------------|---------------------|
| Mes g        | aranties  |                    |           |                     |                        | Mes polices                    | ournerwood o    | -         |             |             |                     |
| Mes garan    | ties      |                    |           |                     |                        |                                |                 |           |             |             |                     |
| Garan        | tie ND C  | over               |           |                     |                        |                                | Exporter        | 1         | mporte      | er +        | Nouvelle dema       |
| Roison soc   | iale Q Y  | référence client O | Pays      | ٩                   | identifiant national   | • Type de réponse •            | Période 💌       | Type de g | parantie 🔿  | ]           | Trier par Date (déa |
| RAISON       | N SOCIALE | NOTATION           | EHID PAYS | RÉFÉRENCE<br>CLIENT | DATE DE LA<br>DÉCISION | DERNIÈRE DATE DE MISE.<br>JOUR | MONT/<br>PRINCI | EH        | CAP<br>CAP+ |             | NTANT GLOBA         |
| DICAP. SANSA | A STARK   | 8                  | FR        | tests MLp           | 11 mars 2021           | 11 mors 2021                   |                 | Ef        | facer       | Valide      | 50 000              |
| DICAP- SANSA | A STARK   | 8                  | FR.       |                     | 26 nov. 2020           | 26 nov 2020                    | 30 00           | 0 e 📢     | Garantie    | e portielle | 60 000              |
| CHCAP SANSA  | A STARK   | 8                  | FR        | Test Edoc           | 21 mov. 2020           | 21 nov. 2020                   | 30 00           | 0 e 📢     | Pas de      | garantie    | 80 000              |
|              |           |                    |           |                     |                        |                                |                 |           |             |             |                     |

\*Les services Allianz Trade CAP et CAP+ sont des services payants. Retrouvez toutes les informations concernant les demandes Allianz Trade CAP/CAP+ dans votre bibliothèque en cliquant sur le bouton en haut de page.

## La demande ND Cover

## Je fais une demande

|                                                                                            | V *# 🖗 🏭 🗗 🖸 (S)                                                                                                    |
|--------------------------------------------------------------------------------------------|----------------------------------------------------------------------------------------------------|
|                                                                                            | Nouvelle demande                                                                                                    |
|                                                                                            | Mer garanties > Rechercher man client > Nouvelle demande                                                                                                    |
|                                                                                            | Evice Hornes D assesses Automations -                                                                                                    |
| Dans le menu « Je fais une<br>ouvelle demande »,<br>e fais une demande                     | Mes polices : Mon entreprise : Conservation Conservation |
| ID Cover en sélectionnant :<br>mon client<br>la police souhaitée                           | Foltes votre demande de garantie       Martan     Datas       15 chiffres most     Enzer       Cottes supplementation     Cottes supplementation                                                                                                    |
| e vérifie également que son<br>atut est bien « actif » dans<br>Plus d'informations », puis | VALIDER<br>Endiaaren ar 1942/CPC voa opteres owr ont somuliarens at exceptual is sinderen a dresse<br>ul alataden er voe control phasarens. Trau man informan adus tria privarens i daste faite privarens i<br>distaden er voe control phasarens.                                                                                                    |
| e valide.                                                                                  | Foites votre demande ND Cover<br>Obtenir Thromotion sur na couver rure en non dénormé pour ce client.<br>Acute rec détacoulies<br>VALIDER                                                                                                    |
|                                                                                            | In disarre sur "WUCGF" esculatedarez sour anis companya escalar. En editore a prime escalar escalar escalar esc                                                                                                    |

## Je consulte la réponse à ma demande

|                        |                                                          | 0                                                      | ¢ | 5 | <br>) FR 🗸 |
|------------------------|----------------------------------------------------------|--------------------------------------------------------|---|---|------------|
| Détail de ma           | n suivi ND Cover                                         |                                                        |   |   |            |
| ← Mes garanties > Déte | il de mon suivi ND Cover                                 |                                                        |   |   |            |
|                        | Set tuter Hermes ID 1000 Data SUBLY MICHINE COURSES      | AS STE PAR ACT. SIMPL.                                 |   |   |            |
|                        | Pour Pour Childe posite Référence clier                  | nt: 😫 Paaloon Paa                                      |   |   |            |
|                        | ND-Cover<br>Garantie<br>Vom / Rependue<br>Vom / Rependue | ement. Date de changement de position<br>11 janv. 2022 |   |   |            |
|                        | ₫ Supprimer                                              |                                                        |   |   |            |
|                        | Information sur votre<br>demande                         |                                                        |   |   |            |
|                        |                                                          |                                                        |   |   |            |

J'obtiens une réponse instantanée.

Vert, je suis couvert. Rouge je ne suis pas couvert à hauteur de mon nondénommé contractuel.

; 33

Je peux faire le lien avec mes garanties en cours...

## ... sur la liste de mes ND Cover

| La liste ND Cover vous<br>permet de suivre vos<br>demandes ND Cover et de | Allianz  Allianz      |                                     |            |                          |                                | 0 🖻 🗘                          | § III @              | R¥ 8  |
|---------------------------------------------------------------------------|-----------------------|-------------------------------------|------------|--------------------------|--------------------------------|--------------------------------|----------------------|-------|
| visualiser celles pour<br>lesquelles vous avez fait                       | Mes garanties         | Mes garanties                       |            |                          |                                | Misspolices                    |                      |       |
| une demande de garantie,<br>grâce qui bouclier coloré                     | je sanayse man deavie | Vos (éponses (470) 8 Demandes en co | Contentieu | IX                       |                                | 🛓 Exporter 👌 Importe           | r + Nouvelle de      | mande |
| situé à la droite de l'écran.                                             |                       | RAISON SOCIALE                      | EHID       | RÉFÉRENCE CLIENT         | DATE DE LA DEMANDE             | DATE DE CHANGEMENT DE POSITION | STATUT               |       |
| L'information est                                                         |                       | NULEP                               | Lander     | 198820-108<br>200622-008 | 11 (rec 2022)<br>11 (rec 2022) | 21 pro 2022<br>21 pro 2022     | Garante<br>Garante   |       |
| également visible dans le<br>détail de votre suivi ND                     |                       | A CALOR/NEWS                        | 179446     | Name Inc. for            | 19 june 2023<br>11 june 2023   | 11 jane 2002<br>31 pro 2022    | Garantie<br>Garantie |       |
| Cover.                                                                    |                       | (MER SAS                            | 10762      | 0.000.75                 | 11 jane 2022                   | 11 are 302                     | Garantiw             |       |

## ... dans le détail de ma garantie

Lorsque le bouclier est rouge, cela signifie que votre couverture dénommée est à hauteur de 0€ (suite à un refus ou une résiliation par exemple). Pour connaître notre réponse, vous devez cliquer sur « Voir plus » :

À compter du 1er mai 2021, les OG de résiliation n'entraînent plus l'annulation systématique du bénéfice du Non Dénommé pour vos clients situés en France métropolitaine et DROM.

Si votre client est couvert en ND Cover, vous conservez le bénéfice de votre couverture en Non Dénommé, sous réserve du respect des autres conditions contractuelles (notamment que le client ne soit pas en état de manquement et que vous bénéficiez d'une couverture en Non Dénommé).

| Mesg | garanties > Détail de mon suivi ND (      | Cover                                                    |                                                 |  |
|------|-------------------------------------------|----------------------------------------------------------|-------------------------------------------------|--|
|      | Euler Hermes P                            |                                                          | AA1 Plus d'informations ~                       |  |
|      | 10                                        | V de la la la la la la la la la la la la la              | erence client                                   |  |
|      | ND Cover<br>Garantie<br>Statut : Répondue | Date de la demande ou de renouvellement<br>30 sept. 2021 | Date de changement de position<br>30 sept. 2021 |  |

## Etape 5 : Que faire en cas d'impayés?

## La demande de report/rééchelonnement de paiement

Le report de paiement ou le rééchelonnement de plusieurs paiements fait référence à la prorogation d'échéance selon les termes définis dans votre contrat.

Le rééchelonnement ou le report de paiement doit se faire avant de faire une déclaration d'impayé ou une Demande D'intervention Contentieuse.

Vous ne pouvez pas faire de demande si :

- Allianz Trade a résilié ou réduit la garantie délivrée sur votre client postérieurement à la date de livraison,
- Le client est : situé en zone de risque D, ou en état de manquement
- Vous avez connaissance d'un élément d'agravation du risque

Dans ces cas, vous devez obtenir l'accord préalable écrit d'Allianz Trade.

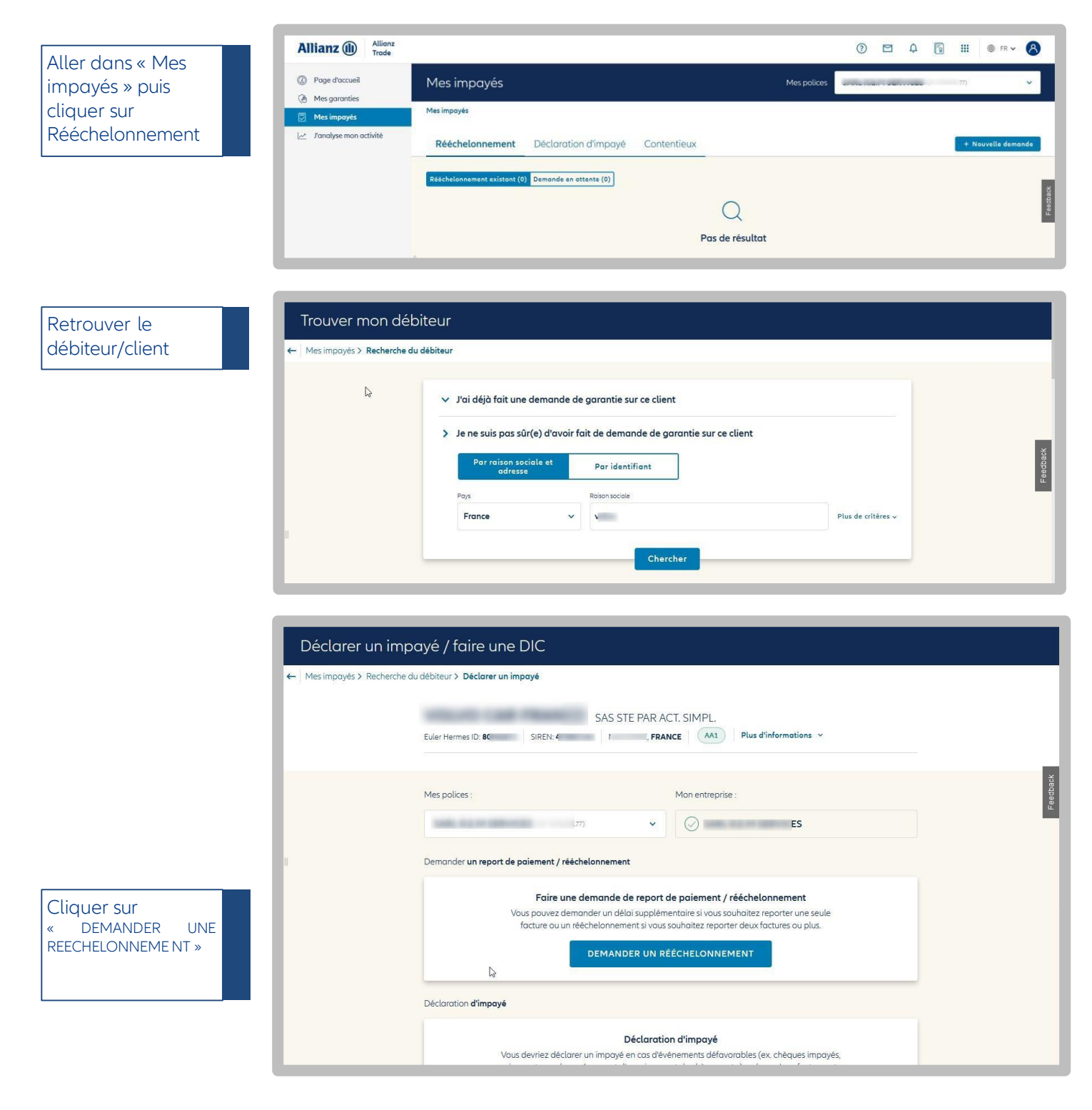

Préciser si vous souhaitez faire un report de paiement ou un rééchelonnement (plusieurs factures).

Pour un report de Rééchelonnement paiement, préciser la raison, saisir la date Type de demande d'échéance initiale et Report de paien entrer la nouvelle Rééchelon date d'échéance ainsi Rèalement que les montants. Dote d'échéana 01/08/2022 D Nouvelle date d'échéans 14/08/2022 Devise €EUR 7000 Rééchelonnement Type de demande Pour un Report de paiement rééchelonnement. ent si vous souhaitez reporter une seule facture Rééchelonner préciser la raison, Règlement initial saisir la date Date d'échéance initiale Devise Ō d'échéance initiale et 1 01/08/2022 €UR ∨ 7000 les nouvelles dates d'échéances ainsi que + Ajouter un montant les montants associés. Montant total de l'encours 7 000 € (EUR) Nouveau règlement Nouvelle date d'échéance Devise ontant dû 6 01/08/2022 🚺 €EUR 4000 Nouvelle date d'échéance Devise Nouveau montant dû 2 14/08/2022 **⊡** € EUR 3000 + Ajouter un montant Total 7 000 € / 7 000 € (EUR) Dans les deux cas, nous Commentaire indiquer les raisons et les mesures prises ou à lerci de bien vouloir noter ici les actions ou venir dans la partie déja pris « commentaire » Retrouver toutes ses Rééchelonnement Déclaration d'impayé Contentieux demandes existantes nt (2) Demande en attente (1) ₩ Filtres ou en cours de traitement dans la Pour liste de l'onglet « Rééchelonnement ». N° demande Type Date 204053770 Rééchelonnement 26 août 2022 Rejeté 7 000 € (EUR) >

> N<sup>e</sup>demande Type Date 204053771 Rééchelonnement 26 août 2022

Statut Accordé

;≣ 36

7 000 € (EUR) >

## La déclaration d'impayé

## Effectuer la déclaration d'impayé sur Allianz Trade Online

Vous ne devez signaler un impayé que <u>dans le cas où celui-ci est supérieur à 50 M€</u>, au plus tard 60 jours après le délai de paiement maximum contractuel (échéance au-delà du seuil défini aux Conditions Particulières de votre contrat). <u>Attention</u> : si un élément objectif permet de constater l'impayé avant la fin de ce délai, déclarez-le nous dans les 15 jours suivant sa connaissance (ex: rejet par la banque). Allez dans le menu « Mes impayés », puis dans l'onglet « Déclaration d'impayé »

Attention : La Déclaration d'impayé ne vaut pas la Demande d'Intervention Contentieuse (DIC)!

Seule une DIC vous permet de saisir respectivement Euler Hermes Recouvrement France pour lancer le recouvrement, et Euler Hermes France pour déclencher l'indemnisation

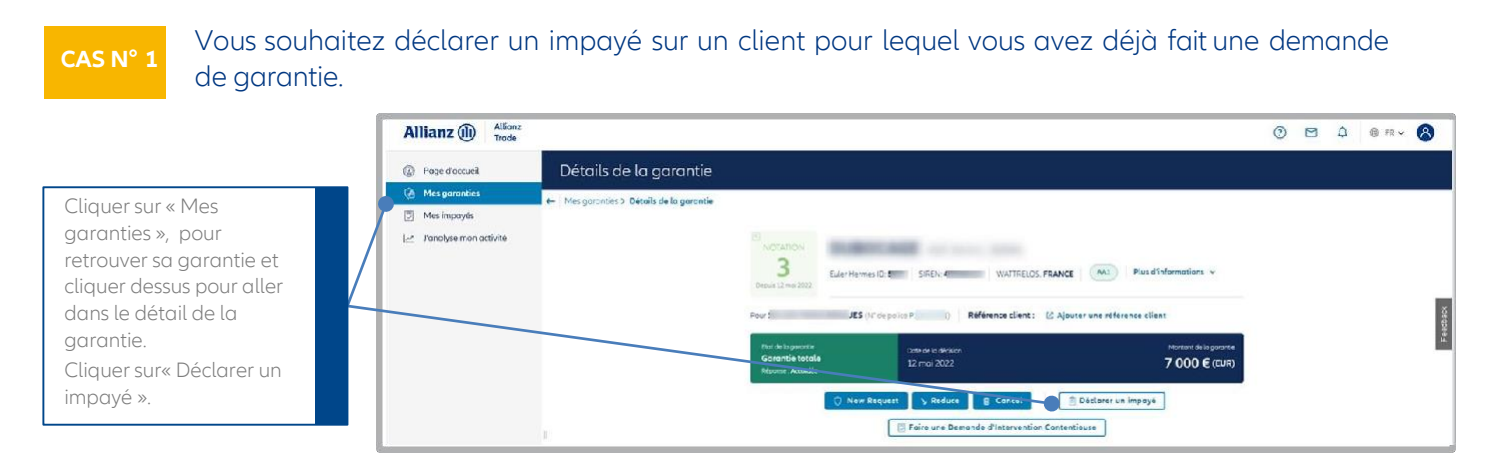

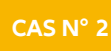

Vous souhaitez déclarer un impayé sur un client pour lequel vous n'avez pas fait une demande de garantie.

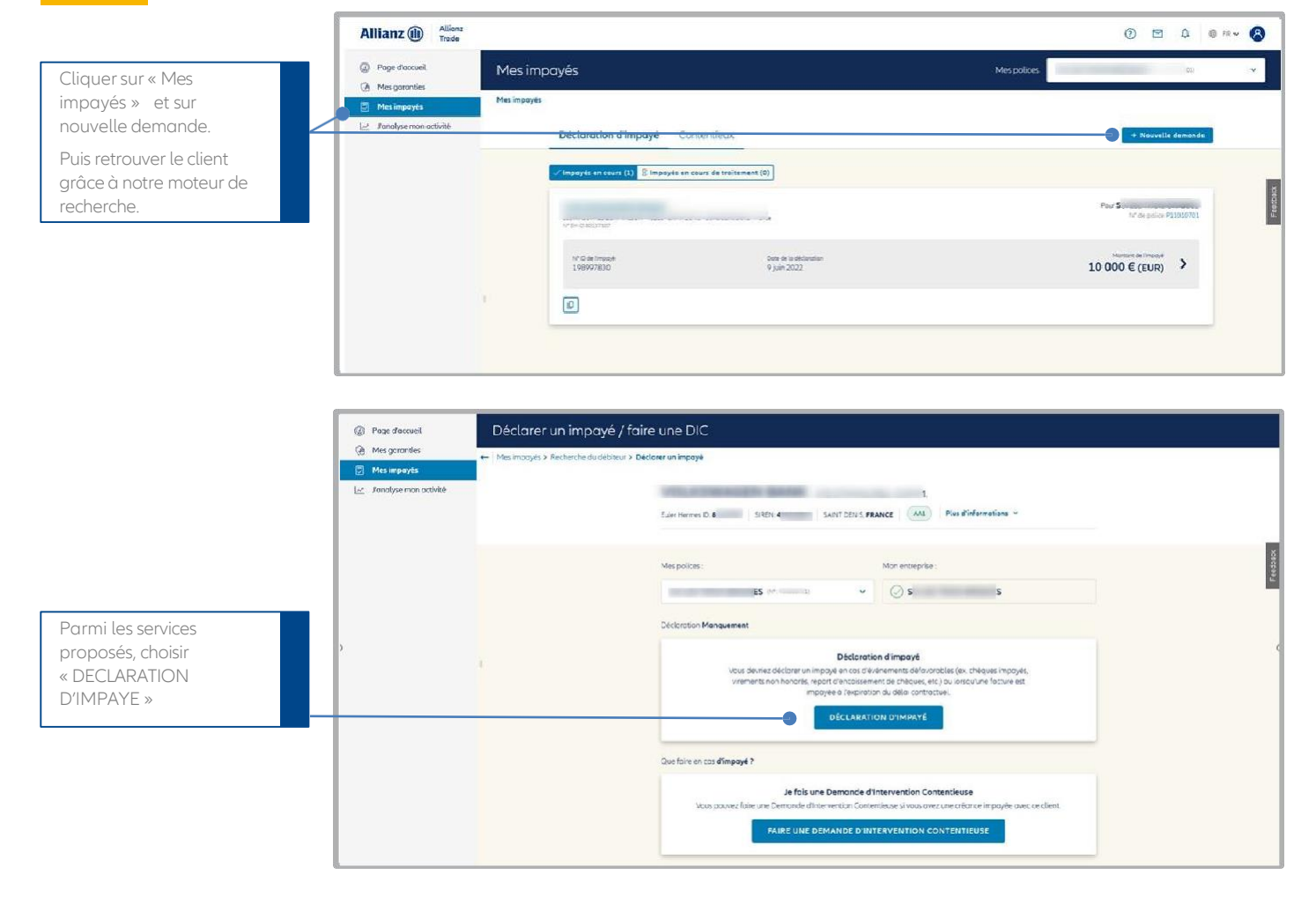

## Etape5

## Saisir sa déclaration d'impayé en une seule étape

Saisir la date de la première facture ainsi que la date d'échéance de la dernière facture concernant le client.

Indiquer le motif et ajouter un commentaire si besoin.

|                                                      | Μ.                                   |         |                       |                 |
|------------------------------------------------------|--------------------------------------|---------|-----------------------|-----------------|
| Euler Hermes ID, 0 SIREN, 45 SAINT DENIS,            | FRANCE (MAS) Plus d'informations *   |         |                       |                 |
| Pour SCI LES TROIS BRIQUES (10° de police P11010701) |                                      |         |                       |                 |
| Impayé                                               |                                      |         |                       |                 |
| Date de la 1ère facture d. Date d'échéorce de la fa. |                                      | Devise  | Montorit de Timpoyê M | ontant total dQ |
| 02/05/2022 🏥 01/06/2023 🛗                            |                                      | € EUR → | 10000                 | 10000           |
| stat                                                 |                                      |         |                       |                 |
| Simple retard -                                      |                                      |         |                       |                 |
| Informations supplémentaires (tocultatif)            |                                      |         |                       |                 |
|                                                      | The illust solid setting managers in |         |                       |                 |

| Après avoir cliqué sur<br>« Envoyer » un écran de<br>confirmation indique la<br>bonne réception de la<br>déclaration. | Statut de l'impayé | Euler Hermes ID: 8         7         SIREN: 45-user         SANT DENIS, FRANCE         (           Pourt         (5) (N° de police F         1) | 1M.<br>(AA1) Plus d'informations ×    |            |
|----------------------------------------------------------------------------------------------------|--------------------|----------------------------------------------------------------------------------------------------|---------------------------------------|------------|
|                                                                                                    |                    | Reçue Nous avons bien reçu votre déclaration d'impoyé                                                                                           | is.                                   | F eedbaack |
|                                                                                                    |                    | N° ID de limpoyé Dote de la éldaration<br>198997830 9 juin 2022                                                                                 | Montant de l'imeoyé<br>10 000 € (EUR) |            |
|                                                                                                    |                    |                                                                                                    | άς                                    |            |

# "

## Avant de saisir votre demande via Allianz Trade Online, vérifiez que vous disposez :

- des coordonnées de votre débiteur ;
- du nom et de la qualité du signataire habilité à signer des Demandes d'intervention contentieuse ;
- du détail des factures impayées (numéro, montants, date de facture, date d'échéance);
- de toutes les pièces au format électronique (factures, relevé de compte, bons de commande, conditions générales de vente...).

## La demande d'Intervention Contentieuse (DIC)

## Faire une demande d'intervention contentieuse

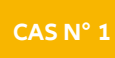

Vous souhaitez déclarer un contentieux sur un client pour lequel vous avez déjà fait une demande de garantie.

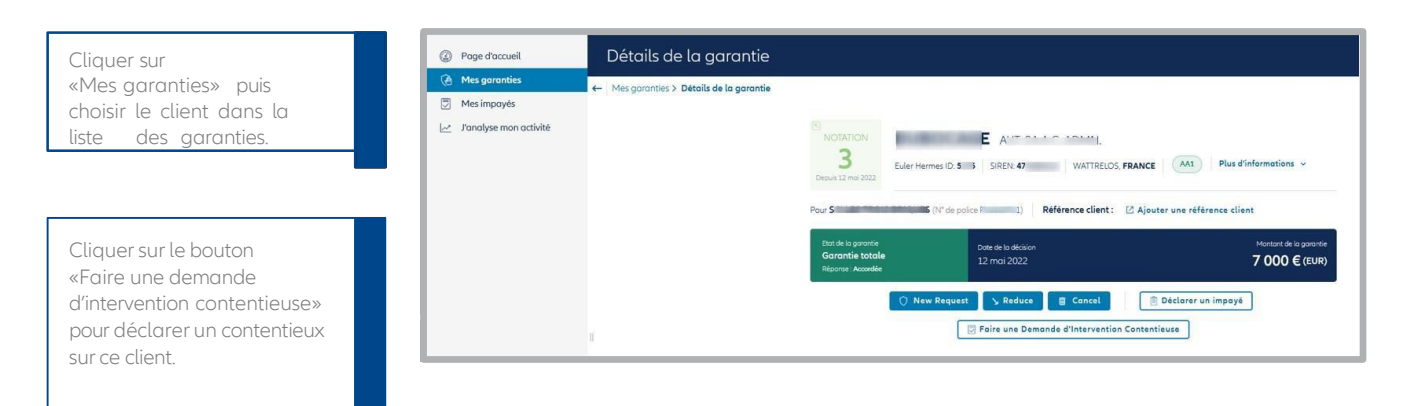

CAS N° 2

Vous souhaitez déclarer un contentieux sur un client pour lequel vous n'avez pas fait de demande de garantie.

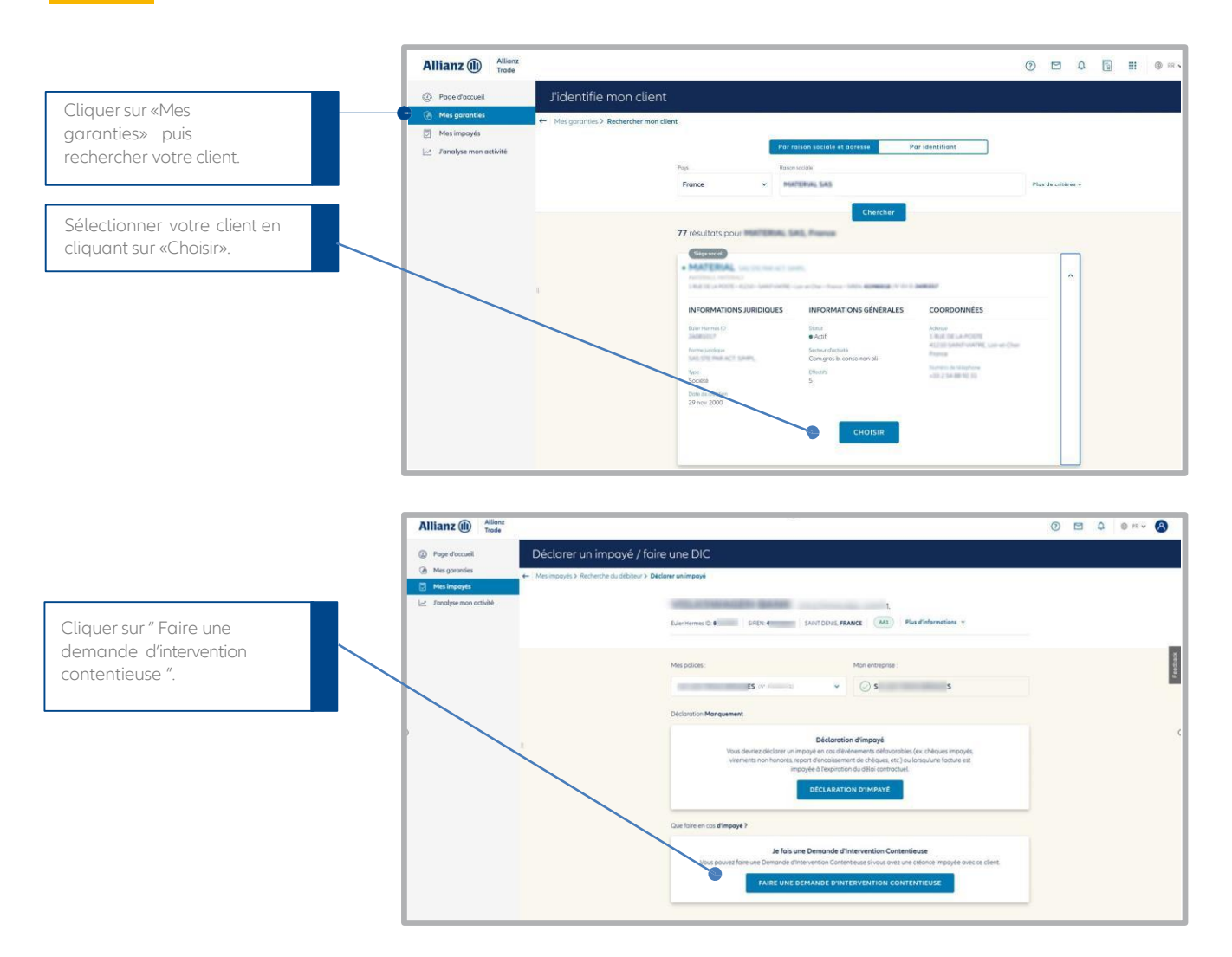

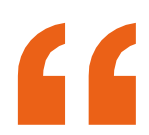

A noter : Vous pouvez saisir votre Demande d'intervention contentieuse en plusieurs fois, elle sera automatiquement sauvegardée.

## Saisissez votre DIC en 5 étapes

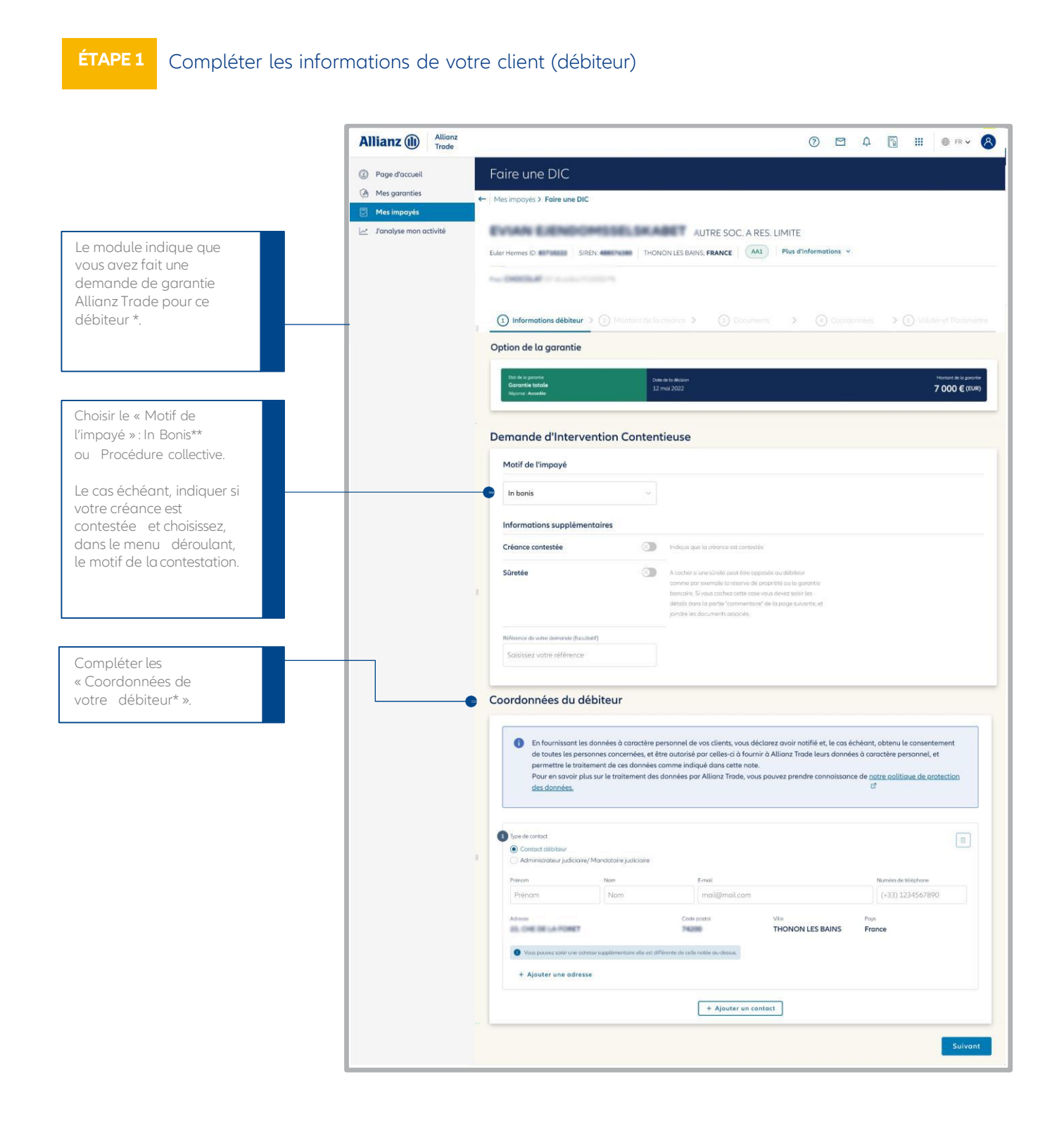

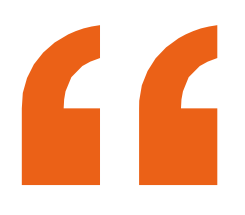

\* Le terme « débiteur » désigne votre client pour lequel vous souhaitez faire une Demande d'intervention contentieuse.

**\*\* « In Bonis » est un terme qui** signifie que votre débiteur est en retard de paiement, mais il n'est pas en procédure collective (redressement, liquidation judiciaire)

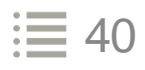

#### ÉTAPE 2 Saisir le montant de la créance

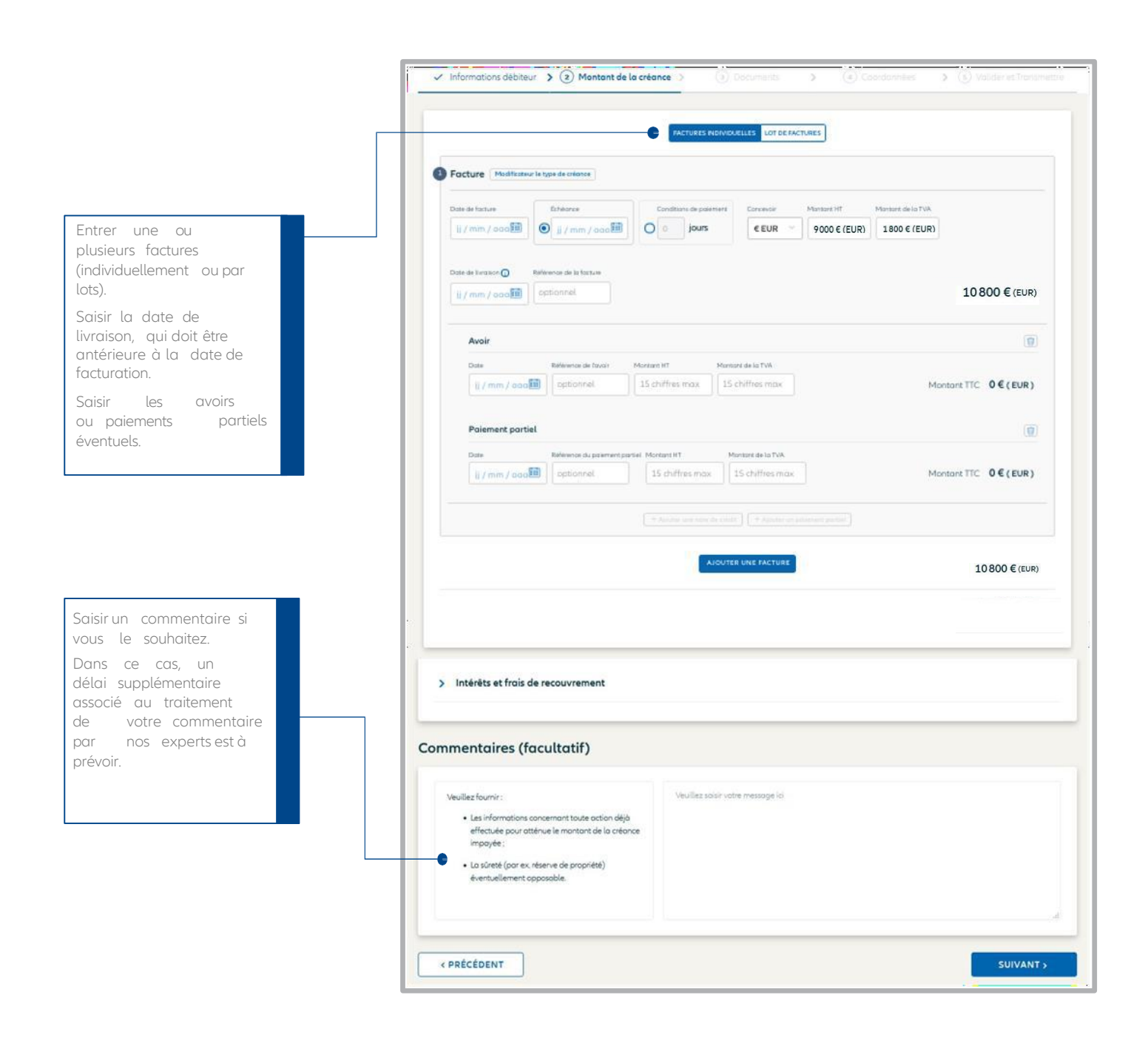

#### ÉTAPE 3 Ajouter vos documents à votre DIC

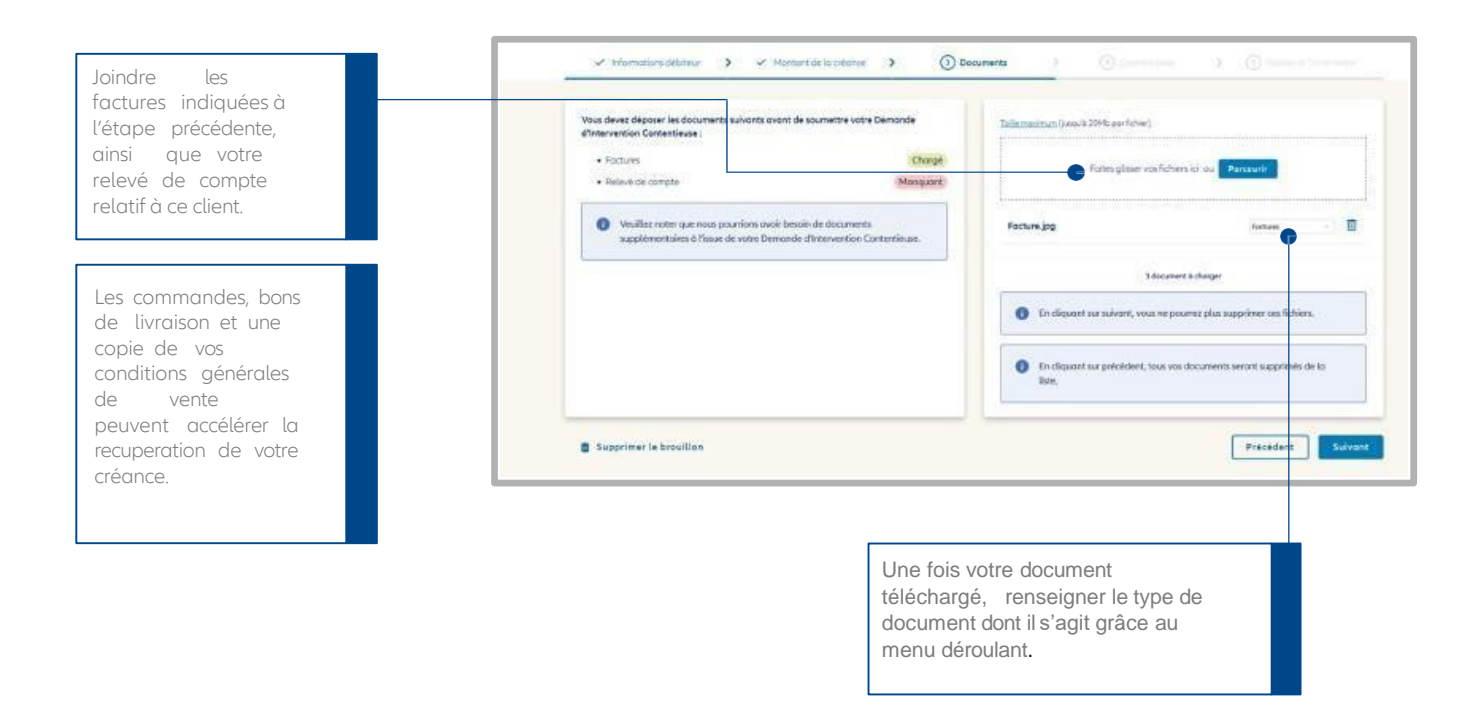

#### ÉTAPE 4 Choisir le contact privilégié dans votre entreprise

|                                                    | Informations débiteur     Personne à contacte     Veuillez sélectionner un contacte     Le contact associé resevra par en | <ul> <li>Montant de la créc</li> <li>Pr</li> <li>sistant ou ojouter un nouvel li<br/>nail les informations liées à ce</li> </ul> | ance > ✓ Documents > ( Coordonnées > ) ( Volider et Transmettre                                                                                                    |
|----------------------------------------------------|----------------------------------------------------------------------------------------------------|----------------------------------------------------------------------------------------------------|----------------------------------------------------------------------------------------------------|
| Ajouter un ou plusieurs contacts de votre société. | NOM                                                                                                    | PRÉNOM                                                                                                    | E-MAIL                                                                                                    |
| Nos services pourront                              | ۲                                                                                                    |                                                                                                    |                                                                                                    |
| contacter la ou les                                | 0                                                                                                    |                                                                                                    |                                                                                                    |
| sélectionnée(s) pour                               | 0                                                                                                    |                                                                                                    |                                                                                                    |
| le(s) informer du bon<br>déroulement de nos        | 0                                                                                                    | -                                                                                                    | No. of Spin Control of Spin Control of Spin Co |
| actions.                                           |                                                                                                    |                                                                                                    |                                                                                                    |
|                                                    | < PRÉCÉDENT                                                                                                    |                                                                                                    | SUIVANT >                                                                                                    |

| /érifier que les                                                           | Infos débiteur                                                                                                    |                                                                                   |
|----------------------------------------------------------------------------|----------------------------------------------------------------------------------------------------|-----------------------------------------------------------------------------------|
| nformations affichées<br>ont correctes.                                    | Garantie                                                                                                    |                                                                                   |
|                                                                            | Etat de la genotite Garantie partielle Jjuin 2022                                                                                                    |                                                                                   |
|                                                                            | Réponse restrictive                                                                                                    |                                                                                   |
|                                                                            | Demande d'Intervention Contentieuse                                                                                                    |                                                                                   |
|                                                                            | In bonis                                                                                                    |                                                                                   |
|                                                                            | Créance contestée Suréés Préferencial poyment Energy tox                                                                                                    |                                                                                   |
|                                                                            | Contacts débiteur                                                                                                    |                                                                                   |
|                                                                            | Type de contact Prénom Nom E-mail Numéra de téléphone Contact débiteur Sansa Stark sansa.stark@got.com 0184115454                                                                                                    |                                                                                   |
|                                                                            | Montant de la créance                                                                                                    | 4 мористр                                                                         |
|                                                                            |                                                                                                    | MODIFIER                                                                          |
|                                                                            | Factures                                                                                                    |                                                                                   |
|                                                                            | CRÉANCE PRINCIPALE AVO                                                                                                    | IR TOTAL                                                                          |
|                                                                            | N° TYPE DATE ECHÉANCE CONDIT MONTANT MONTANT DATE DE MONTANT RÉFÉRENCE MONTANT<br>HT DE TVA LIVRAL CONTESTÉ RÉFÉRENCE BRUT                                                                                                    | MONTANT<br>BRUT                                                                   |
|                                                                            | 1 Facture 01/02/2021 02/04/2021 60 jours 10000 € 2000 € 01/02/2021 5000 € <b>12000 €</b>                                                                                                    | 10800€                                                                            |
|                                                                            |                                                                                                    |                                                                                   |
|                                                                            | Total NAT amount:<br>9000 € (EUR) 1800 € (EUR) 1080                                                                                                    | Montant total                                                                     |
|                                                                            | Montants complémentaires à recouvrer Commentaires                                                                                                    |                                                                                   |
|                                                                            |                                                                                                    |                                                                                   |
|                                                                            | Intérêts Frois                                                                                                    |                                                                                   |
|                                                                            | Intérêts Frois<br>Néant Néant                                                                                                    |                                                                                   |
|                                                                            | Intérêss Frois<br>Néant Néant                                                                                                    |                                                                                   |
|                                                                            | Intérês Frois<br>Néant Néant<br>Documents                                                                                                    | MODIFIEI                                                                          |
|                                                                            | Intérêts Frois<br>Néant Néant<br>Documents<br>FACTURE234132.pdf Factures RELEVE COMPTE 0221.pdf R                                                                                                    | MODIFIEI<br>elevé de compte                                                       |
|                                                                            | Intérêts Frois<br>Néant Néant  Documents  FactURE234132.pdf Foctures RELEVE COMPTE 0221.pdf R  Vos coordonnées                                                                                                    | MODIFIEI<br>alevé de compte                                                       |
|                                                                            | Intérêts Frois<br>Néant Néant<br>Documents<br>FACTURE234132,pdf Foctures RELEVE COMPTE 0221,pdf R<br>Vos coordonnées<br>Pénan Nom Empl                                                                                                    | MODIFIEI                                                                          |
|                                                                            | Interêts Frois<br>Néant Néant  Documents  FACTURE234132.pdf Factures RELEVE COMPTE 0221.pdf R  Vos coordonnées  Peinom Nom Email                                                                                                    | MODIFIE elevé de compte MODIFIEI com                                              |
| /alider le mandat de                                                       | Intérêts Frois<br>Néant Néant  Documents  FACTURE234132.pdf Factures ReLEVE COMPTE 0221.pdf R  Vos coordonnées  Prinom Nom E-mail                                                                                                    | MODIFIEI<br>elevé de compte                                                       |
| 'alider le mandat de<br>ecouvrement que<br>ous confiez à                   | Intélés       Frois         Néant       Néant    Documents <ul> <li>FACTURE234132.pdf</li> <li>Factures</li> <li>RELEVE COMPTE 0221.pdf</li> <li>R</li> </ul> Vos coordonnées         Périon       Non         Email <ul> <li>En cliquent sur « Volider », je donne mandat à Euler Hermes au nom et pour le compte de mon entreprise, de procéder au recouvreme noticies mo auxilié de signation ci-descous</li> </ul>                                                                                                    | MODIFIEI elevé de compte MODIFIEI com nt. À cette fin, je                         |
| 'alider le mandat de<br>ecouvrement que<br>ous confiez à<br>llianz Trade.  | Intélés Fois   Néant Néant   Documents    FACTURE234132.pdf Foctures Foctures RELEVE COMPTE 0221.pdf R Vos coordonnées Prinon   Non Email   Prinon   Non Email   Contraction de signatorire ci-dessous.    Représentant légal Représentant légal                                                                                                    | MODIFIE<br>elevé de compte<br>MODIFIE<br>i.com                                    |
| 'alider le mandat de<br>ecouvrement que<br>ous confiez à<br>Illianz Trade. | Intélés Fois   Néant Néant   Documents    FACTURE234132.pdf Foctures   FACTURE234132.pdf   Foctures   RELEVE COMPTE 0221.pdf   Releve Compte 0221.pdf   R   Vos coordonnées   Péron   Non   E-mail   Principant sur « Valider », je donne mandat à Euler Hermes au nom et pour le compte de mon entreprise, de procéder au recouvrement précise ma qualité de signataire ci-dessous.    Représentant légal     Représentant délégué    Un document « mandat de recouvrement pdf » sera automatiquement joint à mon dassier. Je peux télécharger ce document en cliquant                                                                                                    | elevé de compte                                                                   |
| 'alider le mandat de<br>ecouvrement que<br>ous confiez à<br>illianz Trade. | Intélés Prois   Néant Néant   Documents   Image: Pacture: Facture:   Image: Pacture: Facture: | elevé de compte<br>MODIFIEI<br>com<br>nt. À cette fin, je<br>t sur ce lien.<br>s. |

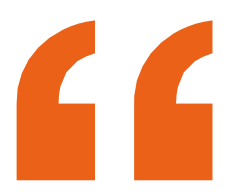

Nos équipes analyseront votre dossier et vous informeront de l'avancement du traitement du contentieux.

#### ÉTAPE 6 Visualiser le statut de votre demande

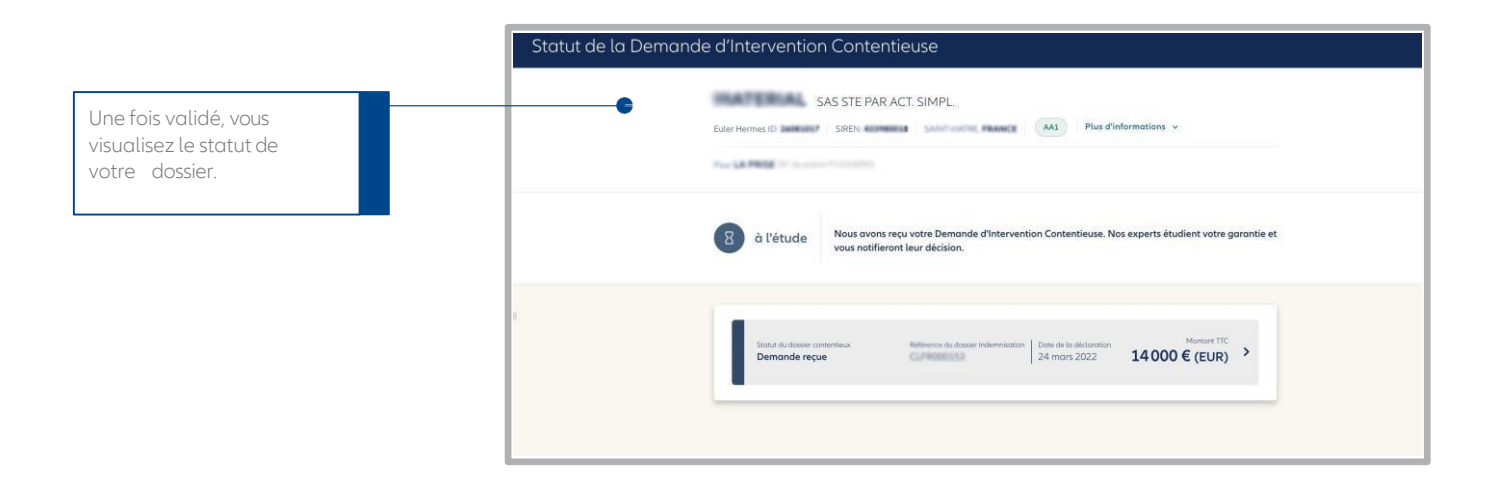

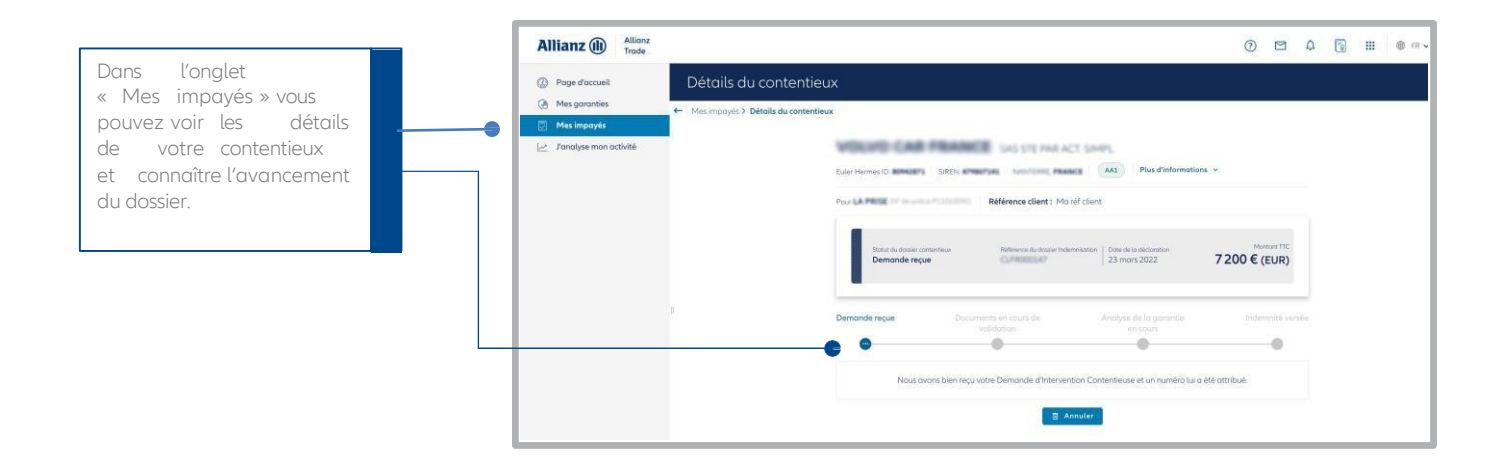

## Etape 6 : J'analyse mon activité

## Les garanties

## Vue d'ensemble

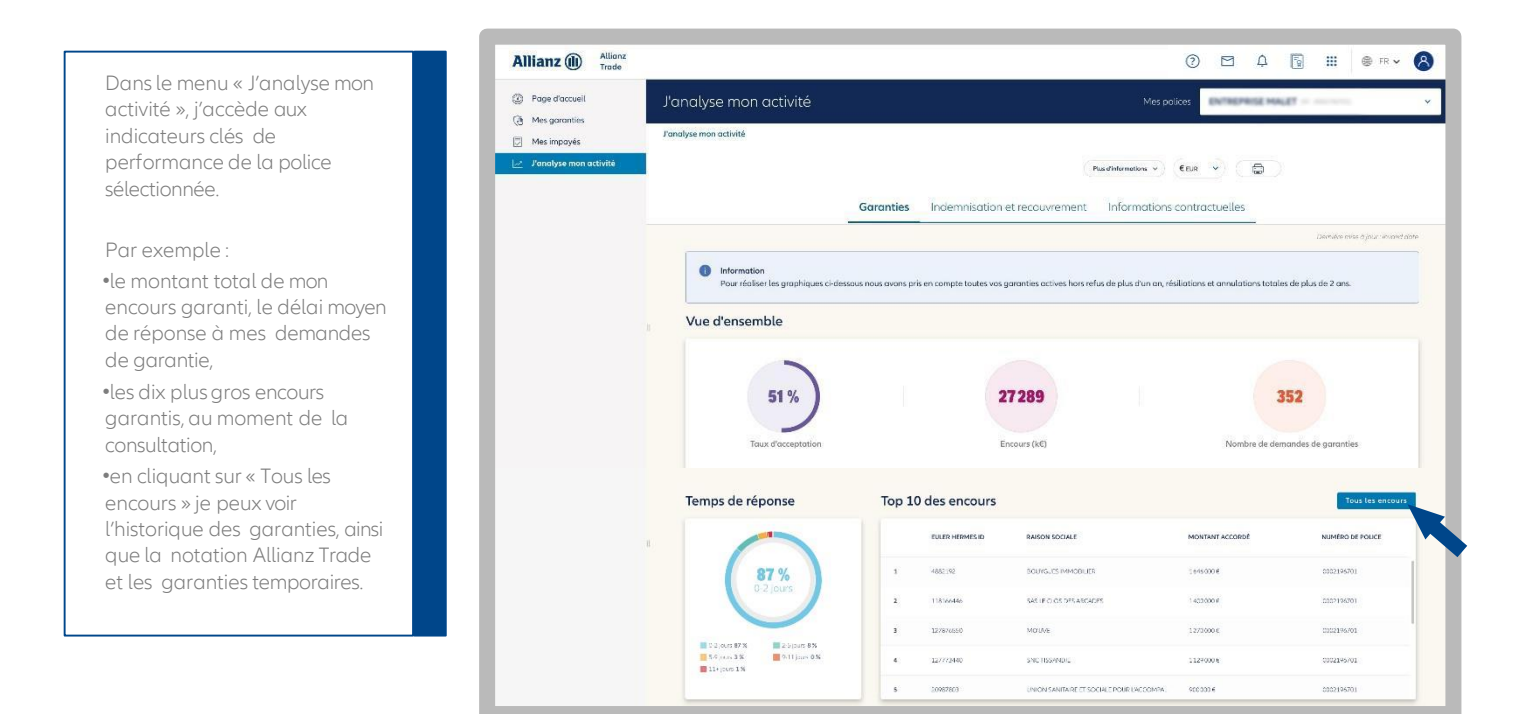

## Répartition de mon portefeuille par Notation Allianz Trade

En cliquant sur ces onglets, je peux visualiser l'évolution du taux d'acceptation et de mes encours garantis :

- Le taux d'acceptation mesure la différence entre ce que vous avez demandé en montant de garantie et ce que vous avez obtenu sur les 12 derniers mois.
- L'évolution des encours mesure le cumul des garanties depuis le début du contrat (incluant les nouvelles demandes, réductions et résiliations).

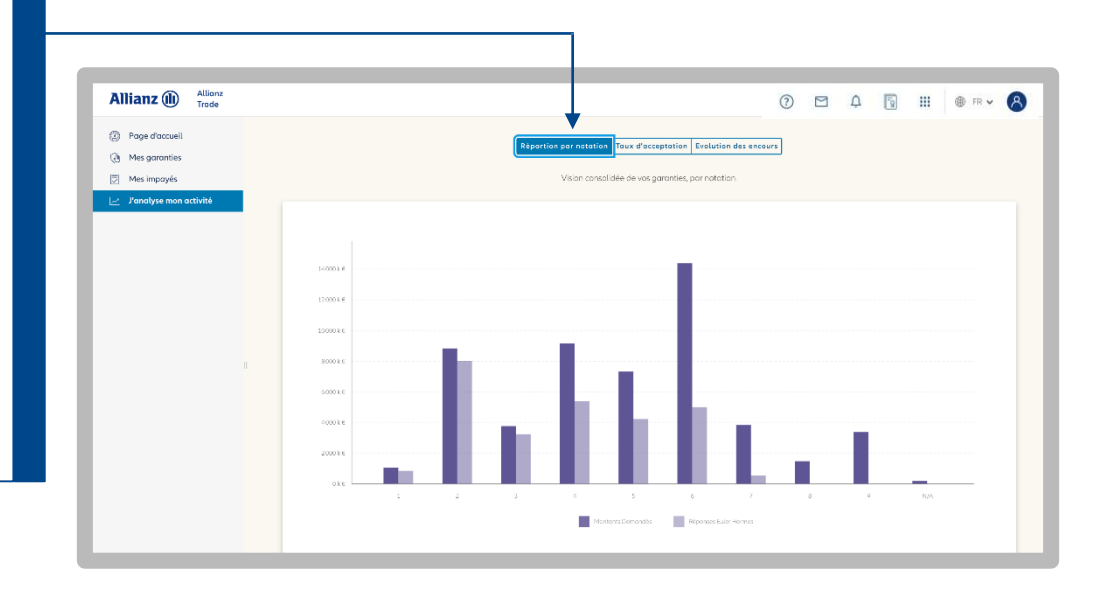

₩ 45

## Etape6

## L'indemnisation et le recouvrement

|                                                          | Allianz (II) Allianz<br>Trade                                                                                                    | -2                                               |                                          |                                   | 0 🖻 4 🖥 III 💩 R¥ 🔗                                    |
|----------------------------------------------------------|----------------------------------------------------------------------------------------------------|--------------------------------------------------|------------------------------------------|-----------------------------------|-------------------------------------------------------|
| Je consulte les informations<br>relatives à mes dossiers | Poge d'accueil  Mes garanties  Mes impoyés  Constructions  Constructions  Constr | J'analyse mon activité<br>J'analyse mon activité |                                          | Mes p                             |                                                       |
| La « période en cours »<br>correspond à l'exercice       |                                                                                                    | Vue d'ensemble                                   | Garanties Indemnis                       | ation et recouvrement Information | is contractuelles<br>Devidences of activity of a date |
| d'assurance.                                             |                                                                                                    |                                                  | 10 %                                     |                                   | 17 %                                                  |
| correspond au dernier<br>exercice clos.                  |                                                                                                    | R                                                | tatio sinistre/prime<br>Perioda en coars | PÉRIODE EN COURS                  | Ratio sinistre/prime<br>Toro:<br>PÉRIODE PRÉCÉDENTE   |
|                                                          |                                                                                                    | DÉCLARÉ                                          |                                          | 7   74366 E                       | 4   148549€                                           |
|                                                          |                                                                                                    | RECOUVRÉ AVANT INDEMNISATION                     |                                          | 3   36780 €                       | 3   74548€                                            |
|                                                          |                                                                                                    | COUVERT                                          |                                          | 3   21398 €                       | 1   46417 E                                           |
|                                                          |                                                                                                    | PAYÉ                                             |                                          | 1   4858€                         |                                                       |
|                                                          |                                                                                                    | NON GARANTI                                      |                                          | 3   23298 E                       | 2   51852€                                            |

## L'information contractuelle et de facturation

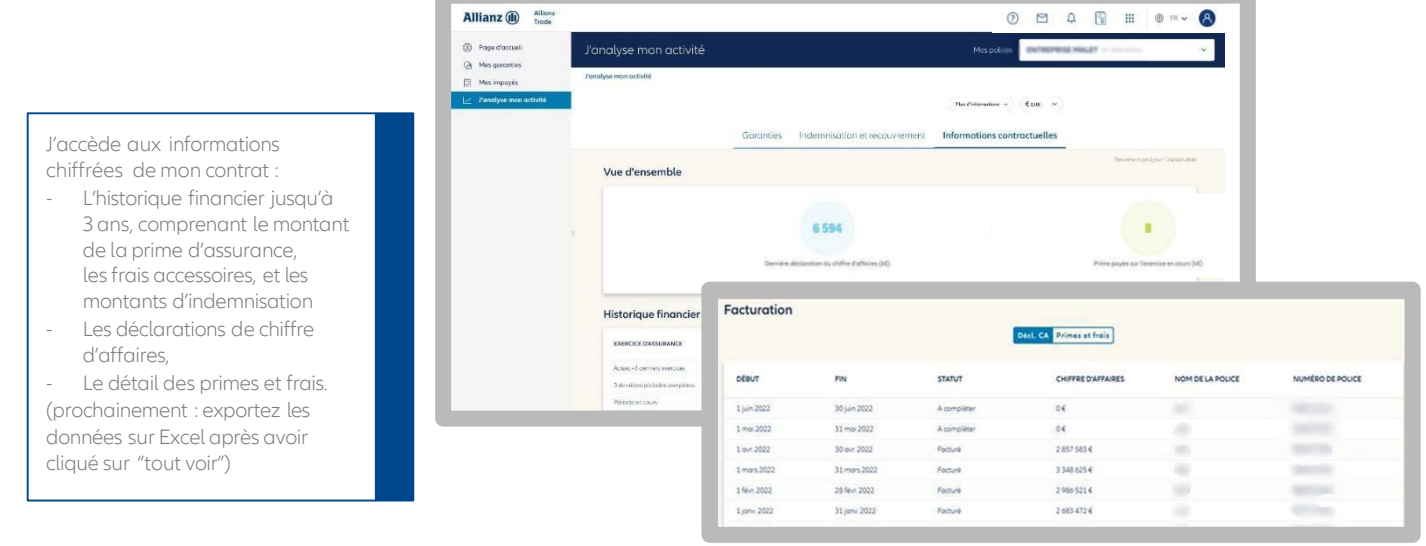

## Les informations sur ma police

| J'analyse mon                                                                                                    | activité                                                                                                    | <u> </u>                                                                                                    |
|----------------------------------------------------------------------------------------------------|----------------------------------------------------------------------------------------------------|----------------------------------------------------------------------------------------------------|
| En cliquant sur<br>« Plus d'informations », je visualise<br>les informations de ma police.                                                                                                    | Ca provide and                                                                                                    | Moin d'alternation: A) CELE V                                                                                  |
| En cliquant <sub>sur</sub> l'icone<br>« Imprimante », je peux<br>imprimer :                                                                                                    | Informations sur l'extension                                                                                                    | Generative<br>Theory                                                                                           |
| <ul> <li>les informations sur ma<br/>police,</li> <li>les tableaux et graphiques sur<br/>mes garanties, mes<br/>informations de<br/>recouvrement,<br/>d'indemnisation et mes<br/>documents contractuels.</li> </ul> | An under de management<br>An under de management<br>Martin de anotación<br>Martin de anotación | Control constant<br>1 ort. 2021<br>31 morts 2022<br>1<br>1<br>Norman de activitation<br>Norman de activitation |
|                                                                                                    | Aucun document disponible                                                                                                    | 8                                                                                                    |

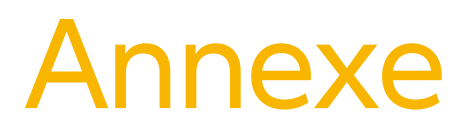

- 48 La liste des ID nationaux par pays
- 56 La liste des pays par zone de risque pays

## Annexe : La liste des identifiants nationaux par pays

L'identification de vos clients est une étape incontournable pour gérer en ligne votre contrat d'assurance-crédit. Grâce au moteur de recherche, vous pouvez retrouver facilement une entreprise en France et à l'international.

Pour cela quelques règles sont à connaître :

1- Sélectionnez le pays de votre client ; une fois le pays sélectionné, Allianz Trade Online vous donne automatiquement la liste des identifiants disponibles dans le menu « Identifiant ».

2- Disposer du numéro national d'identification d'enregistrement de votre client dans son pays est le moyen le plus infaillible de l'identifier, sans risque d'erreur. Cela n'est, en effet, pas toujours possible avec les seules dénomination sociale et adresse, compte tenu de l'existence éventuelle d'homonymies, d'établissements ou d'appellations secondaires. Veillez à bien respecter le format de saisie de ce numéro.

3- A défaut d'une identification numérique de votre client, saisissez toutes les informations dont vous disposez sur cet acheteur de manière sûre :

- a. Sa raison sociale complète suivie de la forme juridique
- b. L'adresse du siège social et le code postal
- Dans certains pays, l'état doit être obligatoirement renseigné

## ASTUCE

Si vous disposez d'un identifiant mais aue vous ne savez pas à quel type il se réfère, vous pouvez saisir directement cette référence de l'entreprise que vous cherchez en sélectionnant la ligne vide dans le menu déroulant « identifiant » du moteur de recherche (cf exemple ci-après).

Attention au numéro de TVA intracommunautaire qui n'est pas toujours fiable et pas toujours simple à utiliser ! Il ne peut être utilisé que dans un nombre limité de pays.

Dans certains pays, le numéro de TVA n'est pas public, ou pas unique (deux entreprises différentes pourraient avoir le même numéro TVA intracommunautaire). Le tableau ci-dessous vous donne les différents types d'identifiants pour les principaux pays.

| Pays                  | Code<br>pays | Identifiant<br>national                              | Format<br>AN= ALPHANUMÉRIQUE<br>N=NUMÉRIQUE            | Précisions                                                                                                    |
|-----------------------|--------------|------------------------------------------------------|--------------------------------------------------------|----------------------------------------------------------------------------------------------------|
|                       |              |                                                      | Europe                                                 |                                                                                                    |
| Albanie               | AL           | NIPT                                                 | 10 (AN)                                                | Le numéro de TVA intracommunautaire                                                                                                    |
| Allemagne             | DE           | RC + CP<br>Hermes /<br>(également<br>dénommé<br>COC) | HR +1 lettre (A ou B), suivi de<br>12 chiffres maximum | Le Registre du commerce en Allemagne<br>(HR) comporte deux parties : la partie A<br>concerne les sociétés de personnes, les<br>entrepreneurs individuels et les<br>associations immatriculées (Vereine) sans<br>capital social. La partie B contient toutes<br>les sociétés constituées avec un capital<br>social. La deuxième suite de chiffres 2-7<br>correspond au numéro donné à cette<br>société dans le registre local. La dernière<br>suite de 5 chiffres est le code postal du lieu<br>où se situe le registre local de la société. De<br>nombreux petits entrepreneurs individuels<br>(Einzelfirmen) ne sont pas immatriculés. Le<br>numéro de TVA intracommunautaire ou<br>USt-Nr. (DE + 9 chiffres) n'est pas un<br>identifiant unique. |
| Autriche              | AT           | FN                                                   | 7 (AN)                                                 | Numéro d'immatriculation de la Société<br>(Firmenbuch Nummer).<br>Dans le cadre d'une recherche par nom<br>d'acheteur, cliquez sur l'icône « Recherche<br>étendue » si aucune société ne correspond<br>à votre demande.                                                                                                    |
| Belgique              | BE           | TVABE                                                | 10                                                     | Le numéro de TVA intracommunautaire<br>(TVA ou BTW). Si votre numéro de TVA BE a<br>moins de 10 chiffres, veuillez faire précéder<br>ce numéro d'un ou de plusieurs zéro(s) de<br>façon à saisir le nombre nécessaire de<br>chiffres.                                                                                                    |
| Biélorussie           | BY           | OKPOBY                                               | 13 (N)                                                 | Numero d'immatriculation de la Societe et<br>OKPO (N° STATISTIQUE – 13 caractères<br>numériques) - OU INN (10 caractères<br>numériques)                                                                                                    |
| Bosnie<br>Herzégovine | BA           | RNBA                                                 | 1-13 (N)                                               | Numéro d'immatriculation de la Société                                                                                                    |
| Bulgarie              | BG           | BULSTAT                                              | 9 (N)                                                  | Numéro d'immatriculation de la Société                                                                                                    |
| Chypre                | CY           | RNCY                                                 | 5-6 (AN)                                               | Le numéro d'immatriculation est composé<br>de chiffres et de lettres. Veuillez utiliser<br>uniquement les 4, 5 ou 6 derniers chiffres.                                                                                                    |
| Croatie               | HR           | OIB                                                  | 11 (N)                                                 | Numéro d'immatriculation de la Société -<br>Osobni identifikacijski broj                                                                                                    |

| Pays       | Code<br>Pays | Identifiant<br>national | Format<br>AN = ALPHANUMERIQUE<br>N=NUMERIQUE | Précisions                                                                                                    |
|------------|--------------|-------------------------|----------------------------------------------|----------------------------------------------------------------------------------------------------|
|            |              |                         | Europe                                       |                                                                                                    |
| Danemark   | DK           | TVADK                   | 8 (N)                                        | Le numéro de TVA intracommunautaire<br>(CVR)                                                                                                    |
| Espagne    | ES           | CIF                     | 8-9 (AN)                                     | Il existe plusieurs possibilites en Espagne. Le<br>plus souvent, il y a une lettre suivie de<br>8 chiffres, mais pour les entrepreneurs<br>individuels ou les succursales étrangères,<br>des règles différentes s'appliquent.                                                                                                    |
| Estonie    | EE           | RCEE                    | 8 (N)                                        | Numéro d'immatriculation de la Société                                                                                                    |
| Féroé      | FO           | RNFO                    | 6                                            | Numéro d'immatriculation de la Société                                                                                                    |
| Finlande   | FI           | TVAFI                   | 8                                            | Le numéro de TVA intra<br>communautaire.L'immatriculation de la<br>Société est RCFI 6-8 (N)                                                                                                    |
| France     | FR           | SIREN                   | 9                                            | <ul> <li>Numéro de TVA intracommunautaire:</li> <li>Si le numéro de TVA est composé de<br/>11 chiffres, le SIREN est égal aux 9 derniers<br/>chiffres.</li> <li>Si le numéro de TVA est composé de<br/>14 chiffres, le SIREN est égal aux 9 premiers<br/>chiffres.</li> <li>Si le numéro Siren fait moins de 9 chiffres,<br/>veuillez faire précéder ce numéro de<br/>zéro(s), de façon à saisir le nombre exact de<br/>chiffres.</li> <li>La meilleure façon de chercher est de le<br/>faire par nom avec les 3 premiers chiffres<br/>du code postal</li> </ul> |
| Gibraltar  | GI           | CNGI                    | 8                                            | Numéro d'immatriculation de la Société                                                                                                    |
| Grèce      | GR           | VATGR                   | 9 (N)                                        | Le numéro de TVA intracommunautaire, les<br>numéros d'identification de TVA grecs<br>peuvent être précédés par EL, mais veuillez<br>ne saisir que 9 chiffres                                                                                                    |
| Hongrie    | HU           | RNHU, VATHU             | 10, 11                                       | N° REG. N(10) NE CONCERNE QUE LES<br>SOCIÉTÉS (FORMULAIRE RF, KFT, BT, KKT,<br>SZOVETKEZET) ; N° FISCAL<br>INTERNATIONAL (8 chiffres)                                                                                                    |
| Islande    | IS           | RNIS                    | 10 (N)                                       |                                                                                                    |
| Irlande    | IE           | CNIE                    | 7- 8 (AN)                                    | Numéro d'immatriculation de la Société. Il<br>ne correspond pas au numéro de TVA<br>intracommunautaire et n'est attribué<br>qu'aux acheteurs ayant une forme sociale<br>Ltd ou Plc. Les entrepreneurs individuels et<br>sociétés de personnes n'ont pas<br>d'identification nationale. Si votre numéro a<br>moins de 7 chiffres, veuillez faire précéder<br>ce numéro de zéro(s)                                                                                                    |
| Lettonie   | LV           | VATLV                   | 9 / 11 (N)                                   | Le numéro de TVA intracommunautaire. Le<br>numéro d'immatriculation RCLV se<br>compose de 9 caractères (N)                                                                                                    |
| Lituanie   | LT           | RCLT                    | 9 (N)                                        | Numéro d'immatriculation de la Société                                                                                                    |
| Luxembourg | LU           | IBLC                    | 8                                            | Le numéro de TVA intracommunautaire,<br>si votre numéro a moins de 8 chiffres,<br>veuillez faire précéder ce numéro de zéro(s)                                                                                                    |

≣ 50

| Pays       | Code<br>pays | Identifiant<br>national | Format<br>AN = ALPHANUMERIQUE<br>N=NUMERIQUE            | Précisions                                                                                                    |
|------------|--------------|-------------------------|---------------------------------------------------------|----------------------------------------------------------------------------------------------------|
|            |              |                         | Europe                                                  |                                                                                                    |
| Italie     | IT<br>TVAIT  | COFIS                   | 11 (N) ou une combinaison de<br>16 chiffres et lettres. | Il s'agit du numéro fiscal (Codice Fiscale). En<br>général, il correspond au numéro<br>d'identification à la TVA (Partita IVA), mais<br>ce n'est pas toujours le cas.<br>Les acheteurs ayant une forme juridique<br>comportant un capital social ont un COFIS<br>composé de 11 chiffres, tandis que les<br>entrepreneurs individuels ont une<br>combinaison de 16 chiffres et lettres. Les<br>lettres se réfèrent plus ou moins au nom du<br>propriétaire. |
|            |              | TVAIT                   | 11 (N)                                                  | Partita IVA<br>Pour les CO et les SOCIÉTÉS DE<br>PERSONNES : SPA, SRL, SNC, N (11)<br>PAS DE MENTION « IT » AVANT                                                                                                    |
|            |              | CCIAA                   | 2 (AN) + N                                              | Numéro d'immatriculation de la Société                                                                                                    |
| Macédoine  | МК           | RNMK                    | 7(N)                                                    | N° UNIQUE DE LA SOCIÉTÉ : (7)<br>Le N° FISCAL. (13 N) - N° de REG/N° de<br>TVA. NE SONT PAS UN CRITÈRE DE<br>RECHERCHE, MAIS IL EST UTILE DE LES<br>CONNAITRE CAR ILS SONT UNIQUES.                                                                                                    |
| Malte      | MT           | CNMT                    | 8 (AN)                                                  | Numéro d'immatriculation de la Société                                                                                                    |
| Moldavie   | MD           | IDNOMD                  | max 13 (N)                                              | Numéro d'immatriculation de la Société,                                                                                                    |
|            |              | SIRFN                   | 9 chiffres                                              | Voir France                                                                                                    |
| Μοπαco     | MC           | RCI                     | 8 (AN)                                                  | La structure du RCI est « NNANNNNN ».<br>La lettre doit correspondre à un « S » pour<br>une société, et un « P » pour une affaire<br>personnelle.                                                                                                    |
| Monténégro | ME           | RNME                    | 7 - 8 (N)                                               | Numéro d'immatriculation de la Société –<br>N° DE SOCIÉTÉ (7) pour les PLC ; (8) Pour<br>les ENTREPRENEURS INDIVIDUELS ;<br>UNIQUE.                                                                                                    |
| Norvège    | NO           | RNNO                    | 9 (N)                                                   | Numéro d'immatriculation de la Société. Il<br>peut se déduire du numéro de TVA<br>intracommunautaire en enlevant les lettres.<br>Si votre numéro a moins de 8 chiffres,<br>veuillez faire précéder ce numéro de zéro(s)                                                                                                    |
| Pays-Bas   | NL           | кук                     | 8 (N)                                                   | Numéro d'immatriculation de la Société,<br>si votre numéro a moins de 8 chiffres,<br>veuillez faire précéder ce numéro de zéro(s)                                                                                                    |
| Pologne    | PL           | TVAPL                   | 10                                                      | Le numéro de TVA intracommunautaire<br>(NIP). Si votre numéro a moins<br>de 10 chiffres, veuillez faire précéder ce<br>numéro de zéro(s)                                                                                                    |
| Portugal   | PT           | RNPT                    | 9 (N)                                                   | Le numéro de TVA intracommunautaire<br>(NIPC) - SA & LTDA – N° de TVA ou REG /<br>NIPC (9 CARACTÈRES NUMÉRIQUES<br>COMMENÇANT GÉNÉRALEMENT PAR<br>W/ 5)                                                                                                    |

≣ 51

| Pays            | Code<br>pays | Identifiant<br>national | Format<br>AN = ALPHANUMERIQUE<br>N=NUMERIQUE | Précisions                                                                                                    |
|-----------------|--------------|-------------------------|----------------------------------------------|----------------------------------------------------------------------------------------------------|
|                 |              |                         | Europe                                       |                                                                                                    |
| République      | cz           | ICO                     | 8 (N)                                        | Numéro d'immatriculation de la Société,                                                                                                    |
| teneque         |              | TVARO                   | 1 à 8 (AN)                                   | Numéro d'identification à la TVA                                                                                                    |
| Roumanie        | RO           | RCRO                    | 13                                           | N° REG. (13 chiffres selon le format suivant :<br>JNN/NNN/NNNN – les 4 derniers chiffres<br>correspondent à l'année de<br>l'immatriculation)                                                                                                    |
| Pussia          | RU           | OGRN                    | 13 - 15 (N)                                  | Numéro d'immatriculation de la Société.<br>Les sociétés ont 13 chiffres, les<br>entrepreneurs individuels 15 chiffres                                                                                                    |
| indissie        | RU           | ОКРО                    | 8 (N)                                        | OKPO (n° statistiques. 8 caractères<br>numériques pour les sociétés anonymes<br>et les sociétés par actions).                                                                                                    |
| Saint-Marin     | SM           | COESM                   | SM + 5                                       | Numéro d'immatriculation de la Société                                                                                                    |
| Serbie          | RS           | RNRS                    | 7 - 8 (N)                                    | Numéro d'immatriculation de la Société                                                                                                    |
| Slovénie        | SI           | RNSI                    | 7 – 8 (N)                                    | Numéro d'immatriculation slovène<br>(Numéro d'immatriculation de la Société)                                                                                                    |
| Slovaquie       | SK           | ICO                     | Jusqu'à 6                                    | Numéro d'immatriculation de la Société                                                                                                    |
| Suède           | SE           | RNSE                    | 10 (N)                                       | Le numéro d'immatriculation de la Société<br>correspond aux 10 premiers des 12 chiffres<br>du numéro de TVA intracommunautaire<br>suédois.                                                                                                    |
| Suisse          | СН           | COCCHE                  | 15                                           | Numéro d'immatriculation de la Société<br>(CHE-XXX.XXX.XXX)                                                                                                    |
| Turquie         | TR           | TAXTR                   | max 12                                       | Identifiant fiscal                                                                                                    |
| Ukraine         | UA           | OKPOUA                  | 8                                            | Numéro d'immatriculation de la Société                                                                                                    |
| Royaume-<br>Uni | GB           | CRO                     | 8                                            | Numéro d'immatriculation de la Société.<br>Il ne correspond pas au numéro de TVA<br>intracommunautaire et n'est attribué<br>qu'aux acheteurs ayant une forme sociale<br>Ltd ou Plc. Les entrepreneurs individuels et<br>les sociétés de personnes n'ont pas<br>d'identification nationale. Les sociétés à<br>responsabilités (Limited companies) en<br>Irlande du Nord ont un numéro au format<br>CRO Nixxxxx. Les sociétés à<br>responsabilités (Limited companies) en<br>Écosse ont un numéro au format<br>CRO SCxxxxxx. |
|                 |              |                         | Amériques                                    |                                                                                                    |
| Argentine       | AR           | CUIT                    | 11                                           | Clave Unica ID Tributaria                                                                                                    |
| Brésil          | BR           | CNPJ                    | 14 (N)                                       | Le numero de IVA intracommunautaire<br>CNPJ (14 chiffres (par ex.<br>XX.XXX.XXX/XXXX-XX)                                                                                                    |
| Canada          | CA           | DUN                     | 9 chiffres                                   | par nom d'acheteur, il est essentiel de<br>sélectionner « l'État » dans le menu<br>déroulant parmi les 13 provinces<br>canadiennes (AB, BC, MB, NB, NL, NT, NS,<br>NU, ON, PE, QC, SK, YT). Cliquez sur l'icône<br>« Recherche étendue » si aucune société ne<br>correspond à votre première demande.                                                                                                    |

| Pays                               | Code<br>pays | Identifiant<br>national | Format<br>AN = ALPHANUMERIQUE<br>N=NUMERIQUE | Précisions                                                                                                    |  |  |  |
|------------------------------------|--------------|-------------------------|----------------------------------------------|----------------------------------------------------------------------------------------------------|--|--|--|
| Amériques                          |              |                         |                                              |                                                                                                    |  |  |  |
| Chili                              | CL           | RUTCL                   | 8-9 (AN)                                     | Registro Unico Tribuatario                                                                                                    |  |  |  |
| Colombie                           | CO           | NITCO                   | 10                                           | Número de Identificación Tributaria                                                                                                    |  |  |  |
| Costa Rica                         | CR           | CEDULA                  | 12                                           | Numéro d'immatriculation de la Société                                                                                                    |  |  |  |
| Équateur                           | EC           | RUCEC                   | 13                                           | Numéro d'identification fiscale                                                                                                    |  |  |  |
| Guyane<br>française                | GF           | SIREN                   | 9                                            | Voir France                                                                                                    |  |  |  |
| Groenland                          | GL           | GERNO                   | 8                                            | Grønlands Erhvervsregister                                                                                                    |  |  |  |
| Guadeloupe                         | GP           | SIREN                   | 9                                            | Voir France                                                                                                    |  |  |  |
| Iles vierges<br>des états-<br>Unis | VI           | DUN                     | 9                                            | Voir USA mais dans le cadre d'une<br>recherche par nom d'acheteur, il est<br>essentiel que le Code Pays sélectionné<br>dans le menu déroulant soit VI.                                                                                                    |  |  |  |
| Maurice                            | MU           | SIREN                   | 9                                            | Voir France                                                                                                    |  |  |  |
| Mexique                            | MX           | RFC                     | 12 (AN)                                      | Numéro d'immatriculation de la Société,<br>format xxx-123456-xxx. X peut<br>correspondre à des chiffres ou à des lettres.                                                                                                    |  |  |  |
| Panama                             | PA           | RUCPA                   | 15                                           | Numéro d'identification fiscale                                                                                                    |  |  |  |
| Paraguay                           | PY           | RUC                     | 9 (AN)                                       | Numéro d'identification fiscale                                                                                                    |  |  |  |
| Pérou                              | PE           | RUCPE                   | 11                                           | Numéro d'identification fiscale                                                                                                    |  |  |  |
| Porto Rico                         | PR           | DUN                     | 9                                            | Voir USA mais dans le cadre d'une<br>recherche par nom d'acheteur, il est<br>essentiel que le Code Pays sélectionné<br>dans le menu déroulant soit PR.                                                                                                    |  |  |  |
| Saint-Pierre-<br>et-Miquelon       | PM           | SIREN                   | 9                                            | Voir France                                                                                                    |  |  |  |
| Salvador                           | SV           | NITSV                   | 14 chiffres                                  | Numéro d'identification fiscale                                                                                                    |  |  |  |
| Uruguay                            | UY           | RUTUY                   | 12                                           | Numéro d'identification fiscale                                                                                                    |  |  |  |
| USA                                | US           | Numéro DUNS             | 9 chiffres                                   | Bien qu'il ne s'agisse pas d'un identifiant<br>officiel, l'identifiant Dun & Bradstreet est<br>largement connu et utilisé. Dans le cadre<br>d'une recherche par nom d'acheteur, il est<br>essentiel que l'ÉTAT soit sélectionné dans le<br>menu déroulant. Cliquez sur l'icône<br>« Recherche étendue » si aucune société ne<br>correspond à votre première demande. |  |  |  |
| Venezuela                          | VE           | RIF                     | 10 (AN)                                      | 9 chiffres)                                                                                                    |  |  |  |
|                                    |              |                         | Afrique                                      |                                                                                                    |  |  |  |
| Afrique du<br>Sud                  | ZA           | RNZA                    | 9-13 (N)                                     | Les « / » souvent présentes doivent être supprimées.                                                                                                    |  |  |  |
| Algérie                            | DZ           | RNDZ                    | 10                                           | Numéro d'immatriculation de la Société                                                                                                    |  |  |  |
| Égypte                             | EG           | RNEG                    | max 5 (N)                                    |                                                                                                    |  |  |  |
| Madagascar                         | MG           | RNMG                    | 10                                           |                                                                                                    |  |  |  |
| Maroc                              | MA           | RNMA                    | 6 (N) + ville                                | par exemple 123456CASABLANCA, max<br>35 chiffres                                                                                                    |  |  |  |
| Mayotte                            | YT           | SIREN                   | 9                                            | Voir France                                                                                                    |  |  |  |
| Réunion                            | RE           | SIREN                   | 9                                            | Voir France                                                                                                    |  |  |  |
| Tunisie                            | TN           | RNTN                    | 10 (AN)                                      | Numéro d'immatriculation de la Société.<br>(1 lettre et 9 chiffres). Les 4 derniers chiffres<br>correspondent à l'année de constitution.                                                                                                    |  |  |  |

Pays

Code Identifiant pays national

#### Format AN = ALPHANUMERIQUE N=NUMERIQUE

Précisions

#### Asie

| Arabie saoudite                          | SA | CRNOSA | 8 ou 9                          | Numéro d'immatriculation de la Société                                                                                                    |
|------------------------------------------|----|--------|---------------------------------|----------------------------------------------------------------------------------------------------|
| Brunei<br>Darussalam                     | BN | ROC    | max 5 chiffres + 5 lettres (AN) | Numéro d'immatriculation de la Société                                                                                                    |
| Chine                                    | CN | RNCN   | max 15                          | Numéro d'immatriculation de la Société                                                                                                    |
| Corée du<br>Sud / République<br>de Corée | KR | RNKR   | 10 (N)                          | Numéro d'immatriculation de la Société                                                                                                    |
| Emirats arabes<br>unis                   | AE | CRNOAE | max 6                           | Numéro d'immatriculation de la Société                                                                                                    |
| Hongkong                                 | НК | RNHK   | max 8 (AN)                      | Numéro d'immatriculation de la Société                                                                                                    |
| Inde                                     | IN | RNIN   | 5 (N)                           | Le numéro d'immatriculation de la Société<br>n'existe que pour les formes sociales LTDG<br>et LLC Pvt Ltd. Les entrepreneurs individuels<br>et les sociétés de personnes n'ont pas de<br>numéro d'immatriculation. |
| Indonésie                                | ID | ROC    | max 20 (AN)                     | Numéro d'immatriculation de la Société                                                                                                    |
| Israël                                   | IL | RNIL   | 9 (N)                           | Numéro d'immatriculation de la Société                                                                                                    |
|                                          |    | TEIKOK | 9 (N)                           | Numéro d'associé (Teikoku Databank)                                                                                                    |
| Japon                                    | JP | TSR    | 9 (N)                           | TSR (Tokyo Shoko Research)                                                                                                    |
|                                          |    | CRJP   | 12 (N)                          | Numéro d'immatriculation de la Société                                                                                                    |
| Koweït                                   | KW | CRNOKW | max 5 (N)                       | Numéro d'immatriculation de la Société                                                                                                    |
| Μαςαο                                    | мо | RNMO   | 7 (AN)                          | Numéro d'immatriculation de la Société :<br>2 lettres + 5 chiffres                                                                                                    |
| Malaisie                                 | MY | ROC    | 7 (AN)                          | Numéro d'immatriculation de la Société :<br>6 chiffres + 1 lettre                                                                                                    |
| Oman                                     | ОМ | CRNOOM | 7                               | Numéro d'immatriculation de la Société                                                                                                    |
| Philippines                              | PH | ROC    | 10 (AN)                         | Numéro d'immatriculation de la Société                                                                                                    |
| Qatar                                    | QA | CRNOQA | max 4                           | Numéro d'immatriculation de la Société                                                                                                    |
| Royaume de<br>Bahreïn                    | BH | CRNOBH | max 6                           | Numéro d'immatriculation de la Société                                                                                                    |
| Singapour                                | SG | ROC    | 10 (AN)                         | Numéro d'immatriculation de la Société<br>(format 9 chiffres + 1 lettre)                                                                                                    |
| Taïwan                                   | TW | RNTW   | 8 (N)                           | Numéro d'immatriculation de la Société                                                                                                    |
| Thaïlande                                | TH | ROC    | 13 (N)                          | Numéro d'immatriculation de la Société                                                                                                    |
| Vietnam                                  | VN | ROC    | 11 (AN)                         |                                                                                                    |

| Pays                                         | Code<br>pays | Identifiant<br>national | Format<br>AN = ALPHANUMERIQUE<br>N=NUMERIQUE | Précisions                                                                                                    |
|----------------------------------------------|--------------|-------------------------|----------------------------------------------|----------------------------------------------------------------------------------------------------|
|                                              |              |                         | Pacifique                                    |                                                                                                    |
| Australie                                    | AU           | ACN                     | 9                                            | Numéro d'immatriculation de la Société<br>ABN (AUSTRALIAN BUSINESS NUMBER)<br>comporte 11 chiffres (les 9 derniers chiffres<br>de l'ABN correspondent à l'ACN -<br>AUSTRALIAN COMPANY NUMBER).<br>Format : xxxxxxxx. Le numéro doit être<br>mentionné sur toutes les correspondances<br>et factures émises par la société.  |
| lles Marianne<br>du Nord                     | MP           | DUN                     | 9                                            | Voir USA mais dans le cadre d'une<br>recherche par nom d'acheteur, il est<br>essentiel que le Code Pays sélectionné<br>dans le menu déroulant soit MP.                                                                                                    |
| Iles Marshall                                | МН           | DUN                     | 9                                            | Voir USA mais dans le cadre d'une<br>recherche par nom d'acheteur, il est<br>essentiel que le Code Pays sélectionné<br>dans le menu déroulant soit MH.                                                                                                    |
| lles mineures<br>éloignées des<br>états-Unis | UM           | DUN                     | 9                                            | EOLIS fiche identification client - 12/2014<br>Voir USA mais dans le cadre d'une<br>recherche par nom d'acheteur, il est<br>essentiel que le Code Pays sélectionné<br>dans le menu déroulant soit UM.                                                                                                    |
| Nouvelle-<br>Calédonie                       | NC           | RIDET                   | 7                                            | Le numéro RIDET (Répertoire<br>d'Identification des Entreprises et des<br>Etablissements) est le n° d'identité attribué<br>à chaque unité inscrite au Répertoire des<br>Entreprises. C'est un numéro d'ordre<br>composé de six ou sept chiffres (sept<br>chiffres depuis 2010).                                             |
| Nouvelle-<br>Zélande                         | NZ           | RNNZ                    | max 7                                        | Numéro d'immatriculation de la Société                                                                                                    |
| Polynésie<br>française                       | PF           | PFNUM                   | 6                                            | Ce numéro d'identité est un numéro d'ordre<br>sans signification particulière composé de 6<br>chiffres ou de 1 lettre et 5 chiffres (1 lettre<br>et 5 chiffres depuis 2011). Cet identifiant<br>est également appelé numéro T.A.H.I.T.I.<br>(Traitement Automatique Hiérarchisé des<br>Institutions de Tahiti et des Iles). |

## Annexe : La Liste des pays par zones de risque pays

Découvrez la liste des pays couverts par Allianz Trade répartis dans les 4 zones définies par la BPI (dernière mise à jour au 1er janvier 2023). Les données de ce tableau sont susceptibles d'être modifiées par la BPI.

| Zones  | Pays couverts                                                                                                    |
|--------|----------------------------------------------------------------------------------------------------|
| Zone A | CHILI - CORÉE DU SUD - ISRAËL - LIECHTENSTEIN - MONACO -<br>SINGAPOUR                                                                                                    |
| Zone B | ABU DHABI - AFRIQUE DU SUD - AJMAN - ARABIE SAOUDITE -<br>AZERBAÏDJAN - BAHAMAS - BOTSWANA - CHINE (République<br>populaire de) - COLOMBIE - COSTA RICA -DUBAÏ - ÉMIRATS ARABES<br>UNIS - FUJAÏRAH - GUATEMALA - HONG-KONG - ILE MAURICE – INDE -<br>INDONÉSIE - KOWEÏT - MACAO - MALAISIE -MAROC - MEXIQUE –<br>PANAMA - PÉROU - PHILIPPINES – QATAR –RAS AL KHAIMAH /<br>SHARJAH /UM AL QUAIWAN - RÉPUBLIQUE DOMINICAINE -<br>THAÏLANDE - TRINIDAD ET TOBAGO - URUGUAY – - SERBIE - TAIWAN -<br>VIETNAM                                                                                                    |
| Zone C | ALBANIE – ALGÉRIE – ANGOLA – ARMÉNIE – ARUBA - BAHREÏN -<br>BANGLADESH – BENIN –BHOUTAN - BOLIVIE - BOSNIE HERZÉGOVINE<br>BRÉSIL – CAMBODGE – CAMEROUN - CAP VERT - COTE D'IVOIRE -<br>ÉGYPTE - ÉQUATEUR - FIDJI – GABON -GÉORGIE – GUYANA -<br>HONDURAS - JAMAÏQUE - JORDANIE – KAZAKHSTAN – KOSOVO -<br>LESOTHO - MACÉDOINE – NAMIBIE - NÉPAL - NIGERIA - OMAN –<br>OUGANDA - OUZBÉKISTAN – PAPOUASIE NOUVELLE GUINÉE –<br>PARAGUAY - RWANDA - SÉNÉGAL - SWAZILAND - TANZANIE - TIMOR<br>ORIENTAL - TOGO -TURQUIE                                                                                                    |
| Zone D | ARGENTINE - BIELORUSSIE (pays ouvert sous conditions) - BIRMANIE<br>(MYANMAR) -BURKINA FASO – BURUNDI - CONGO – CUBA –<br>DJIBOUTI - EL SALVADOR - ÉTHIOPIE – GAMBIE - GHANA - GUINÉE -<br>GUINÉE BISSAU - GUINÉE ÉQUATORIALE – HAÏTI - ILES MALDIVES –<br>IRAK – IRAN – KENYA - KIRGHIZSTAN - LAOS – LIBAN -LIBERIA – LIBYE<br>- MADAGASCAR –MALAWI – MALI – MAURITANIE -MOLDAVIE –<br>MONGOLIE -MONTÉNÉGRO - MOZAMBIQUE – NIGER - PAKISTAN -<br>RÉPUBLIQUE CENTRAFRICAINE - RÉPUBLIQUE DÉMOCRATIQUE DU<br>CONGO - RUSSIE (pays ouvert sous conditions) - SIERRA LEONE –<br>SOUDAN - SURINAME -TADJIKISTAN – TCHAD - TERRITOIRES<br>PALESTINIENS – TUNISIE - TURKMÉNISTAN – UKRAINE – VANUATU -<br>ZAMBIE |

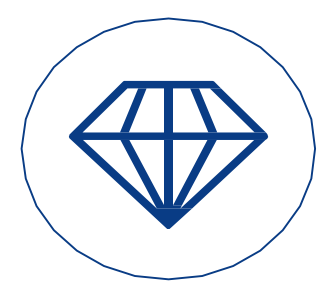

Bien gérer votre contrat au quotidien sur votre espace Allianz Trade Online

#### PLUS D'INFORMATIONS ?

Contactez votre courtier/mandataire ou notre département Accueil & Services 01 84 11 50 54 Lundi - vendredi / 8h15 - 18h00 ou consultez allianz-trade.fr

Allianz Trade est la marque désignant l'ensemble des services proposés par Euler Hermes.

#### Assurance

Euler Hermes France - Succursale française d'Euler Hermes SA - RCS Nanterre B 799 339 312 1, place des Saisons - 92048 Paris La Défense Cedex - Tél. + 33 1 84 11 50 50

Euler Hermes SA - Entreprise d'assurance belge agréée sous le code 418 Siège social : avenue des Arts 56 - 1000 Bruxelles, Belgique - Immatriculée au RPM Bruxelles sous le n° 0403 248 596

Délivrance de garanties et surveillance de la situation financière des entreprises Euler Hermes Crédit France - Société par actions simplifiée au capital de 51 200 000 EUR RCS Nanterre B 388 236 853 - Société de financement soumise au CoMoFi 1, place des Saisons - 92048 Paris La Défense Cedex - Tél. + 33 1 84 11 50 50

#### Recouvrement

Euler Hermes Recouvrement France - Société par actions simplifiée au capital de 800 000 EUR RCS Nanterre B 388 237 026 1, place des Saisons - 92048 Paris La Défense Cedex - Tél. + 33 1 84 11 50 50

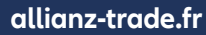

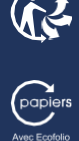